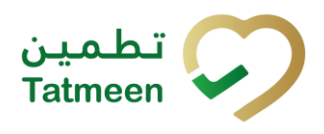

# Training Manual for Product Clearance

## **Document ID:**

Tatmeen\_TRM-0097\_Training Manual for Product Clearance\_v1.0

Version: 1.0

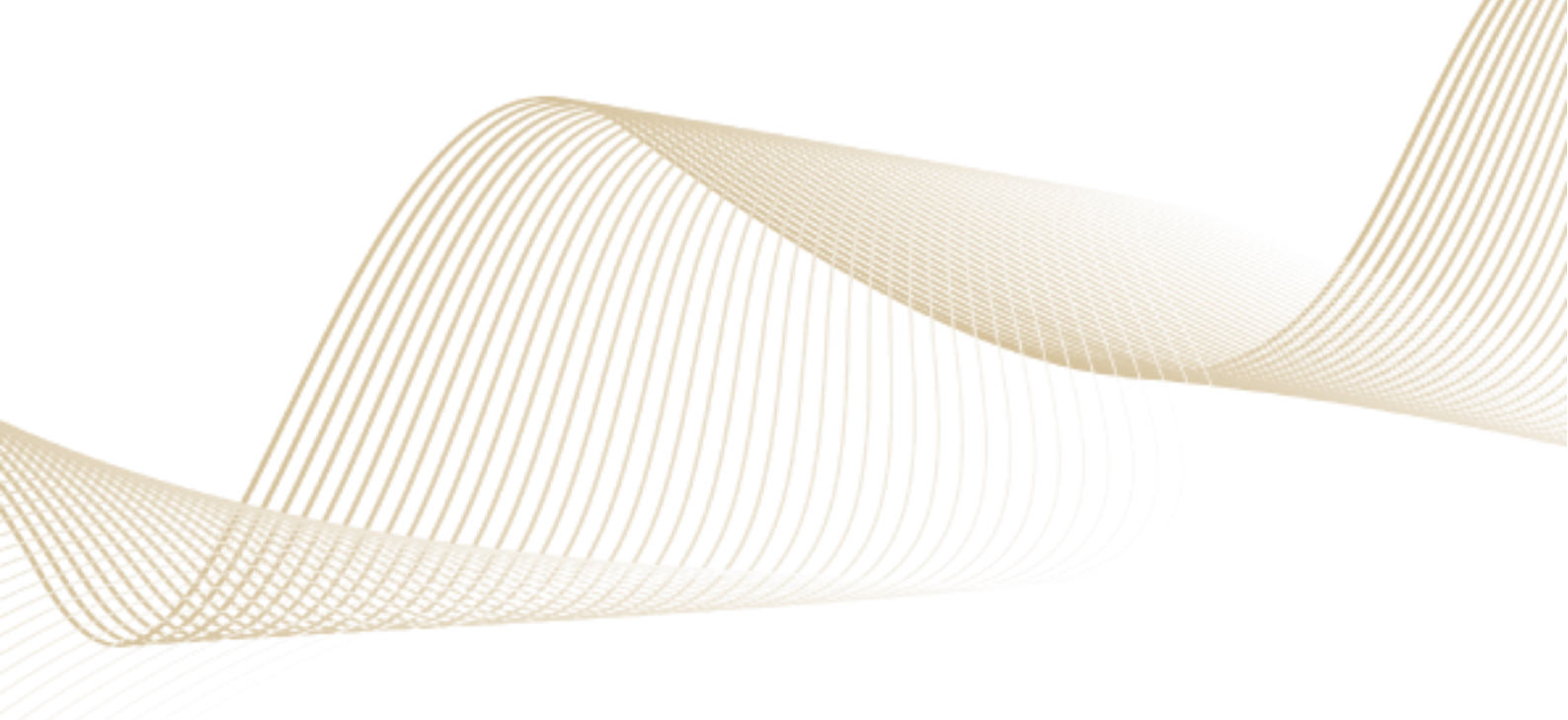

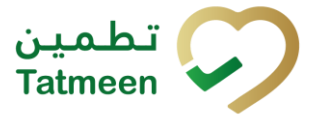

# 1. Document Control

## **1.1 Version History**

| Version | Date        | Description of Change | Author / Company |
|---------|-------------|-----------------------|------------------|
| 1.0     | 14-Nov-2022 | First Release         | EVOTEQ           |

Table 1 Version History Pre-Approvals

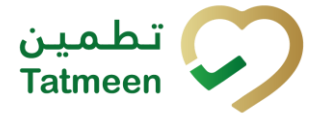

## **Table of Contents**

| 1. DOCU<br>1.1 Ve                                        | MENT CONTROL                                   |
|----------------------------------------------------------|------------------------------------------------|
| 1.2 R                                                    | eference DocumentsError! Bookmark not defined. |
| TABLE OF<br>2. PURP(<br>3. INTRO<br>4. TUTOF<br>4. TUTOF | CONTENTS                                       |
| 4.1.1                                                    | Shipment Import Permit (SHP) 8                 |
| 4.1.2                                                    | Action selection17                             |
| 4.1.3                                                    | Variant selection                              |
| 4.1.4                                                    | Historical view                                |
| 4.1.5                                                    | Historical view Details                        |
| 4.1.6                                                    | Cancellation confirmation                      |
| 4.1.7                                                    | Cancellation completion                        |
| 4.1.8                                                    | Notifications                                  |
| 4.2 Pi                                                   | roduct Clearance – Import Clearance - Mobile   |
| 4.2.1                                                    | Shipment Import Permit (SHP)                   |
| 4.2.2                                                    | Action selection                               |
| 4.2.3                                                    | Variant selection                              |
| 4.3 Pi                                                   | roduct Clearance – Custom Release - Portal     |
| 4.3.1                                                    | Shipment Import Permit (SHP)76                 |
| 4.3.2                                                    | Action selection                               |
| 4.3.3                                                    | Variant selection                              |
| 4.3.4                                                    | Historical view 100                            |
| 4.3.5                                                    | Historical view Details 102                    |
| 4.3.6                                                    | Cancellation confirmation 103                  |
| 4.3.7                                                    | Cancellation completion104                     |
| 4.3.8                                                    | Notifications 104                              |
| 4.4 Pi                                                   | roduct Clearance – Custom Release - Mobile     |
| 4.4.1                                                    | Shipment Import Permit (SHP) 106               |
| 4.4.2                                                    | Action selection 117                           |
| 4.4.3                                                    | Variant selection 118                          |

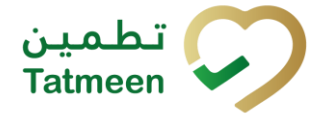

| 4.5 P             | roduct Clearance – Market Release - Portal 142                             |
|-------------------|----------------------------------------------------------------------------|
| 4.5.1             | Action selection 142                                                       |
| 4.5.2             | Variant selection 143                                                      |
| 4.5.3             | Historical view 153                                                        |
| 4.5.4             | Historical view Details 155                                                |
| 4.5.5             | Cancellation confirmation 156                                              |
| 4.5.6             | Cancellation completion157                                                 |
| 4.6 P             | roduct Clearance – Market Release - Mobile 159                             |
| 4.6.1             | Action selection 159                                                       |
| 4.6.2             | Variant selection 160                                                      |
| 5. HOW -<br>5.1 H | - TO PRODUCT CLEARANCE                                                     |
| 5.1.1             | How do I check available, valid import permits?                            |
| 5.1.2             | How do I confirm/reject all items available from the import permit?<br>178 |
| 5.1.3<br>permit   | How do I confirm/reject all items for one Batch from the import 178        |
| 5.1.4             | How do I confirm/reject a few items from the import permit? 178            |
| 5.1.5             | How can I cancel the already created import clearance document?<br>179     |
| 5.2 H             | OW – TO Custom Release 179                                                 |
| 5.2.1             | How do I check available import permits?                                   |
| 5.2.2             | How do I confirm/reject all items available from the import permit?<br>179 |
| 5.2.3<br>permit   | How do I confirm/reject all items for one Batch from the import ?          |
| 5.2.4             | How do I confirm/reject a few items from the import permit? 180            |
| 5.2.1             | How can I cancel the already created custom release document?<br>180       |
| 5.3 H             | OW – TO Market Release 181                                                 |
| 5.3.1             | How do I confirm/reject all items for one Batch?                           |
| 5.3.2             | How do I confirm/reject a few items?                                       |
| 5.3.3             | How can I cancel the already created market release document? 181          |
| 6. FAQ –          | PRODUCT CLEARANCE                                                          |

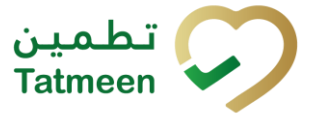

| 6.1 I need to do import clearance/custom release but I don't know the shipment import permit number. Is there any other way to find a shipment import permit? |
|----------------------------------------------------------------------------------------------------|
| 6.2 I made the Import clearance for the wrong items. How can I cancel the Import clearance of the items?                                                      |
| 6.3 I made the Custom Release for the wrong items. How can I cancel the Custom Release of the items?                                                          |
| 6.4 I need to perform Import Clearance / Custom Release at the 3PL/distributor's warehouse instead of the port, can I do that?                                |
| 6.5 I need to perform Market Release at the Port instead of Licensed Agent's/Distributor's warehouse, can I do that?                                          |
| 6.6 Can I cancel rejection steps?                                                                                                    |
| 6.7 Can I accept the products that were previously rejected? 184                                                                                              |
| 6.8 What needs to be done after Import Clearance / Custom Release / Market Release Rejection happens?                                                         |
| 7. GLOSSARY                                                                                                    |

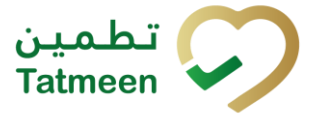

## 2. Purpose

The purpose of this document is to describe the business processes and functionalities of Tatmeen, Ministry of Health and Prevention (MoHAP) Track and Trace system.

The document details the solution and various control that are adopted for the processes.

# 3. Introduction

This document provides a high-level, as well as detailed description of the business process and flows of the Tatmeen system.

## 4. Tutorial Product Clearance

All the product that is subject to Tatmeen must be product cleared as it is detailed in the Technical Guide for Manufacturers that can be accessed at <u>https://tatmeen.ae/documents</u>.

In essence, for imported product, each shipment must have a valid shipment import permit (SHP), and follow in Tatmeen the import process which consists of three steps:

- Import Clearance, performed by the MoHAP Customs Department.
- Custom Release, performed by Federal Customs.
- Market Release, performed by MoHAP Empowerment.

Once the product has been market released it can proceed further through the supply chain until the points of dispensation.

For product manufactured in UAE, the shipment must have a valid local sales permit (LSP), and follow in Tatmeen just the Market Release step, which will be performed by MoHAP Empowerment.

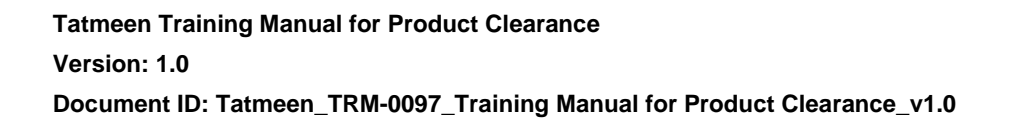

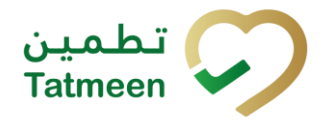

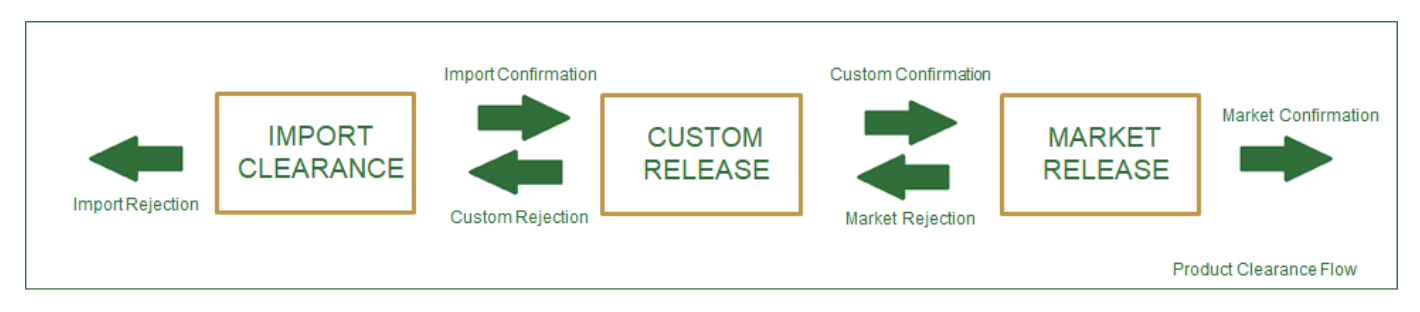

Figure 1 Product Clearance Flow

# To see product clearance options on the Portal and Mobile select Product Clearance in the navigation menu

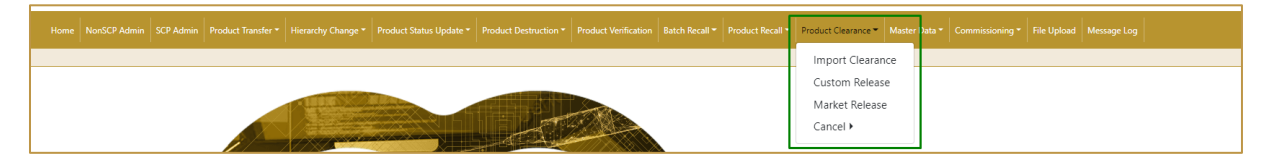

Figure 2 Portal Product Clearance navigation menu

| Product Clearance |   |
|-------------------|---|
| Import Clearance  | > |
| Custom Release    | > |
| Market Release    | > |

Figure 3 Mobile Product Clearance navigation menu

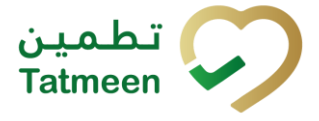

## 4.1 Product Clearance – Import Clearance - Portal

To access the Import Clearance process in Tatmeen, the menu option Product Clearance  $\rightarrow$  Import Clearance must be selected.

| Product Clearance 🕶 | Master Data 🔹 | Comr |  |  |
|---------------------|---------------|------|--|--|
| Import Clearance    |               |      |  |  |
| Custom Release      |               |      |  |  |
| Market Release      |               |      |  |  |

Figure 4 Portal navigation menu – Import Clearance

The user will be able to Import Clear a whole Shipment, product of certain batches included in the Shipment, or individual items contained within.

In order to select the Shipment to be import cleared, the user could type it directly, scan a product that is part of it, or select a port of arrival, which will display a list of all the Shipment Import Permits pending to be cleared associated to that port. Details on how to select the Shipment, including details about the port of arrival functionality, can be found in the section 4.1.1.2 below.

If at any point, the inspector needs to perform any inspection on the physical product (for instance, taking a sample) or to block product for any reason (for instance for quarantine purposes), the affected product needs to be reported to Tatmeen as discussed in the Training Manual for Product Status Update, that can be found in <u>https://tatmeen.ae/documents</u>. Please keep in mind, that this activity needs to take place on a physical GLN as opposed to a port of arrival GLN, and the correct GLN needs to be selected in the Settings before performing the operation.

## 4.1.1 Shipment Import Permit (SHP)

As the first step for the Import Clearance step, the inspector needs to select the shipment import permit (SHP) to be cleared. This can be entered manually or selected by:

- Scanning one of the SSCC or SGTIN items from the shipment.
- Selecting a port of arrival, which will display a list of all the SHP pending to be cleared associated with that port.

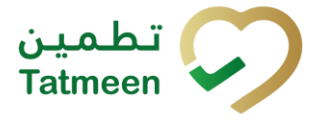

#### 4.1.1.1 Enter SHP Number

| Home > Product Clearance > Import Clearance                  |            |                                 |    |              |     |
|--------------------------------------------------------------|------------|---------------------------------|----|--------------|-----|
|                                                              |            |                                 |    |              |     |
| Step 1 of 4 - Permit details                                 |            |                                 | 0% | (            | ?   |
| Please scan or enter the SHP number belonging to a shipment. |            |                                 |    |              |     |
|                                                              | SHP Number | 3                               |    |              |     |
|                                                              |            | (m)                             | C  |              |     |
|                                                              | 1          | Not sure about SHP ? Click here |    |              |     |
|                                                              |            |                                 |    | Search permi | ιίt |

Figure 5 Import Clearance – Enter SHP Number

In the first screen, the SHP number can be entered manually.

You can also scan the SHP Number barcode by pressing Scan when you use a scanner or tablet.

If Scan has a yellow border, this means that the page does not have focus and in the case of scanning, the value will not appear in the field. Click with the mouse somewhere inside the page and the yellow border will disappear.

To continue to the next page enter one SHP Number and press Search permit

Search permit

If you press the Search permit button but the field SHP Number is empty, the warning will appear.

| SHP Number 🕐                      |    |
|-----------------------------------|----|
| 1                                 | 90 |
| Please fill in this field. : here |    |

Figure 6 Import Clearance - Warning Fill in the field

If there is any issue with entered SHP Number a warning will appear.

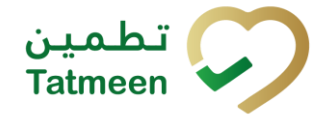

|    | 1    |
|----|------|
| () | [11] |
|    |      |
|    |      |
|    |      |

Figure 7 Import Clearance – Warning

If entered data are correct and an import permit is found, a pop-up window will appear with shipment import permit details.

| () Permit details |                       |  |  |  |
|-------------------|-----------------------|--|--|--|
| Permit            | SH# (MR (2200007/2022 |  |  |  |
| Drug Store        | Pharmaworld           |  |  |  |
| Status            | Approved              |  |  |  |
| Issue Date        | 26/05/2022            |  |  |  |
| Expiry Date       | 26/07/2022            |  |  |  |
| Invoiced by       | Test                  |  |  |  |
| Arrival           | DXB                   |  |  |  |
|                   |                       |  |  |  |
|                   | Close Use & Continue  |  |  |  |
|                   |                       |  |  |  |

Figure 8 Import Clearance - Import Permit details

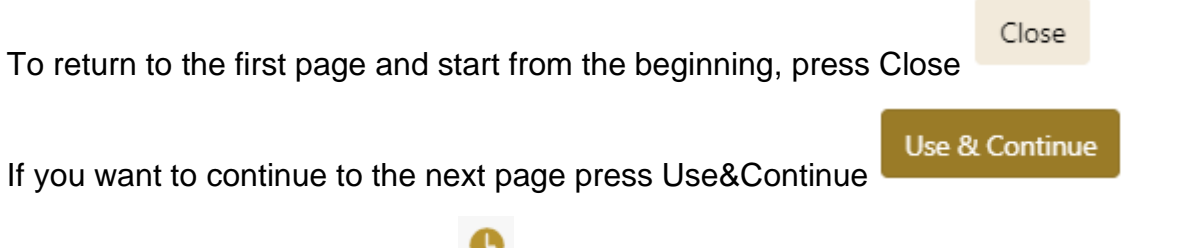

Additionally, If you press Clock e a new page opens showing the Historical view, which is further detailed in section 4.1.4.

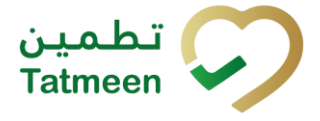

#### 4.1.1.2 Search for SHP Number

If you don't know the SHP number, press Not sure about SHP? Click here Not sure about SHP? Click here

| Home > Product Clearance > Import Clearance                  |            |                                 |     |    |               |
|--------------------------------------------------------------|------------|---------------------------------|-----|----|---------------|
|                                                              |            |                                 |     |    |               |
| Step 1 of 4 - Permit details                                 |            |                                 |     | 0% | 0             |
| Please scan or enter the SHP number belonging to a shipment. |            |                                 |     |    |               |
|                                                              | SHP Number | 0                               |     |    |               |
|                                                              |            |                                 | 500 |    |               |
|                                                              | 1          | Not sure about SHP ? Click here |     |    |               |
|                                                              |            |                                 |     |    | Search permit |
|                                                              |            |                                 |     |    |               |

Figure 9 Import Clearance – Search for SHP Number

A new pop-up window will open where you can choose among two options:

- Scan a product; for entering one of the SSCC or SGTIN items from the shipment
- Select a port of arrival; by selecting one of the ports of arrival

| Home > Product Clearance > Impo    | ort Clearance                                                        |               |
|------------------------------------|----------------------------------------------------------------------|---------------|
| Step 1 of 4 - Permit details       | 0%                                                                   |               |
| Please scan or enter the SHP numbe | Find SHP                                                             |               |
|                                    | Please use one of the options below to find the import permit number | Search permit |
|                                    |                                                                      |               |

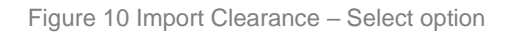

#### 4.1.1.2.1 Scan a product

When Scan a product option is selected, a new area for adding an item is displayed. Items must be defined as:

- SSCC or
- SGTIN

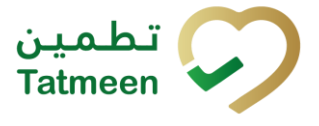

Item can be added manually by entering values or by scanning with a scanner. To continue to the next page one SSCC or SGTIN item must be added.

| Home > Product Clearance > Import   | ort Clearance                                                        |               |
|-------------------------------------|----------------------------------------------------------------------|---------------|
|                                     |                                                                      |               |
| Step 1 of 4 - Permit details        | Find SHP                                                             |               |
| Please scan or enter the SHP number | Please use one of the options below to find the import permit number |               |
|                                     | Scan a product                                                       |               |
|                                     | Enter manually                                                       |               |
|                                     | LIII]<br>Awaiting scan<br>⇔ sscc ★ sgīīn                             | Search permit |
|                                     | Close                                                                |               |

Figure 11 Import Clearance – Scan an item

When the area for adding an item opens and once the focus is on the application, the application is ready to scan the barcode with a scanner, and a scanned item will be added.

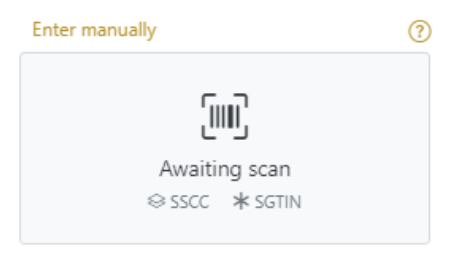

Figure 12 Import Clearance - Scan item

If the application doesn't have focus, scanning is not possible. First, add the focus to the application so scanning will be possible.

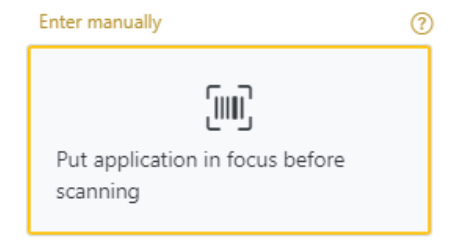

Figure 13 Import Clearance - Missing focus

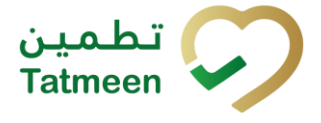

Item can be added also manually. For manual data entry press Enter manually Enter manually where a new area opens.

| Home > Product Clearance > Impor    | t Clearance               |                           |                     |               |
|-------------------------------------|---------------------------|---------------------------|---------------------|---------------|
|                                     |                           |                           |                     |               |
| Step 1 of 4 - Permit details        | Find SHP                  |                           |                     | 0             |
| Please scan or enter the SHP number | Please use one of the opt | ions below to find the ir | mport permit number |               |
|                                     | Scan a product            | ~                         |                     |               |
|                                     |                           | SSCC-(00) ? *             | Enter SSCC          |               |
|                                     |                           |                           | Or                  |               |
|                                     |                           | GTIN-(01) ? *             | Enter GTIN          | Search permit |
|                                     |                           | SERIAL-(21) 🕐 *           | Enter Serial Number |               |
|                                     |                           |                           | Cancel              |               |
|                                     |                           |                           | l                   | Close         |

Figure 14 Import Clearance – Manually add an item

#### SSCC = (00)SSCC

#### Serial Shipping Container Code

To add an SSCC Item, enter the SSCC value in the field SSCC-(00) and press OK

ОК

#### **SGTIN** = (01)**GTIN**(21)**SERIAL**

#### Global Trade Item Number

To add an SGTIN Item, enter the GTIN value of the product in the field GTIN-(01), and

the serial number value in the field SERIAL-(21) and press OK

If you want to return to the previous page press Cancel

If there is no shipment import permit exist that contains added items, an error is returned.

OK

Cancel

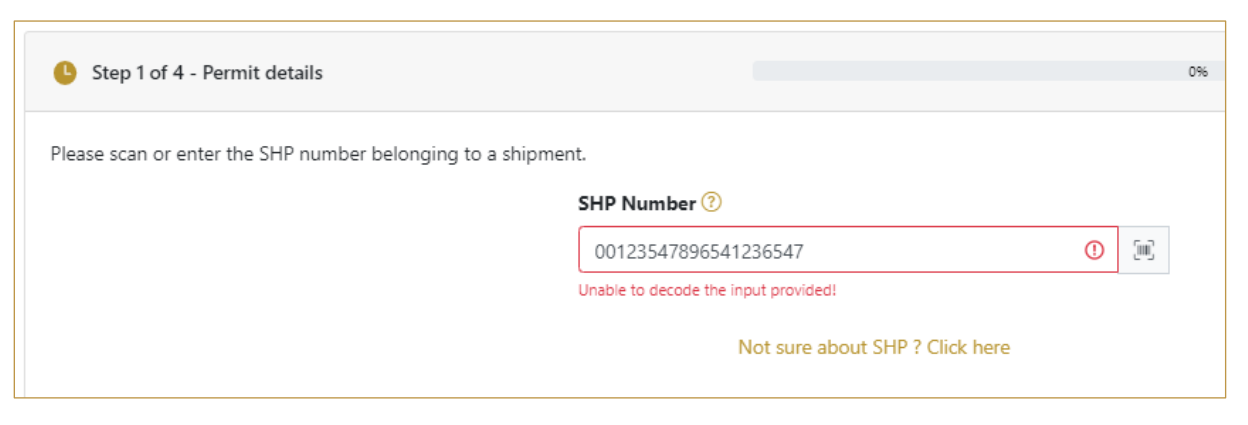

Figure 15 Import Clearance – No SHP

If added item exists on one of the shipment import permit, a pop-up window will appear with shipment import permit details.

| () Permit details |                      |  |  |  |  |  |
|-------------------|----------------------|--|--|--|--|--|
| Permit            |                      |  |  |  |  |  |
| Drug Store        | Pharmaworld          |  |  |  |  |  |
| Status            | Approved             |  |  |  |  |  |
| Issue Date        | 26/05/2022           |  |  |  |  |  |
| Expiry Date       | 26/07/2022           |  |  |  |  |  |
| Invoiced by       | Test                 |  |  |  |  |  |
| Arrival           | DXB                  |  |  |  |  |  |
|                   |                      |  |  |  |  |  |
|                   | Close Use & Continue |  |  |  |  |  |
| L                 |                      |  |  |  |  |  |

Figure 16 Import Clearance - Import Permit details

| To roturn to | the first nade | and start from | the healinning | nrace Claca |
|--------------|----------------|----------------|----------------|-------------|
|              | the mat page   | and start nom  | the beginning, | piess 0103e |

If you want to continue to the next page press Use&Continue

#### 4.1.1.2.2 Select a port of arrival

When the Select a port of arrival option is selected, a new area for selecting a port of arrival is displayed.

Close

Use & Continue

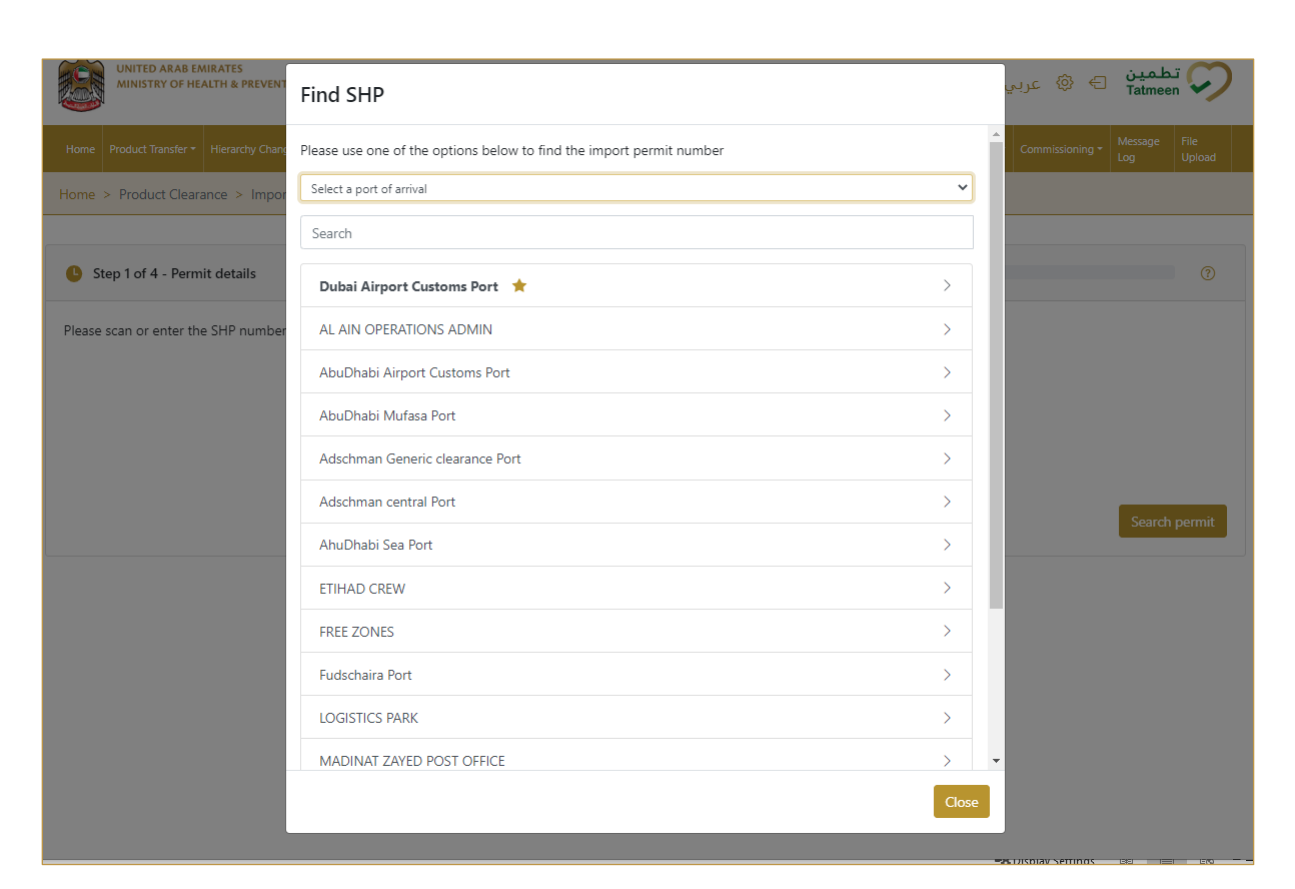

Figure 17 Import Clearance – Select a port of arrival

Port of arrival which was used last time is displayed at the top of the list and is marked with a star  $\bigstar$ .

| Find SHP                                                             |   |
|----------------------------------------------------------------------|---|
| Please use one of the options below to find the import permit number |   |
| Select a port of arrival                                             | ~ |
| Search                                                               |   |
| Dubai Airport Customs Port 🔺                                         | > |
| AL AIN OPERATIONS ADMIN                                              | > |
| AbuDhabi Airport Customs Port                                        | > |

Figure 18 Import Clearance – Last selected port of arrival

To search for a specific port of arrival, start entering the search string or only part of it in the Search field.

© EVOTEQ | Confidential

تط

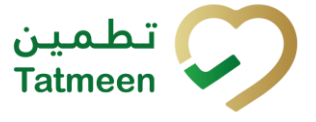

The search will start automatically when you stop entering characters. All search results will be displayed in the list below.

| Search |  |  |  |
|--------|--|--|--|
|        |  |  |  |

Figure 19 Import Clearance – Search for the port of arrival

To choose one port of arrival, press on one port of arrival.

| Find SHP                                                             |       |   |
|----------------------------------------------------------------------|-------|---|
| Please use one of the options below to find the import permit number |       | ^ |
| Select a port of arrival                                             | ~     |   |
| Search                                                               |       |   |
| Dubai Airport Customs Port 🔺                                         | >     | 1 |
| AL AIN OPERATIONS ADMIN                                              | >     | 1 |
| AbuDhabi Airport Customs Port                                        | >     | 1 |
| AbuDhabi Mufasa Port                                                 | >     | 1 |
| Adschman Generic clearance Port                                      | >     | 1 |
| Adschman central Port                                                | >     |   |
| AhuDhabi Sea Port                                                    | >     |   |
| ETIHAD CREW                                                          | >     | 1 |
| FREE ZONES                                                           | >     |   |
| Fudschaira Port                                                      | >     |   |
| LOGISTICS PARK                                                       | >     |   |
| MADINAT ZAYED POST OFFICE                                            | >     | - |
|                                                                      | Close | e |

Figure 20 Import Clearance – Choose a port of arrival

When the port of arrival is selected, a new area opens with all available shipment import permits for the port of arrival.

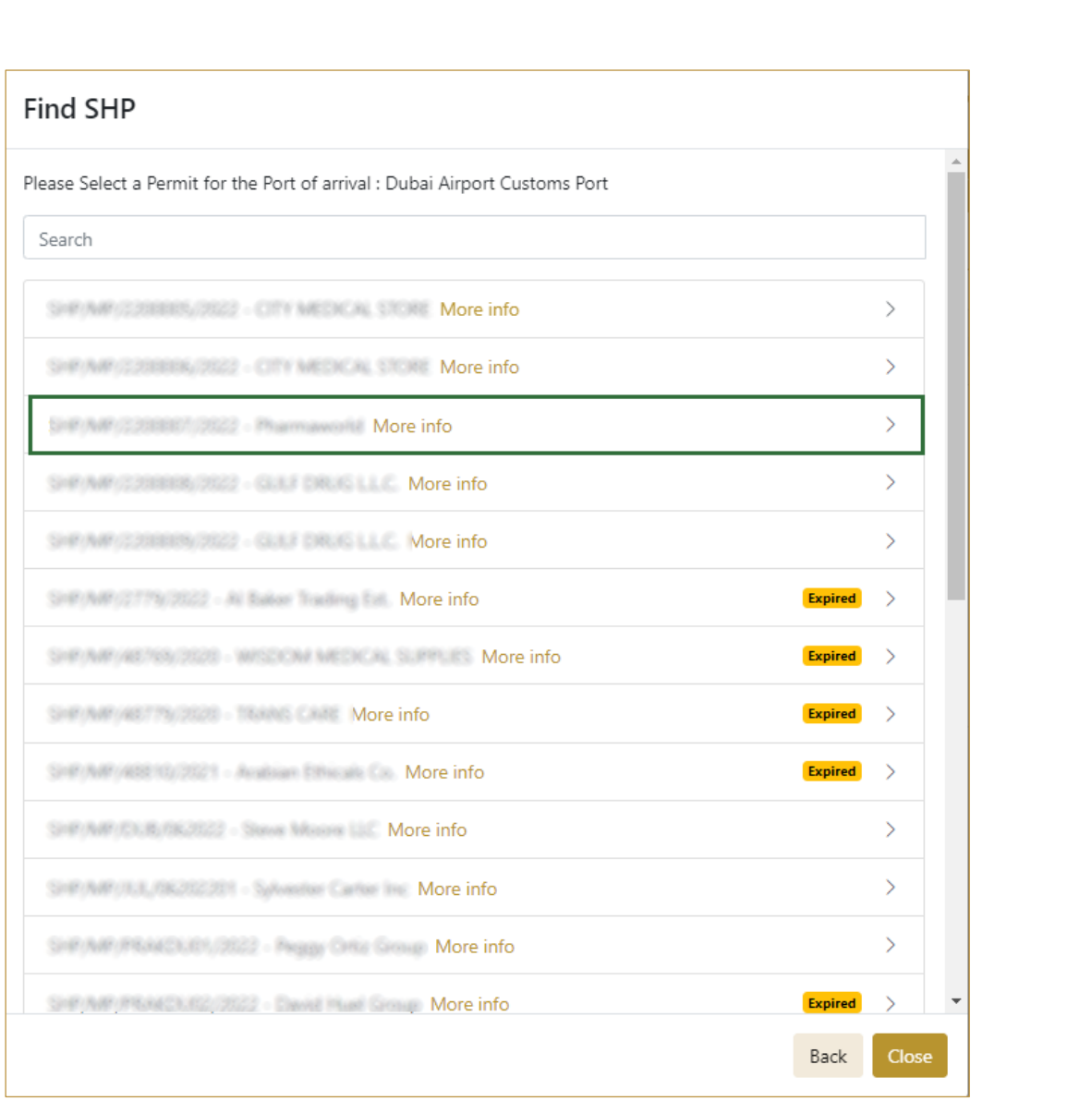

Figure 21 Import Clearance – Choose shipment import permit

To choose one shipment import permit and to continue to the next page, press on one shipment import permit.

To return to the previous page for the selection of port of arrival press Back

To return to the first page and start from the beginning, press Close

#### 4.1.2 Action selection

After the shipment import permit is selected, action for import clearance must be defined.

Back

Close

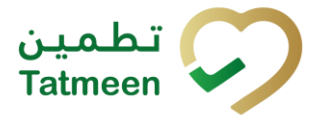

From the dropdown menu you can choose:

- Confirm, for confirmation of import clearance or
- Reject, for rejection of import clearance

| Step 2 of 4 - Cho | ose an action to be taken | 238                                                                                                    | 0    |
|-------------------|---------------------------|----------------------------------------------------------------------------------------------------|------|
| ction 😨           | Please select an option   | Import Clearance Port Interference Port Shipment Port of Arrival Hitting Cleared The Michael Port of Arrival Hitting Hitting Shipment Port of Arrival Display Non Cleared Products |      |
|                   |                           |                                                                                                    | Back |

Figure 22 Import Clearance – Action selection

#### 4.1.3 Variant selection

Once the action is selected, you need to define the variant.

From the dropdown menu you can choose:

- All products from the shipment
- **Partially/Batch** of one product from the shipment
- Scanned items from the shipment

| Home > Product | Clearance > Import Clearance |    |                                   |            |               |
|----------------|------------------------------|----|-----------------------------------|------------|---------------|
| Step 2 of 4 -  | Choose an action to be taken | 25 | %                                 |            | 0             |
| Action ⑦*      | Confirm                      | ~  | Port Of Arrival                   | DXB        |               |
| Variant (?*    | Scanned Items                | ~  | SHP Number<br>Display Non Cleared | d Products |               |
|                |                              |    |                                   |            | Back Continue |
|                |                              |    |                                   |            |               |

Figure 23 Import Clearance – Variant selection

If you selected action Reject, after you select also Variant, a new Reason field appears where you need to select from a dropdown menu one of the reason for import clearance rejection.

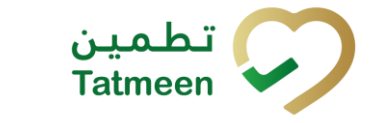

Tatmeen Training Manual for Product Clearance Version: 1.0 Document ID: Tatmeen\_TRM-0097\_Training Manual for Product Clearance\_v1.0

| Step 2 of 4 - Cho     | oose an action to be taken | 25 %        | _                                                               |   | 0             |
|-----------------------|----------------------------|-------------|-----------------------------------------------------------------|---|---------------|
| Action ⑦<br>Variant ⑦ | Confirm<br>Scanned Items   | ا<br>۲<br>۲ | Import Clearance Port<br>Shipment Port of Arrival<br>SHP Number |   |               |
|                       |                            |             | Display Non Cleared Product                                     | 5 | Back Continue |

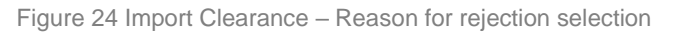

| To continue to the next page press Continue | Continue |  |
|---------------------------------------------|----------|--|
|                                             | Back     |  |
| To return to the previous page press Back   |          |  |

#### 4.1.3.1 Variant All Products

To confirm or reject all items from the shipment import permit, select variant All products. If action Reject is selected, select also Reason for rejection.

| Step 2 of 4 - Choose an a | action to be taken | 25 | X.                                           | 0   |
|---------------------------|--------------------|----|----------------------------------------------|-----|
| Action (?)                | Confirm            | ~  | Import Clearance Port                        |     |
| Variant 🕐                 | All products       | ~  | Shipment Port of Arrival 1234EE1000011 - DOE |     |
|                           |                    |    | SHP Number 5 (E-642-V22 and 5, 2005)         |     |
|                           |                    |    | Display Non Cleared Products                 |     |
|                           |                    |    | Back Contin                                  | nue |

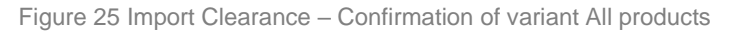

| Step 2 of 4 - Choose an | action to be taken | 25 9 | 5                           |      | 0        |
|-------------------------|--------------------|------|-----------------------------|------|----------|
| Action ②                | Reject             | ~    | Import Clearance Port       |      |          |
| Variant ③               | All products       | ~    | Shipment Port of Arrival    |      |          |
| Reason 💿                | Invoice missing    | ~    | Display Non Cleared Product | S    |          |
|                         |                    |      |                             | Back | Continue |

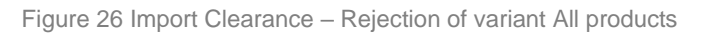

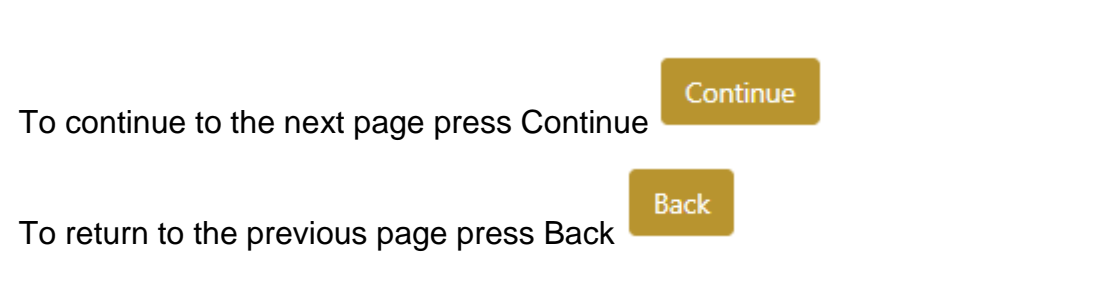

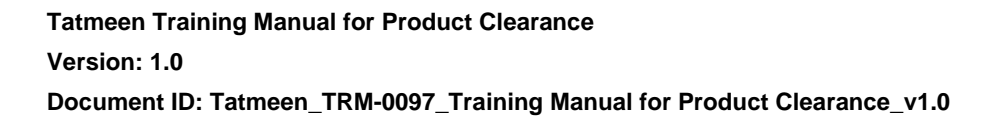

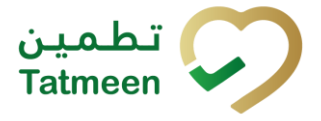

#### 4.1.3.1.1 All product confirmation

Before final confirmation or rejection of all products from the shipment, check once again if all entered data are correct.

| Home > Product Clearance > Import Cleara      | ince               |     |              |
|-----------------------------------------------|--------------------|-----|--------------|
|                                               |                    |     |              |
| Step 4 of 4 - Confirm Import Clearance        | e                  | 75% | 0            |
|                                               |                    |     |              |
| Please confirm the clearance of the entire im | port permit.       |     |              |
| SHP Number                                    | 349/MP/220001/2022 |     |              |
|                                               |                    |     | Back Confirm |

Figure 27 Import Clearance – Confirm All products

| Home > Product Clearance > Import Cl       | earance               |     |             |
|--------------------------------------------|-----------------------|-----|-------------|
|                                            |                       |     |             |
| Step 4 of 4 - Confirm Import Clear         | ance                  | 75% | (?)         |
|                                            |                       |     |             |
| Please confirm the rejection of the entire | import permit.        |     |             |
| SHP Number                                 | \$49,449,2200007,2022 |     |             |
|                                            |                       |     | Back Reject |

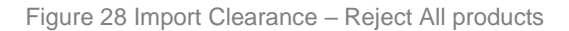

| For confirmation of all products from the shipment, pres  | s Confi | Cont   | firm |
|-----------------------------------------------------------|---------|--------|------|
| For rejection of all products from the shipment, press Co | onfirm  | Reject |      |
| To return to the previous page press Back                 |         |        |      |

#### 4.1.3.1.2 All product completion

If you select action Confirm, all products from the shipment were successfully imported and they are ready for Custom Release.

If you select action Reject, all products from the shipment will be marked as rejected, and the corresponding operating procedure, i.e. ship to relevant warehouse and

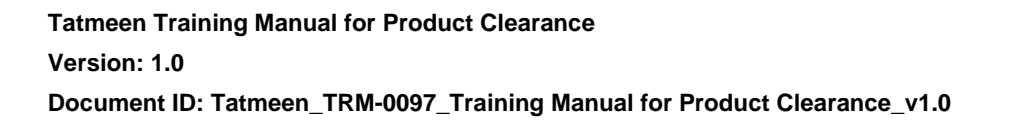

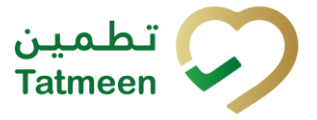

decommission it by using export function if required, must be performed with this rejected product.

To confirm or reject another shipment, press Repeat Activity

| Home > Product Clearance > Import Cle   | earance                         |      |                 |
|-----------------------------------------|---------------------------------|------|-----------------|
|                                         |                                 |      |                 |
| Completed                               | •                               | 100% | 0               |
| Import Clearance completed              |                                 |      |                 |
| Import Clearance for the following perm | nit was confirmed successfully. |      |                 |
| SHP Number                              | \$149,M49(2200007)2022          |      |                 |
|                                         |                                 |      | Repeat Activity |

Figure 29 Import Clearance – All products completion

#### 4.1.3.2 Variant Partially/Batch

To confirm or reject items from one batch from the shipment, select variant Partially/Batch. If action Reject is selected, select also Reason for rejection.

| Home > Product | Clearance > Import Clearance |     |                                  |            |               |
|----------------|------------------------------|-----|----------------------------------|------------|---------------|
| Step 2 of 4 -  | Choose an action to be taken | 25  | %                                |            | 0             |
| Action (?*     | Confirm                      | ~   | Port Of Arrival                  | DXB        |               |
| Variant (?*    | Partially / Batch            | ~   | SHP Number<br>Display Non Cleare | d Products |               |
| Batch Number ? | )*                           |     |                                  |            |               |
| COVALES1       |                              | (H) |                                  |            |               |
| GTIN (?) *     | 5                            | H   |                                  |            |               |
|                |                              |     |                                  |            | Back Continue |

Figure 30 Import Clearance – Confirmation of variant Partially/Batch

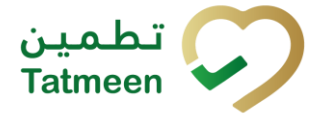

Document ID: Tatmeen\_TRM-0097\_Training Manual for Product Clearance\_v1.0

| Step 2 of 4 - Choo    | ose an action to be taken   |          | 25 | 8                                                               |     |  |      | 0        |
|-----------------------|-----------------------------|----------|----|-----------------------------------------------------------------|-----|--|------|----------|
| Action ⑦<br>Variant ⑦ | Reject<br>Partially / Batch |          | ~  | Import Clearance Port<br>Shipment Port of Arrival<br>SHP Number |     |  |      |          |
| Reason 🕐              | Invoice missing             |          | ~  | Display Non Cleared Produc                                      | cts |  |      |          |
| Batch Number 🕐 *      |                             |          |    |                                                                 |     |  |      |          |
| 1234567890            |                             | (H)      |    |                                                                 |     |  |      |          |
| GTIN (?) *            |                             |          |    |                                                                 |     |  |      |          |
| 12345678901234        |                             | <b>H</b> |    |                                                                 |     |  |      |          |
|                       |                             |          |    |                                                                 |     |  | Back | Continue |

Figure 31 Import Clearance – Rejection of variant Partially/Batch

You need to enter the Batch number and GTIN. All fields are mandatory.

500 You can also scan the Batch Number and GTIN barcode by pressing Scan when you use a scanner or tablet.

| If Scan has a yellow border, this means that the page does not have focus and         |
|---------------------------------------------------------------------------------------|
| in the case of scanning, the value will not appear in the field. Click with the mouse |
| somewhere inside the product page and the yellow border will disappear.               |

If you press Display Non Cleared Products Display Non Cleared Products a pop-up window appears where all non-cleared products are listed with their batch numbers for a selected shipment import permit.

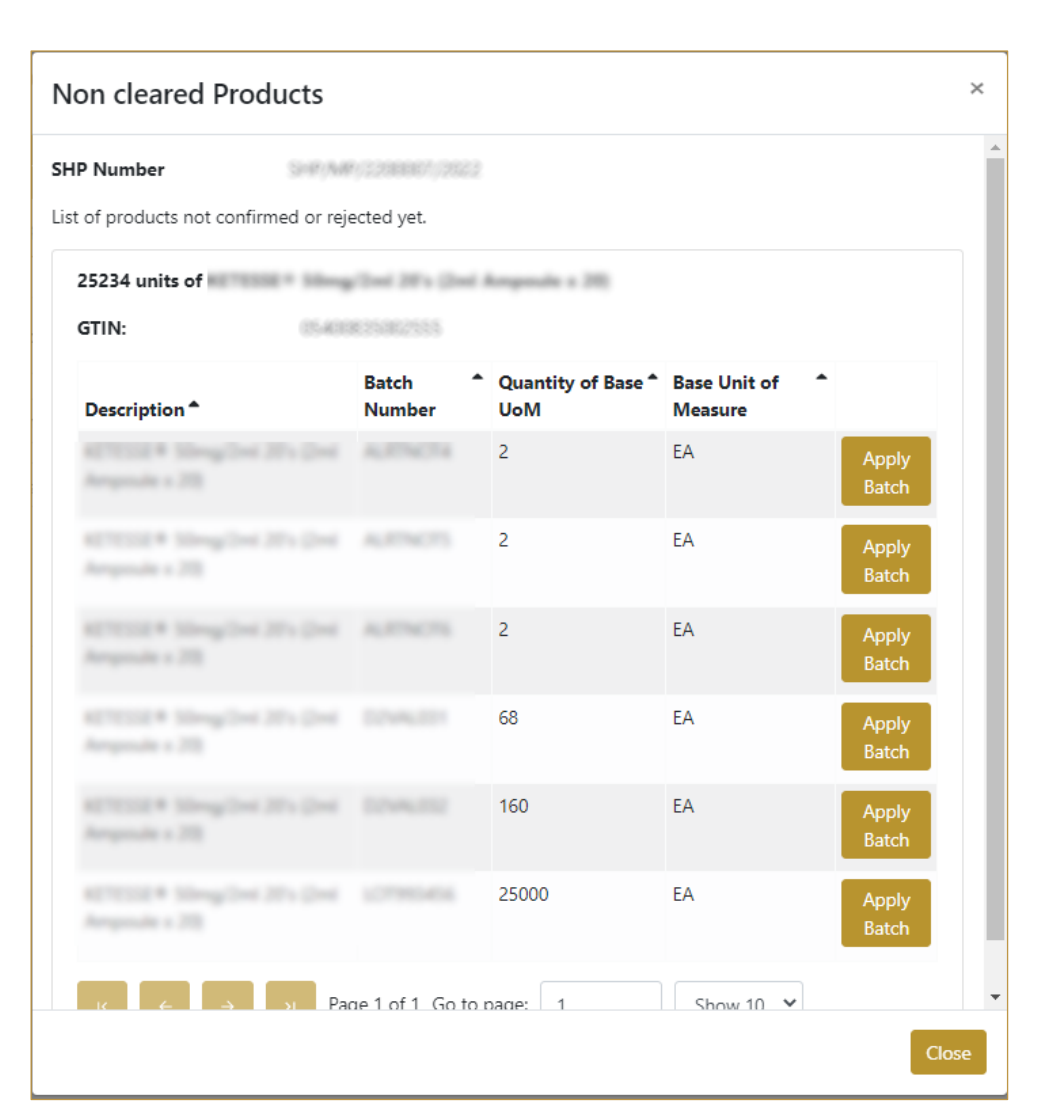

Figure 32 Import Clearance – Display Non Cleared Product

If you don't want to select any batch number, just to close the pop-up window, press

with mouse cursor somewhere outside of the pop-up window or press Close

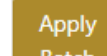

If you press Apply Batch Batch, automatically variant Partially/Batch is selected with the already entered Batch number and GTIN.

Close

) تطم

Tatmeen

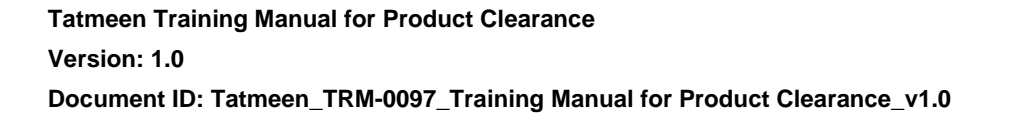

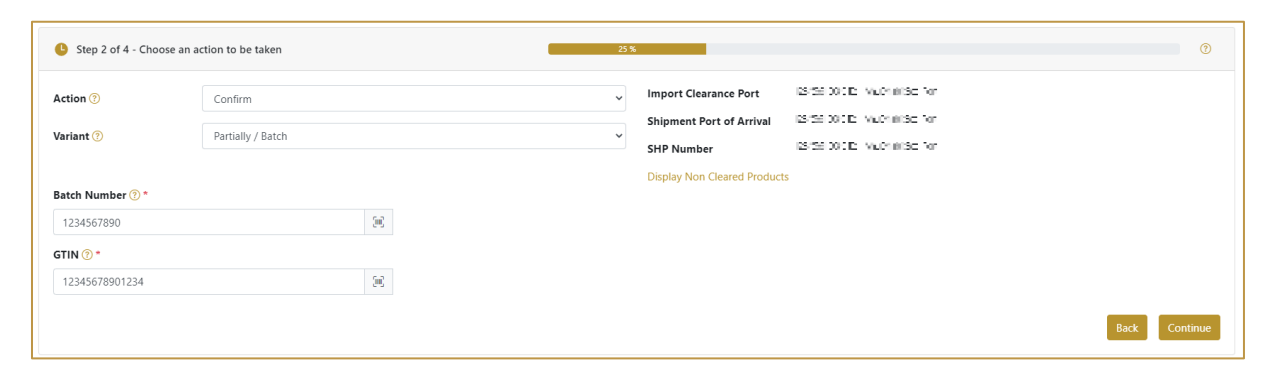

Figure 33 Import Clearance – Automatically entered Batch Number and GTIN

#### 4.1.3.2.1 Partially/Batch confirmation

Before final confirmation or rejection of all items for one batch from the shipment, check once again if all entered data are correct.

| Home > Product Clearance > Imp       | Home > Product Clearance > Import Clearance       |  |  |  |  |
|--------------------------------------|---------------------------------------------------|--|--|--|--|
|                                      |                                                   |  |  |  |  |
| Step 4 of 4 - Confirm Import 0       | earance 75% (?)                                   |  |  |  |  |
|                                      |                                                   |  |  |  |  |
| Please confirm the clearance confirm | ation for the selected batch number and material. |  |  |  |  |
| SHP Number                           | \$447,M4732288887128222                           |  |  |  |  |
| Batch Number                         | 10WL01                                            |  |  |  |  |
| Product Description                  | AUTUUR # Minopilesi 2014 (Ini Amposis v 20)       |  |  |  |  |
| GTIN                                 | 0.4002302233                                      |  |  |  |  |
|                                      | Back Confirm                                      |  |  |  |  |

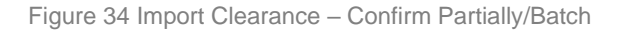

| Home > Product Clearance > Imp       | Home > Product Clearance > Import Clearance        |             |  |  |  |  |
|--------------------------------------|----------------------------------------------------|-------------|--|--|--|--|
|                                      |                                                    |             |  |  |  |  |
| Step 4 of 4 - Confirm Import 0       | Clearance 75%                                      | 0           |  |  |  |  |
|                                      |                                                    |             |  |  |  |  |
| Please confirm the rejection confirm | nation for the selected batch number and material. |             |  |  |  |  |
| SHP Number                           | \$447,5449,122888817,2922                          |             |  |  |  |  |
| Batch Number                         | 1294-111                                           |             |  |  |  |  |
| Product Description                  | ACTEND # Minog Ded 2014 (2nd Angenale a 20)        |             |  |  |  |  |
| GTIN                                 | 01400023002333                                     |             |  |  |  |  |
|                                      |                                                    | Back Reject |  |  |  |  |

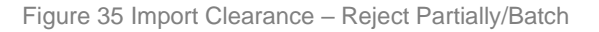

) تطم

Tatmeen

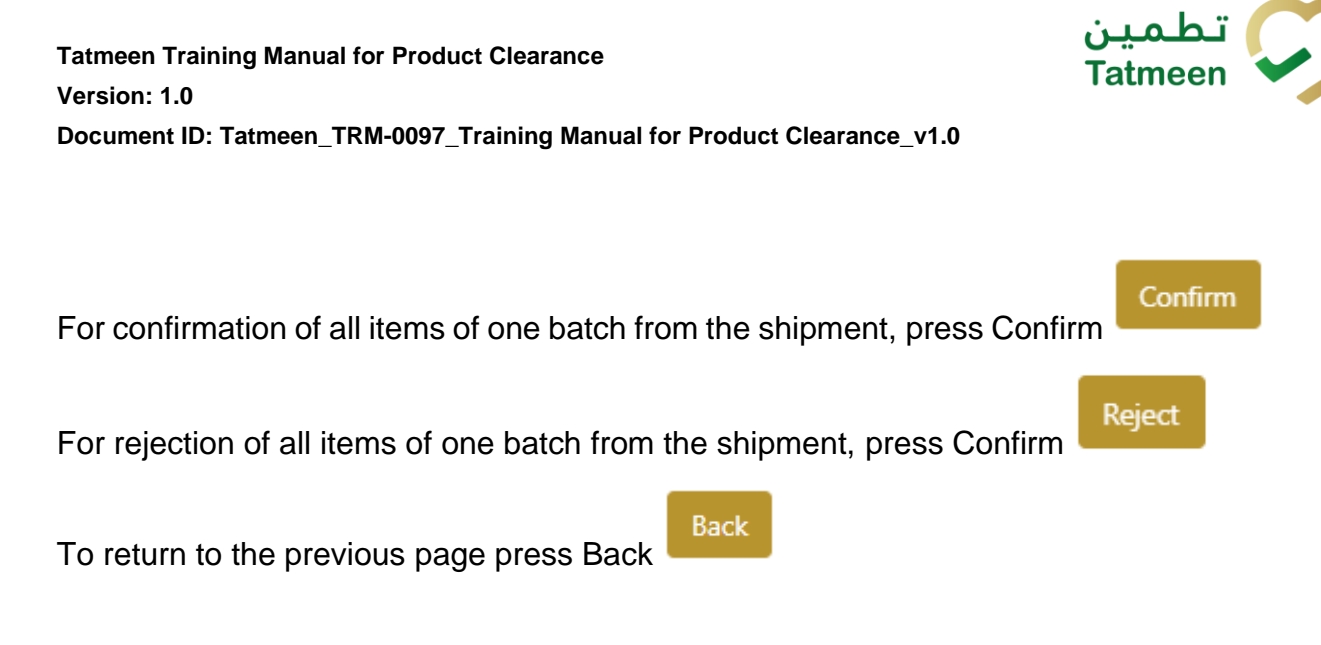

#### 4.1.3.2.2 Partially/Batch completion

If you select action Confirm, all products from the shipment were successfully imported and they are ready for Custom Release.

If you select action Reject, all products selected will be marked as rejected, and the corresponding operating procedure must be performed with this rejected product.

Repeat Activity

To confirm or reject another shipment, press Repeat Activity

| Home > Product Clearance > Imp    | Home > Product Clearance > Import Clearance   |                 |  |  |  |
|-----------------------------------|-----------------------------------------------|-----------------|--|--|--|
|                                   |                                               |                 |  |  |  |
| Completed                         | 100%                                          | 0               |  |  |  |
| Import Clearance complete         | ed                                            |                 |  |  |  |
| The batch below has been successf | fully confirmed.                              |                 |  |  |  |
| SHP Number                        | \$147.547(228887)2022                         |                 |  |  |  |
| Batch Number                      | 0294-011                                      |                 |  |  |  |
| Product Description               | ACTIVITY Managelloui 2014 (2nd Amparada e 20) |                 |  |  |  |
| GTIN                              | 0.4000300233                                  |                 |  |  |  |
|                                   |                                               | Repeat Activity |  |  |  |
|                                   |                                               |                 |  |  |  |

Figure 36 Import Clearance – Partially/Batch completion

#### 4.1.3.3 Variant Scanned items

To confirm or reject different items from the shipment import permit, select variant Scanned items. If action Reject is selected, select also Reason for rejection.

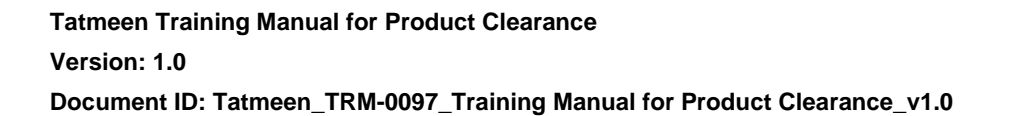

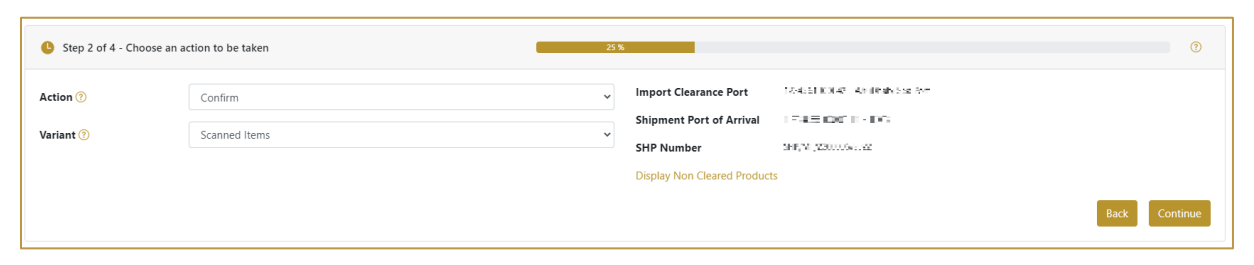

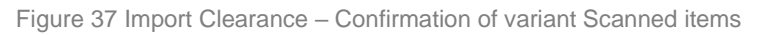

| Step 2 of 4 - Cho | oose an action to be taken | <b>3%</b>                                                                                 |
|-------------------|----------------------------|-------------------------------------------------------------------------------------------|
| Action 🕐          | Reject                     | ✓ Import Clearance Port 1234561000042 - AhuDhabi Sea Port                                 |
| Variant 🤊         | Scanned Items              | Shipment Port of Arrival     1234561000011 - DXB       SHP Number     SHP/MP/2200006/2022 |
| Reason 🕐          | Invoice missing            | Display Non Cleared Products                                                              |
|                   |                            | Back Continue                                                                             |

Figure 38 Import Clearance – Rejection of variant Scanned items

Items can be added manually by entering values or by scanning with a scanner. Items can be:

- SSCC or
- SGTIN

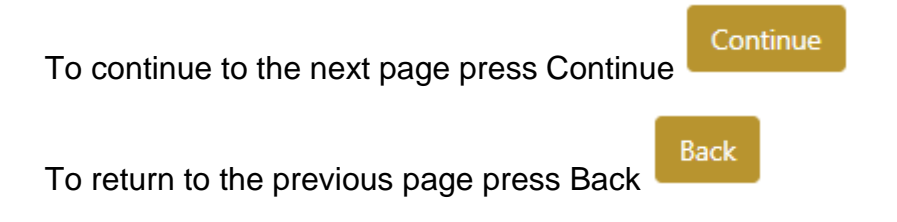

#### 4.1.3.3.1 Items scanning

When the page opens and once the focus is on the application, the application is ready to scan the barcode with a scanner, and a scanned item will be added.

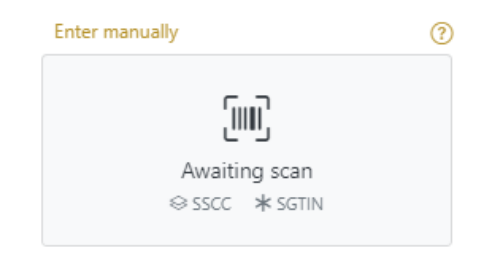

Figure 39 Import Clearance - Scan item

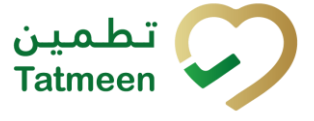

If the application doesn't have focus, scanning is not possible. First, add the focus to the application so scanning will be possible.

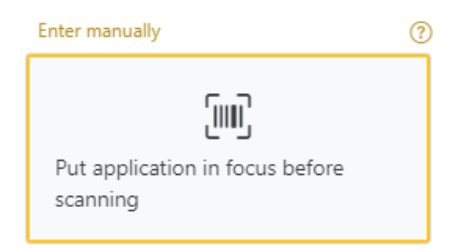

Figure 40 Import Clearance - Missing focus

#### 4.1.3.3.2 Manual adding

Item can be added also manually. For manual data entry press Enter manually Enter manually where a new page opens.

#### SSCC = (00)SSCC

#### Serial Shipping Container Code

To add an SSCC Item, enter the SSCC value in the field SSCC-(00) and press OK

| L Step 3 of 4 - Scan item   | 15              |                     |
|-----------------------------|-----------------|---------------------|
| Please scan the items to be | rejected.       |                     |
|                             | SSCC-(00) ? *   | 123456789012345678  |
|                             |                 | Or                  |
|                             | GTIN-(01) ? *   | Enter GTIN          |
|                             | SERIAL-(21) ? * | Enter Serial Number |
|                             |                 | Cancel OK           |

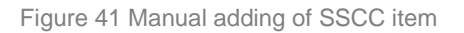

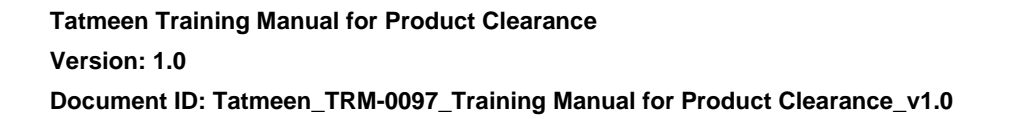

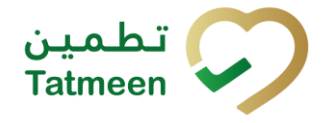

 All Success
 Errors
 Warning
 Delete mode

 # SGTIN / SSCC<sup>▲</sup>
 Description<sup>▲</sup>
 Message<sup>▲</sup>

 \*1 (00)
 Image: A This handling unit may contain more than one product, please examine the contents via Product Verification > Enter Details > Hierarchy.
 Message<sup>▲</sup>

 Image: A This handling unit may contain more than one product, please examine the contents via Product Verification > Enter Details > Hierarchy.
 Image: A This handling unit may contain more than one product, please examine the contents via Product Verification > Enter Details > Hierarchy.

 Image: A This handling unit may contain more than one product, please examine the contents via Product Verification > Enter Details > Hierarchy.
 Image: A This handling unit may contain more than one product, please examine the contents via Product Verification > Enter Details > Hierarchy.

 Image: A This handling unit may contain more than one product, please examine the contents via Product Verification > Enter Details > Hierarchy.

 Image: A This handling unit may contain more than one product, please examine the contents via Product Verification > Enter Details > Hierarchy.

 Image: A This handling unit may contain more than one product, please examine the contents via Product Verification > Enter Details > Hierarchy.

 Image: A This handling unit may contain more than one product, please examine the contents via Product Verification > Enter Details > Hierarchy.

 Image: A This handling unit may contain more than one product, please examine the contents via Product Verification > Enter Details > Hierarchy.

<t

Figure 42 Successfully added SSCC item

## **SGTIN** = (01)**GTIN**(21)**SERIAL**

#### **Global Trade Item Number**

To add an SGTIN Item, enter the GTIN value of the product in the field GTIN-(01), and

| the : | serial number | value in the | field SERIAL-( | (21) and press Ok |  |
|-------|---------------|--------------|----------------|-------------------|--|

| Step 3 of 4 - Scan ite     | ems             |                      |
|----------------------------|-----------------|----------------------|
| Please scan the items to b | e rejected.     |                      |
|                            | SSCC-(00) ? *   | Enter SSCC           |
|                            |                 | Or                   |
|                            | GTIN-(01) ? *   | 12345678901234       |
|                            | SERIAL-(21) ? * | 12345678901234567890 |
|                            |                 | Cancel OK            |

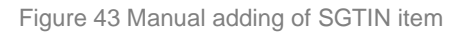

| Sca | nned Items 🕕           |                                                                                               | All      | Success     | Errors      | Warning    | Delete mode          |
|-----|------------------------|-----------------------------------------------------------------------------------------------|----------|-------------|-------------|------------|----------------------|
| #   | SGTIN / SSCC*          | Description <sup>*</sup>                                                                      |          |             |             |            | Message <sup>*</sup> |
| #1  | (01) (21) 🗹 🚠          | Otoola# 10 mg, 20 mg & 30 mg [Treatment initiation pack] 27 tablet<br>and 19 x 30 mg tablets] | s (4 x 1 | 0 mg tablet | s, 4 x 20 m | ig tablets |                      |
| ŀ   | : ← → → Page 1 of 1 Go | to page: 1 Show 10 💙                                                                          |          |             |             |            |                      |
|     |                        |                                                                                               |          |             |             |            | Validate             |

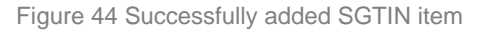

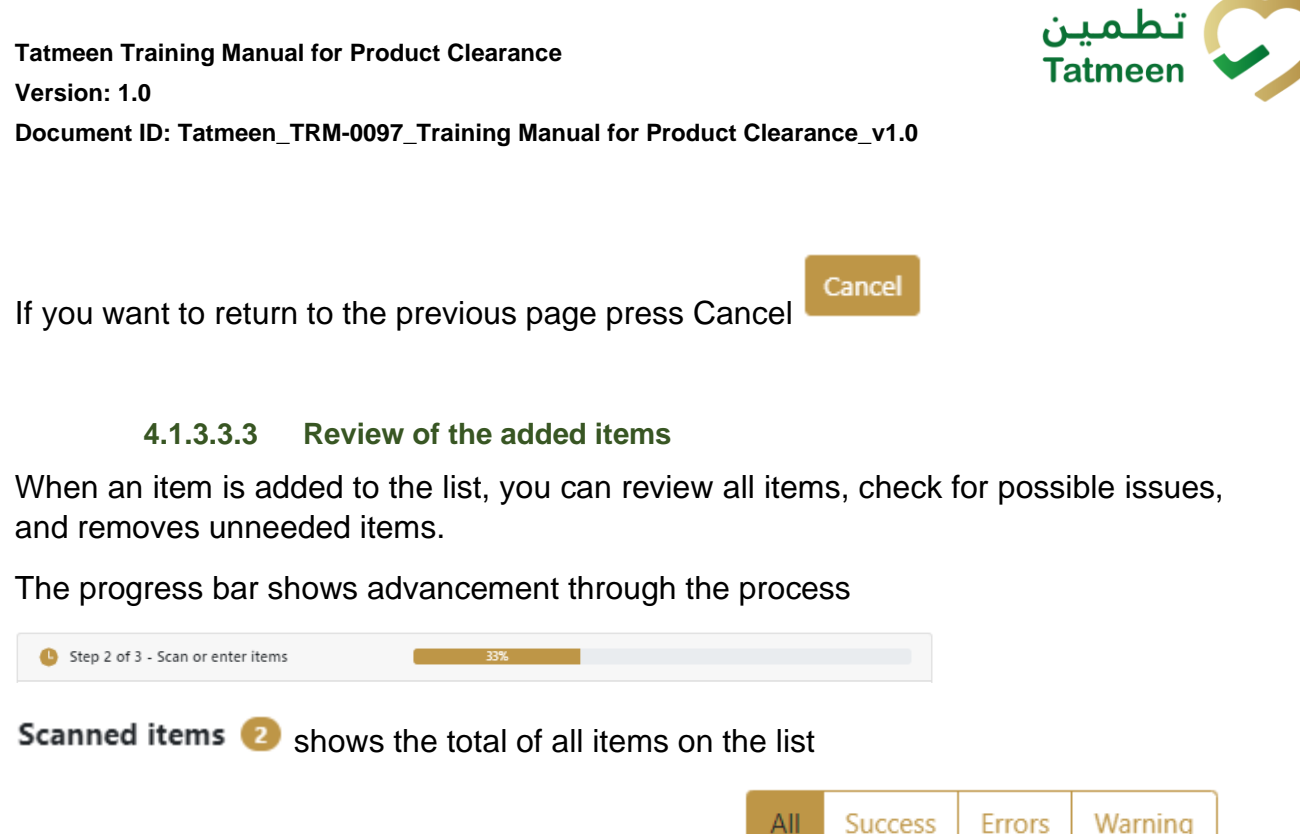

It is possible to filter the list of scanned items using

Filter options:

- All shows all items
- Success filter to only successfully added items
- Errors filter to items with error
- **Warning** filter to items with a warning

Select Delete mode to remove added items.

In Delete mode, a delete icon will appear on each row.

Press Delete

to remove an item. Deletion will require confirmation.

Delete mode

| ▲ Confirmation                               |        |     |
|----------------------------------------------|--------|-----|
| Do you really want to delete this item? (00) | 452158 | 743 |
|                                              | No     | Yes |

The Message column on this page provides guidance for issues with listed items.

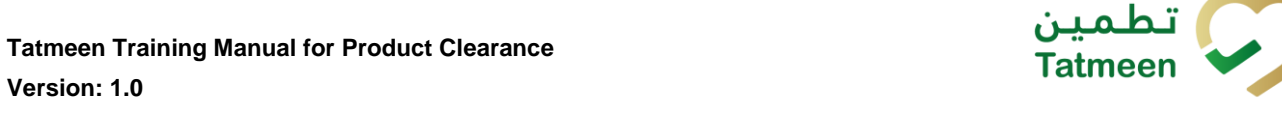

Document ID: Tatmeen\_TRM-0097\_Training Manual for Product Clearance\_v1.0

Version: 1.0

| Sca | nned Items 2           | A                                                                                                    | All    | Success                  | Errors    | Warning         | Delete mode |
|-----|------------------------|----------------------------------------------------------------------------------------------------|--------|--------------------------|-----------|-----------------|-------------|
| #   | SGTIN / SSCC*          | Description <sup>*</sup>                                                                                                    | I      | Message 🕈                |           |                 |             |
| #1  | (01) (21) 🗹 🚠          | Otoofar# 10 mg, 20 mg & 30 mg [Treatment initiation pack] 27 tablets (4 10 mg tablets, 4 x 20 mg tablets and 19 x 30 mg tablets] | ×      |                          |           |                 |             |
| #2  | (00)                   |                                                                                                    | (<br>r | GLN of EPC<br>match read | point GLN | SRENCZWENW<br>I | doesn't     |
| I   | : ← → → Page 1 of 1 Go | to page: 1 Show 10 🗸                                                                                                    |        |                          |           |                 |             |
|     |                        |                                                                                                    |        |                          |           |                 | Validate    |

When all issues with added items are solved and there is no error message, press

Validate to re-check all added items again and to proceed to the next page. Validate

#### 4.1.3.3.4 Scanned items confirmation

Before final confirmation or rejection of all scanned/added items, check once again if all entered data are correct.

| Home > | > Product Clearance > Import Clear | rance                       |                                            |         |        |
|--------|------------------------------------|-----------------------------|--------------------------------------------|---------|--------|
|        |                                    |                             |                                            |         |        |
| 🕒 St   | ep 4 of 4 - Confirm Import Clearan | ice 🗧                       | 75%                                        |         | 0      |
|        |                                    |                             |                                            |         |        |
| Please | confirm the clearance confirmation | of the scanned items below. |                                            |         |        |
| SHP N  | umber                              | SHP/MP/2200007/2022         |                                            |         |        |
| #      | SGTIN / SSCC*                      |                             | Description <sup>^</sup>                   |         |        |
| #1     | pressant concerns read             |                             | RETEXT# Mrog/Doi 2015 [Doi Aregonale x 20] |         |        |
| IK.    | ← → × Page 1 of 1                  | Go to page: 1 Show 10       | 0 •                                        |         |        |
|        |                                    |                             |                                            | Back Co | onfirm |

Figure 45 Import Clearance - Confirm Scanned items

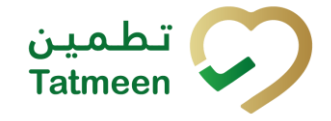

| Home   | Product Clearance > Import C      | learance                                      |             |
|--------|-----------------------------------|-----------------------------------------------|-------------|
|        |                                   |                                               |             |
| 🕒 St   | ep 4 of 4 - Confirm Import Clear  | rance 75%                                     | 0           |
|        |                                   |                                               |             |
| Please | confirm the rejection confirmatio | on of the scanned items below.                |             |
| SHP N  | umber                             | SH49,AMP/02080807/05022                       |             |
| #      | SGTIN / SSCC*                     | Description                                   |             |
| #1     | (01)05400835082555(21)5419        | RETEXTER Million 2014 (Inst. Aregonale v. 20) |             |
| IK     | ← → × Page 1 of                   | f 1 Go to page: 1 Show 10 💙                   |             |
|        |                                   |                                               | Back Reject |

Figure 46 Import Clearance - Reject Scanned items

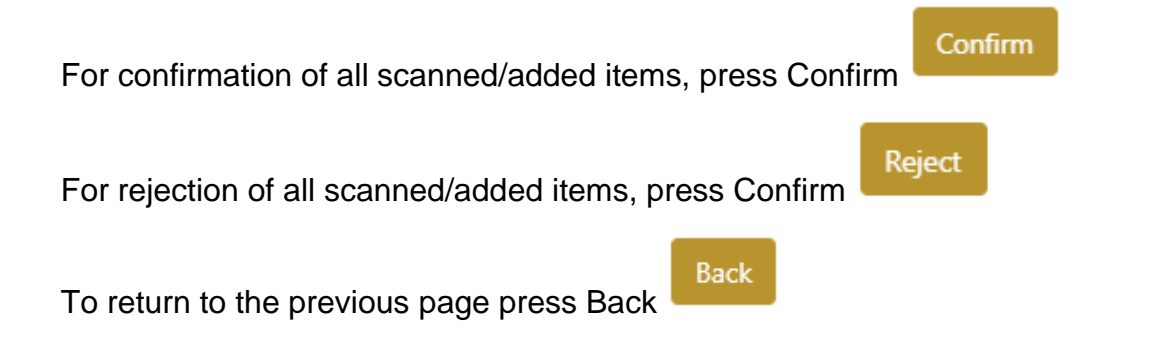

#### 4.1.3.3.5 Scanned items completion

If you select action Confirm, all scanned/added items from the shipment were successfully imported and they are ready for Custom Release.

If you select action Reject, all scanned/added items from the shipment will be marked as rejected, and the corresponding operating procedure must be performed with this rejected product.

To confirm or reject other items from the shipment, press Repeat Activity

Repeat Activity

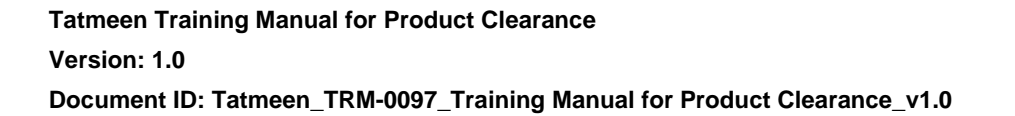

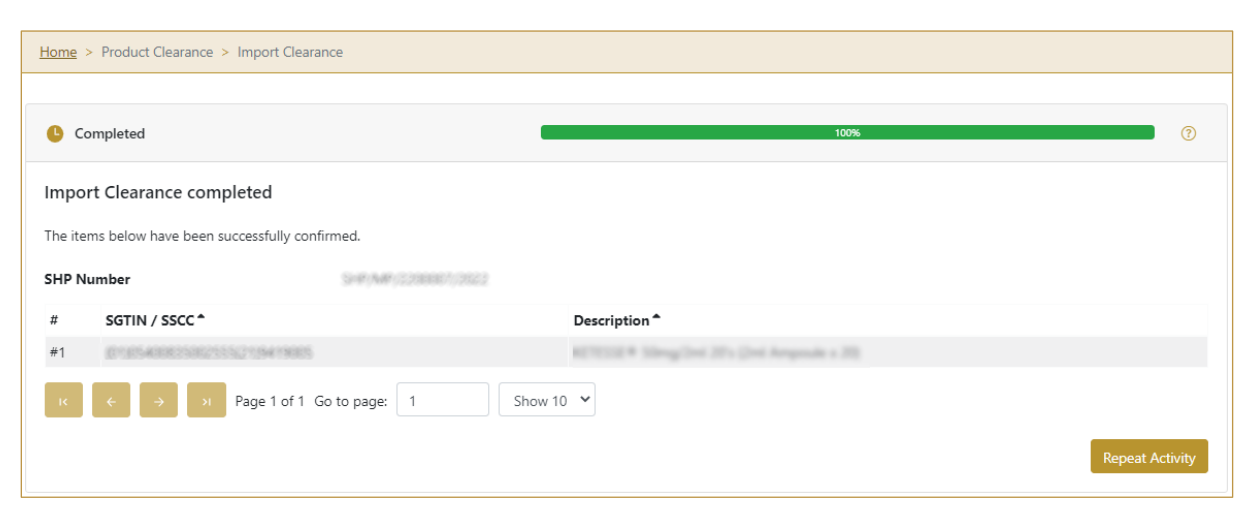

Figure 47 Import Clearance – Scanned items completion

## 4.1.4 Historical view

On the Historical view, all import clearances and import clearance cancellations are displayed according to default filter settings.

| riod 🕥<br>Today One Week Two Weeks 🗖 💽 Entries | Status ⑦<br>All Success Error | Search ⑦               |          |   |  |  |  |
|------------------------------------------------|-------------------------------|------------------------|----------|---|--|--|--|
| UID *                                          | Date/Time 🗸                   | Operation <sup>*</sup> | Status 🕈 |   |  |  |  |
| 022480d-5980-1edd-80d6-fcbd2ddd41fe            | 13/07/2022 - 16:27:18         | Importation Cleared    | Warning  | Θ |  |  |  |
|                                                | Figure 48 Historical vie      | 2W                     |          |   |  |  |  |
| e continue to the next next page proce Dataile |                               |                        |          |   |  |  |  |

#### 4.1.4.1 Filter options

Filters can be used to help you find a specific import clearance or import clearance cancellation.

تط

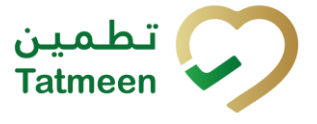

If you need to search import clearance by any string, start by entering desired string and the results will be automatically filtered and displayed in the table below.

| Search 🕐 |  |  |  |
|----------|--|--|--|
| Search   |  |  |  |
|          |  |  |  |

Right from each column name, you will find  $\clubsuit$  To sort data in a table ascending or descending, click once or twice on the arrow or the field name.

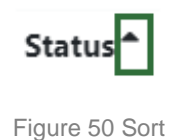

If you search for an item for a specific time frame then using these options

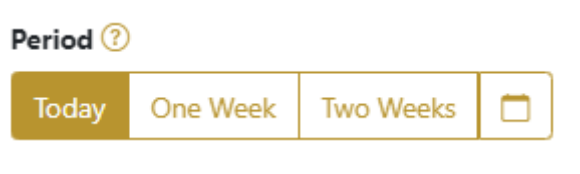

Figure 51 Filter options – Time frame

Filters:

**Today** – all items processed on the last day are displayed

One week - all items from the last week are displayed

Two weeks – all items from the last two weeks are displayed

**Calendar** – all items for the selected period are displayed

For a longer period select calendar.

Use arrows and a dropdown menu March 2022 to select month and year. Press on a day number to select the start time. Repeat the process to select the end time.

When you select the date, items are displayed automatically in the table below.

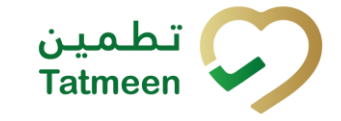

| Period | Period   |           |     |          |       |        | St   | atus      |         |
|--------|----------|-----------|-----|----------|-------|--------|------|-----------|---------|
| Today  | One Week | Two Weeks |     |          |       |        |      | All       | Success |
|        |          |           |     | Mar 1, 2 | 2022  |        | Ma   | r 18, 202 | 22      |
|        |          |           | •   |          | March | $\sim$ | 2022 | ~         | F       |
|        |          |           | Sun | Mon      | Tue   | Wed    | Thu  | Fri       | Sat     |
|        |          |           | 27  |          | 1     | 2      | 3    | 4         | 5       |
|        |          |           | 6   | 7        | 8     | 9      | 10   | 11        | 12      |
|        |          |           | 13  | 14       | 15    | 16     | 17   | 18        | 19      |
|        |          |           | 20  | 21       | 22    | 23     | 24   | 25        | 26      |
|        |          |           | 27  | 28       | 29    | 30     | 31   | 1         | 2       |

Figure 52 Filter options - Calendar

#### If you are interested in a specific status press one of the status options.

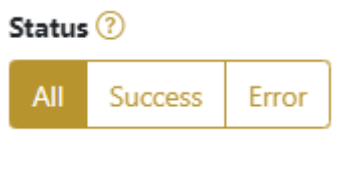

Figure 53 Filter options – Status

Filters:

All – all items regardless of the status are displayed

Success - only successfully processed items by Tatmeen are displayed

Error - only items that were unsuccessfully processed/failed are displayed

#### 4.1.5 Historical view Details

On this page, you can see details for the selected item from the previous page.

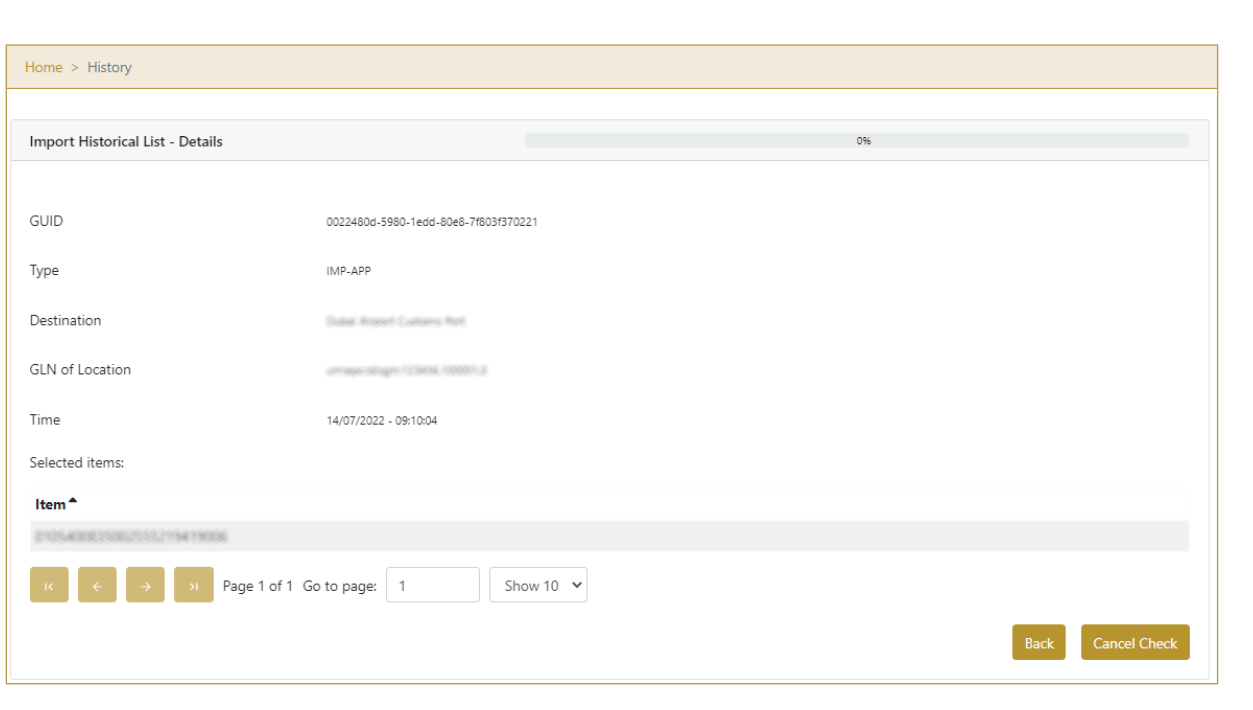

#### Figure 54 Historical view Details

Cancel Check

If the button Cancel Check exists that means that the import clearance document was not cancelled and import cleared items was not custom released yet. You can cancel the import clearance by pressing Cancel Check

All items from the cancelled import clearance document will be pending for import clearance again.

To return to the previous page press Back

#### 4.1.6 Cancellation confirmation

On this page, you need to confirm the cancellation of import clearance. All items from the cancelled import clearance document will be pending for import clearance again.

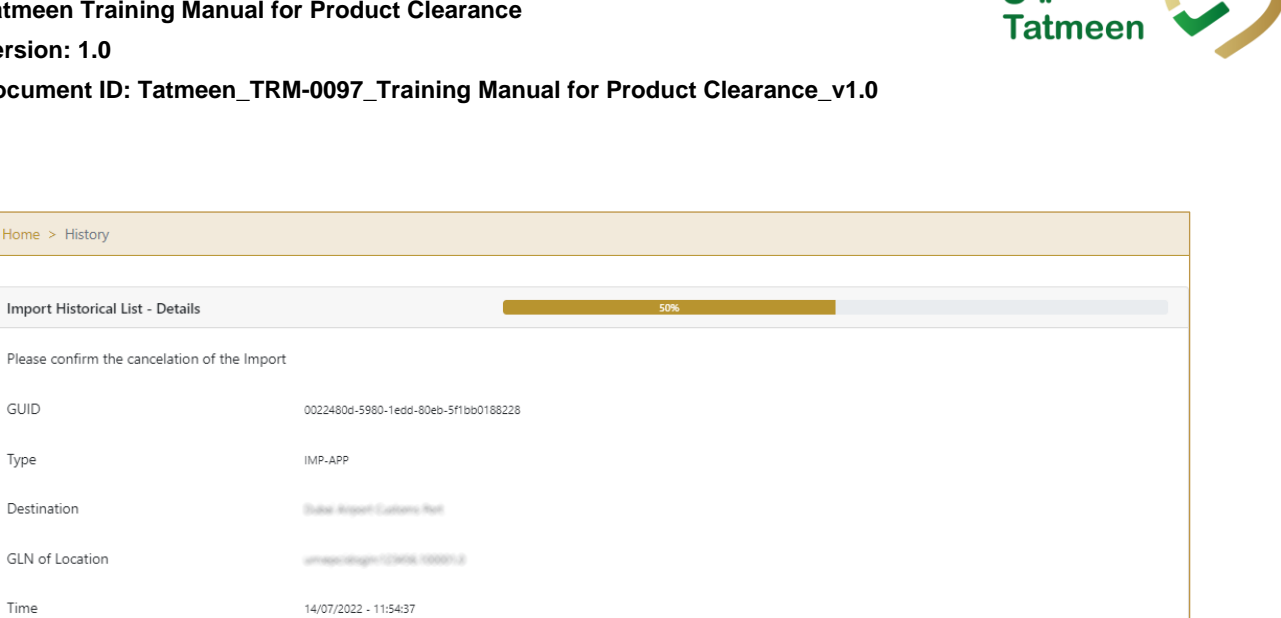

Figure 55 Cancellation confirmation

For confirmation of the cancellation of import clearance document press Confirm

Show 10 💙

Confirm

Home > History

GUID

Туре

Time

Destination

GLN of Location

Selected items: Item \*

Import Historical List - Details

Back To return to the previous page press Back

Page 1 of 1 Go to page: 1

#### Cancellation completion 4.1.7

You successfully cancelled the import clearance document.

Confirm

Back
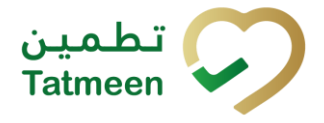

| Home > History                           |                                      |
|------------------------------------------|--------------------------------------|
|                                          |                                      |
| Import Historical List - Details         | 100%                                 |
| Import has been successfully canceled    |                                      |
| GUID                                     | 0022480d-5980-1edd-80eb-5f1bb0188228 |
| Туре                                     | IMP-APP                              |
| Destination                              | Dubat Argont Customs Ret             |
| GLN of Location                          | umageolikagin (12468, 1888)).3       |
| Time                                     | 14/07/2022 - 11:54:37                |
| Selected items:                          |                                      |
| Item <sup>*</sup>                        |                                      |
| 0105400835002555219419008                |                                      |
| 010540882538225352154190807              |                                      |
| к $\epsilon$ $\rightarrow$ л Page 1 of 1 | Go to page: 1 Show 10 💙              |
|                                          | Done                                 |
|                                          | Figure 56 Cancellation completion    |

To return to the Historical View press Done

### 4.1.8 **Notifications**

The following notifications will be sent, via email or work item notification, at the different steps of the Import Clearance process:

- Once product is ready to be Import Cleared, to MoHAP Customs.
- Once product is Import Cleared, to Federal Customs, as well as to the supply chain entities in possession of the product. (these recipients will also get a notification if an Import Clearance is cancelled).

Done

• If product Import Clearance is rejected, to the supply chain entities in possession of the product. (these recipients will also get a notification if an Import Clearance Rejection is cancelled).

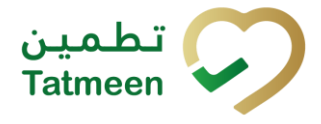

| Alert ID: ##00989##                                                                                                    |
|----------------------------------------------------------------------------------------------------|
| Tatmeen Notice of Customs Release for Permit :                                                                                                    |
| Tatmeen Notice of Customs Release of Medicinal Products for Permit <b>Castors Castors Castors</b> |
| Permit #:       2022-05-26.         Drug Store:       111111111111111111111111111111111111                                                                                                    |
| Please proceed to the Tatmeen Mobile / Portal to process the items.                                                                                                    |
| Best Regards,<br>Tatmeen Administrator.                                                                                                    |

Figure 57 Import Clearance Completion Notice

# 4.2 Product Clearance – Import Clearance - Mobile

To access the Import Clearance process in the mobile application, the menu option Product Clearance  $\rightarrow$  Import Clearance must be selected:

| Product Clearance |   |
|-------------------|---|
| Import Clearance  | > |
| Custom Release    | > |
| Market Release    | > |

Figure 58 Mobile navigation menu – Import Clearance

The user will be able to Import Clear a whole Shipment, product of certain batches included in the Shipment, or individual items contained within.

In order to select the Shipment to be import cleared, the user could type it directly, scan a product that is part of it, or select a port of arrival, which will display a list of all the Shipment Import Permits pending to be cleared associated to that port. Details on how to select the Shipment, including details about the port of arrival functionality, can be found in the section 4.2.1.2 below.

If at any point, the inspector needs to perform any inspection on the physical product (for instance, taking a sample) or to block product for any reason (for instance for

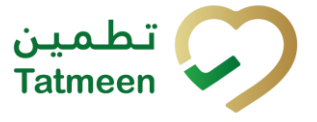

quarantine purposes), the affected product needs to be reported to Tatmeen as discussed in the Training Manual for Product Status Update, that can be found in <u>https://tatmeen.ae/documents</u>. Please keep in mind, that this activity needs to take place on a physical GLN as opposed to a port of arrival GLN, and the correct GLN needs to be selected in the Settings before performing the operation.

# 4.2.1 Shipment Import Permit (SHP)

As the first step for the Import Clearance step, the inspector needs to select the shipment import permit (SHP) to be cleared. This can be entered manually or selected by:

- Scanning one of the SSCC or SGTIN items from the shipment.
- Selecting a port of arrival, which will display a list of all the SHP pending to be cleared associated with that port.

### 4.2.1.1 Enter SHP Number

In the SHP Number field enter the shipment import permit number.

You can also scan the SHP number by pressing Camera in each field to use the camera on your mobile or tablet.

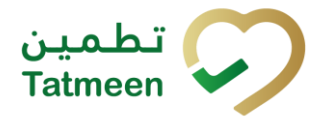

■ Import Clearance ⑦ 
Please scan or enter the SHP number belonging to

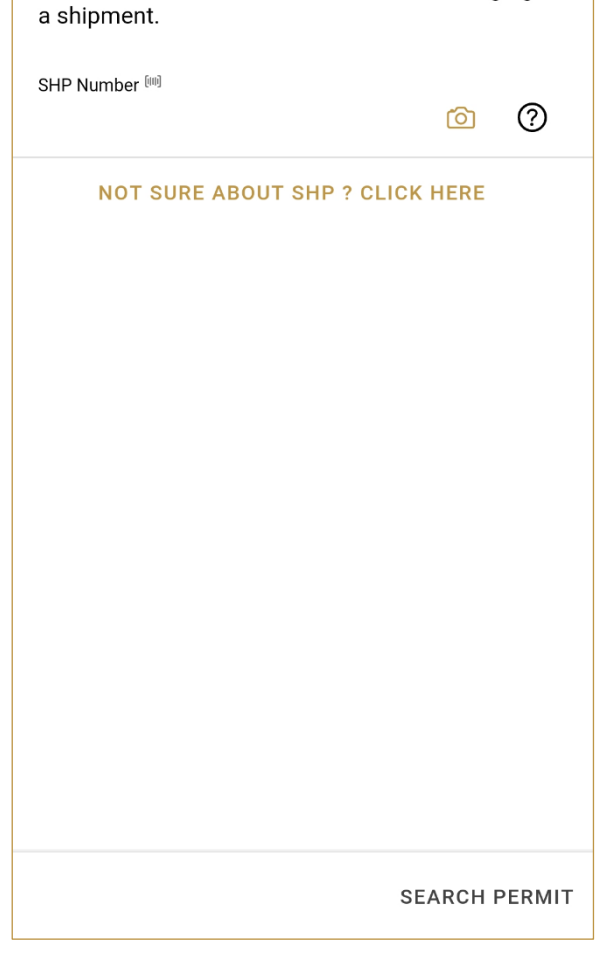

Figure 59 Import Clearance – Enter SHP Number

To continue to the next page enter one SHP Number and press Search permit SEARCH PERMIT

If you press the Search permit button but the field SHP Number is empty, the warning will appear.

| Warning                                  |    |
|------------------------------------------|----|
| Please provide all required information. |    |
|                                          | ок |

Figure 60 Import Clearance – Warning Fill in the field

If entered data are correct and an import permit is found, a pop-up window will appear with shipment import permit details.

| Permit details | CLOSE                |
|----------------|----------------------|
| Permit         | \$HP:MP(2200007/2022 |
| Drug Store     | Pharmaworld          |
| Status         | Approved             |
| Issue Date     | 5/26/2022            |
| Expiry Date    | 7/26/2022            |
| Invoiced by    | Test                 |
| Arrival        | DXB                  |
| USE & C        | ONTINUE              |

Figure 61 Import Clearance – Import Permit details

To return to the first page and start from the beginning, press Close CLOSE

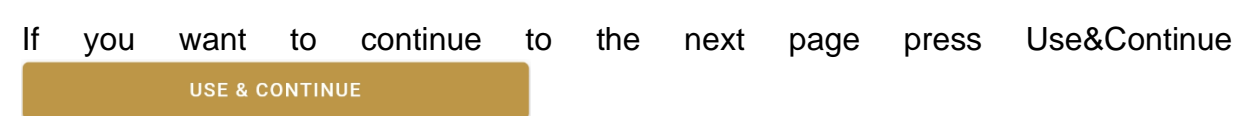

### 4.2.1.2 Search for SHP Number

If you don't know the SHP number, press Not sure about SHP? Click here NOT SURE ABOUT SHP ? CLICK HERE

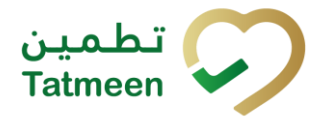

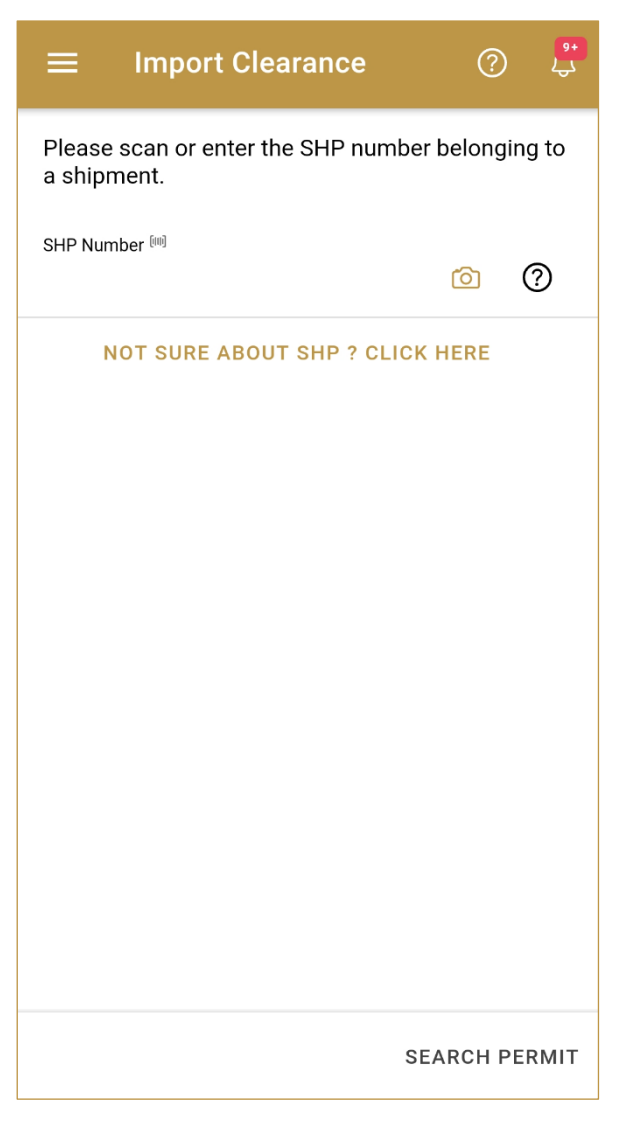

Figure 62 Import Clearance – Search for SHP Number

A new pop-up window will open where you can choose among two options:

- Scan a product; for entering one of the SSCC or SGTIN items from the • shipment
- Select a port of arrival; by selecting one of the ports of arrival

To select an option press on the Select an option field.

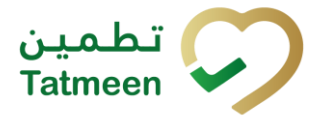

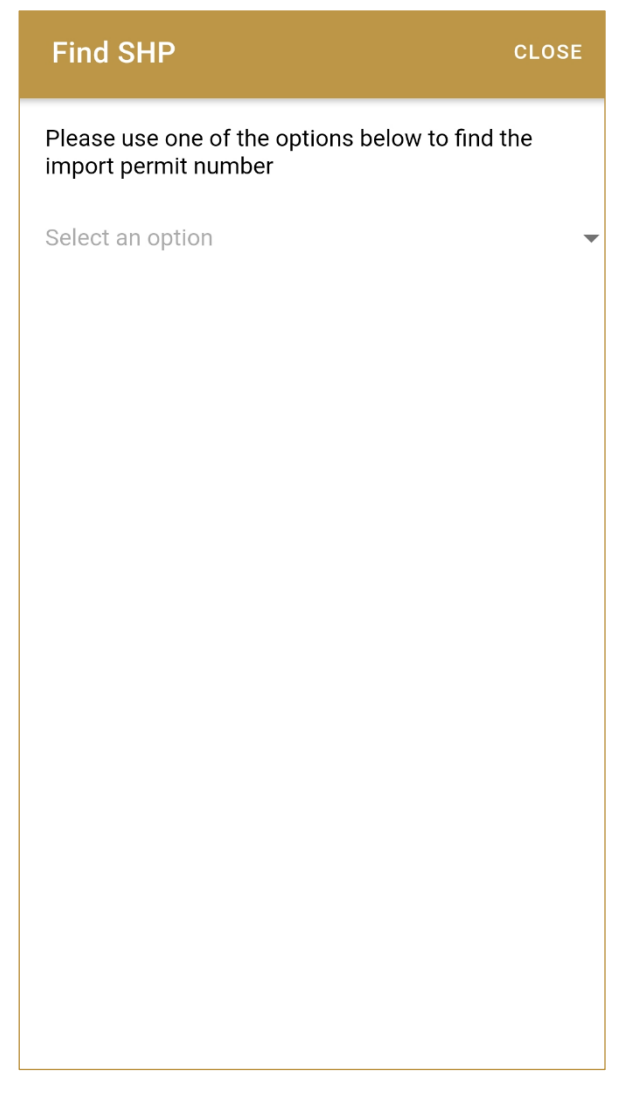

Figure 63 Import Clearance – Select option

### 4.2.1.2.1 Scan a product

When Scan a product option is selected, a new area for adding an item is displayed. Items must be defined as:

- SSCC or •
- SGTIN •

Item can be added manually by entering values or by scanning with a scanner. To continue to the next page one SSCC or SGTIN item must be added.

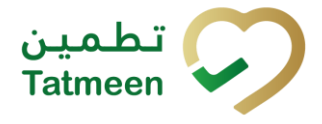

| Find SHP                                                             | CLOSE |  |  |
|----------------------------------------------------------------------|-------|--|--|
| Please use one of the options below to find the import permit number |       |  |  |
| Scan a product                                                       | Ŧ     |  |  |
| (IIII) Awaiting scan<br>SSCC ★ SGTIN                                 | Ô     |  |  |
|                                                                      |       |  |  |
|                                                                      |       |  |  |
|                                                                      |       |  |  |
|                                                                      |       |  |  |
|                                                                      |       |  |  |
|                                                                      |       |  |  |

Figure 64 Import Clearance – Scan an item

When the page opens, the application is already ready to scan the barcode with a

to use the camera for scanning. scanner or press Camera

Item can be added also manually. For manual data entry press Edit new page opens.

where the

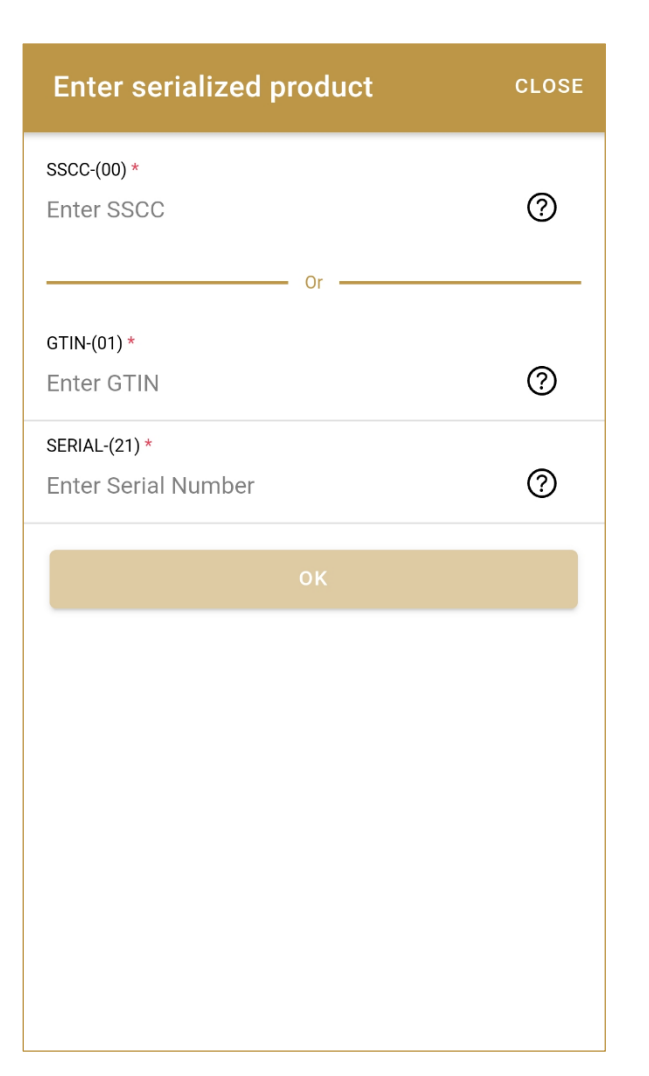

Figure 65 Import Clearance – Manually add an item

# SSCC = (00)SSCC

### Serial Shipping Container Code

To add an SSCC Item, enter the SSCC value in the field SSCC-(00) and press OK

### **SGTIN** = (01)**GTIN**(21)**SERIAL**

### Global Trade Item Number

To add an SGTIN Item, enter the GTIN value of the product in the field GTIN-(01), and the serial number value in the field SERIAL-(21) and press OK

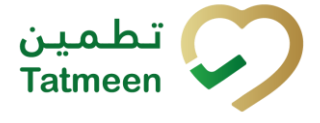

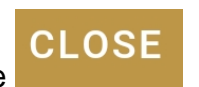

If you want to return to the previous page press Close

If added item exists on one of the shipment import permit, a pop-up window will appear with shipment import permit details.

| Permit details | CLOSE                |
|----------------|----------------------|
| Permit         | 9+P-MP-(2200007/2022 |
| Drug Store     | Pharmaworld          |
| Status         | Approved             |
| Issue Date     | 5/26/2022            |
| Expiry Date    | 7/26/2022            |
| Invoiced by    | Test                 |
| Arrival        | DXB                  |
| USE & C        | ONTINUE              |
|                |                      |

Figure 66 Import Clearance – Import Permit details

To return to the first page and start from the beginning, press Close CLOSE If you want to continue to the next page press Use&Continue

### 4.2.1.2.2 Select a port of arrival

When the Select a port of arrival option is selected, a new area for selecting a port of arrival is displayed.

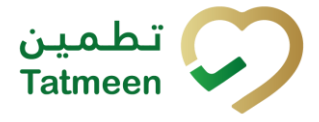

| Find SHP                                                          | CLOSE   |
|-------------------------------------------------------------------|---------|
| Please use one of the options below to fi<br>import permit number | ind the |
| Select a port of arrival                                          |         |
| Q Search                                                          |         |
| Dubai Airport Customs Port  ★                                     | >       |
| AL AIN OPERATIONS ADMIN                                           | >       |
| AbuDhabi Airport Customs Port                                     | >       |
| AbuDhabi Mufasa Port                                              | >       |
| Adschman Generic clearance Port                                   | >       |
| Adschman central Port                                             | >       |
| AhuDhabi Sea Port                                                 | >       |
|                                                                   | >       |
| ETIHAD CREW                                                       |         |

Figure 67 Import Clearance – Select a port of arrival

Port of arrival which was used last time is displayed at the top of the list and is marked with a star  $\bigstar$ .

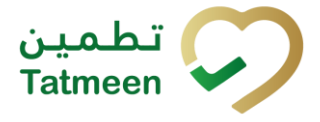

Document ID: Tatmeen\_TRM-0097\_Training Manual for Product Clearance\_v1.0

| Find SHP                                                              | CLOSE |
|-----------------------------------------------------------------------|-------|
| Please use one of the options below to find t<br>import permit number | ihe   |
| Select a port of arrival                                              | -     |
| Q Search                                                              |       |
| Dubai Airport Customs Port ★                                          | >     |
| AL AIN OPERATIONS ADMIN                                               | >     |

Figure 68 Import Clearance – Last selected port of arrival

To search for a specific port of arrival, start entering the search string or only part of it in the Search field.

The search will start automatically when you stop entering characters. All search results will be displayed in the list below.

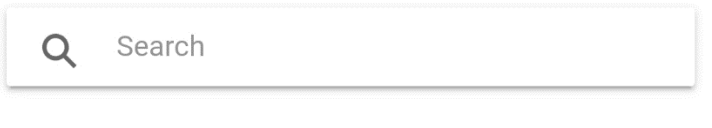

Figure 69 Import Clearance – Search for the port of arrival

To choose one port of arrival, press on one port of arrival.

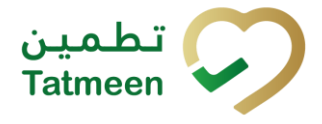

**Find SHP** Please use one of the options below to find the import permit number Select a port of arrival Q Search Dubai Airport Customs Port 🖈 > AL AIN OPERATIONS ADMIN > AbuDhabi Airport Customs Port > > AbuDhabi Mufasa Port Adschman Generic clearance Port >

Figure 70 Import Clearance – Choose a port of arrival

Adschman central Port

>

When the port of arrival is selected, a new area opens with all available shipment import permits for the port of arrival.

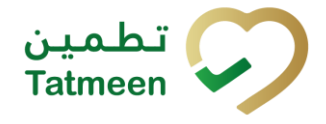

| BACK Find SHP                                                                  | CLOSE |
|--------------------------------------------------------------------------------|-------|
| Please Select a Permit for the Port of arrival : Dubai<br>Airport Customs Port |       |
| Q Search                                                                       |       |
| OTY MEDICAL STORE                                                              | >     |
|                                                                                | >     |
| Pharmaworld<br>see Ann/2200007/2022                                            | >     |
| GULF DRUG L.L.C.<br>SHP NP (220000-2002                                        | >     |
| GULF DRUG L.L.C.<br>SHP/MP/2200009/2022                                        | >     |
| Expired                                                                        | >     |
| WISDOM MEDICAL SUPPLIES<br>SHP MP (HE70) 2020                                  | >     |

Figure 71 Import Clearance – Choose shipment import permit

To choose one shipment import permit and to continue to the next page, press on one shipment import permit.

To return to the previous page for the selection of port of arrival press Back BACK

To return to the first page and start from the beginning, press Close CLOSE

## 4.2.2 Action selection

After the shipment import permit is selected, action for import clearance must be defined.

From dropdown menu you can choose:

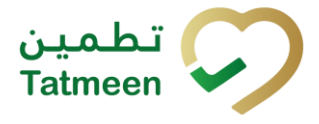

- Confirm, for confirmation of import clearance or
- Reject, for rejection of import clearance

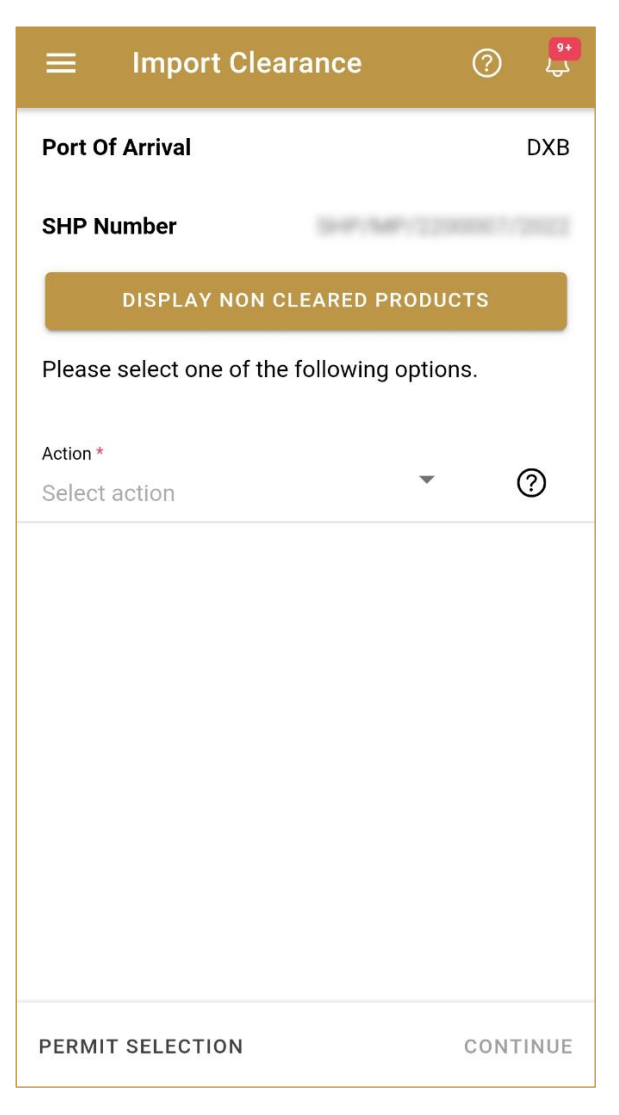

Figure 72 Import Clearance – Action selection

# 4.2.3 Variant selection

Once the action is selected, you need to define the variant.

From the drop down menu you can choose:

- All products from the shipment
- Partially/Batch of one product from the shipment
- Scanned items from the shipment

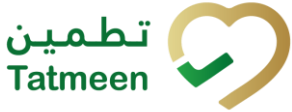

| ≡ Import Clearanc               | e            | ?     | <mark>9+</mark><br>لي |
|---------------------------------|--------------|-------|-----------------------|
| Port Of Arrival                 |              | I     | OXB                   |
| SHP Number                      |              |       |                       |
| DISPLAY NON CLEAR               | ED PRODUC    | тѕ    |                       |
| Please select one of the follow | ving options | 5.    |                       |
| Action *<br>Confirm             | •            | Ċ     | D                     |
| Variant *<br>Scanned Items      | •            | C     | Ð                     |
|                                 |              |       |                       |
|                                 |              |       |                       |
|                                 |              |       |                       |
|                                 |              |       |                       |
|                                 |              |       |                       |
| PERMIT SELECTION                |              | сонті | NUE                   |

Document ID: Tatmeen\_TRM-0097\_Training Manual for Product Clearance\_v1.0

Version: 1.0

Figure 73 Import Clearance – Variant selection

If you selected action Reject, after you select also Variant, a new Reason field appears where you need to select from a dropdown menu one of the reason for import clearance rejection.

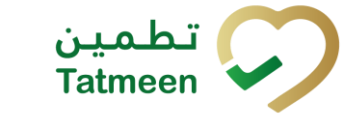

| ≡ Import Clearan               | ce (           | ? 🗜     |
|--------------------------------|----------------|---------|
| Port Of Arrival                |                | DXB     |
| SHP Number                     |                |         |
| DISPLAY NON CLEAF              | RED PRODUCT    | s       |
| Please select one of the follo | owing options. |         |
| Action *<br>Reject             | •              | 0       |
| Variant*<br>All products       | •              | 0       |
| Reason*<br>Select reason       | •              | 0       |
|                                |                |         |
|                                |                |         |
|                                |                |         |
| PERMIT SELECTION               | с              | ONTINUE |

Figure 74 Import Clearance – Reason for rejection selection

# To continue to the next page press Continue CONTINUE

To select different shipment import permit press Permit selection **PERMIT SELECTION** 

### 4.2.3.1 Variant All Products

To confirm or reject all items from the shipment import permit, select variant All products. If action Reject is selected, select also Reason for rejection.

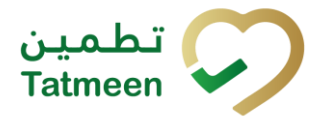

| ≡ Import Clearance                | ?           | ) 🔑    |
|-----------------------------------|-------------|--------|
| Port Of Arrival                   |             | DXB    |
| SHP Number                        |             |        |
| DISPLAY NON CLEARED               | PRODUCTS    |        |
| Please select one of the followir | ng options. |        |
| Action *<br>Confirm               | -           | 0      |
| Variant *<br>All products         | •           | ?      |
|                                   |             |        |
|                                   |             |        |
|                                   |             |        |
|                                   |             |        |
|                                   |             |        |
| PERMIT SELECTION                  | CO          | NTINUE |

Figure 75 Import Clearance – Confirmation of variant All products

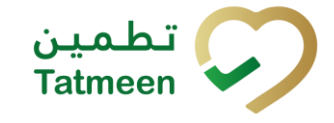

|                                 | e (          | ? 🗜     |
|---------------------------------|--------------|---------|
| Port Of Arrival                 |              | DXB     |
| SHP Number                      |              | 07/2022 |
| DISPLAY NON CLEAREI             | D PRODUCTS   | s       |
| Please select one of the follow | ing options. |         |
| Action *<br>Reject              | •            | 0       |
| Variant *<br>All products       | •            | 0       |
| Reason *<br>Packaging damaged   | •            | 0       |
|                                 |              |         |
|                                 |              |         |
|                                 |              |         |
| PERMIT SELECTION                | C            | ONTINUE |

Figure 76 Import Clearance – Rejection of variant All products

# To continue to the next page press Continue CONTINUE

To select different shipment import permit press Permit selection **PERMIT SELECTION** 

### 4.2.3.1.1 All product confirmation

Before final confirmation or rejection of all products from the shipment, check once again if all entered data are correct.

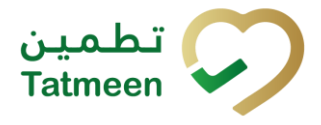

Document ID: Tatmeen\_TRM-0097\_Training Manual for Product Clearance\_v1.0

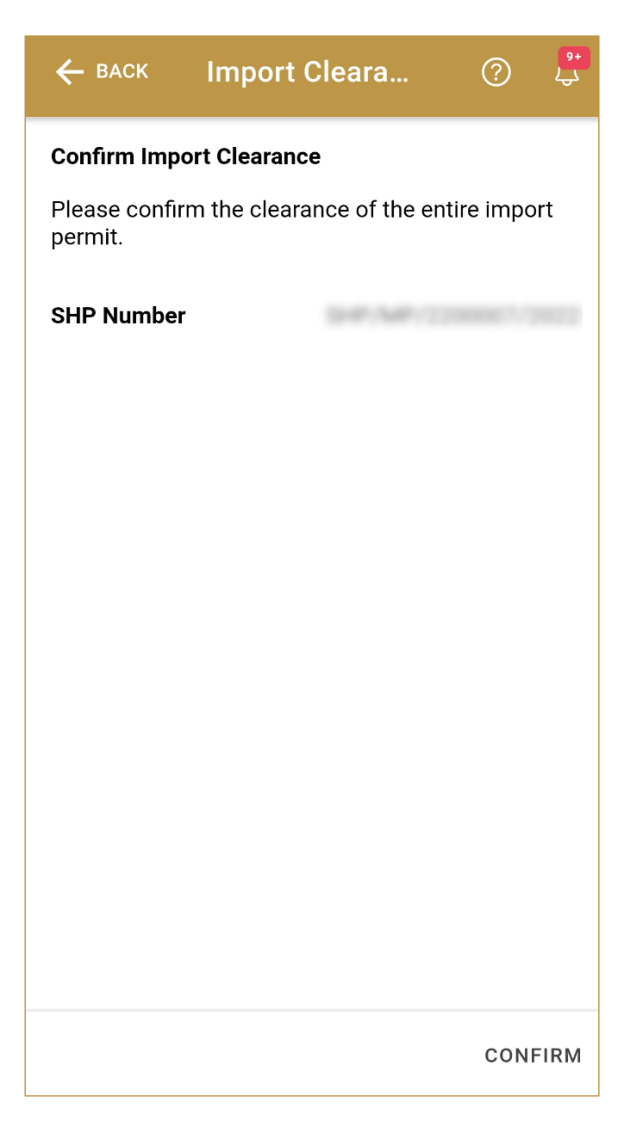

Figure 77 Import Clearance - Confirm All products

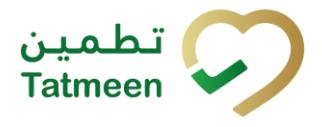

Document ID: Tatmeen\_TRM-0097\_Training Manual for Product Clearance\_v1.0

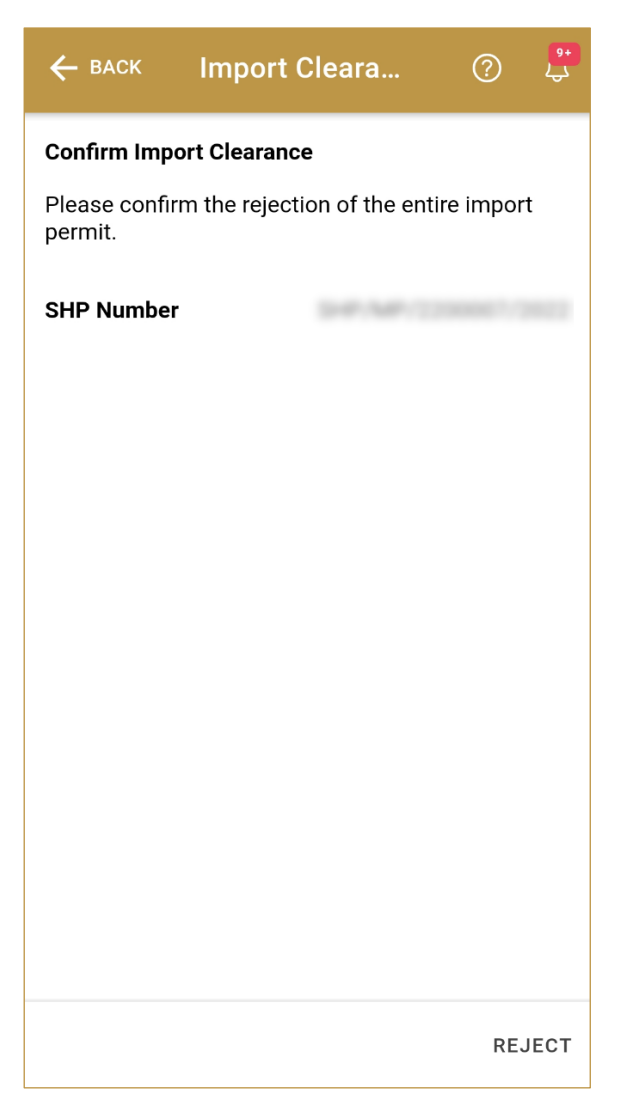

Figure 78 Import Clearance – Reject All products

For confirmation of all products from the shipment, press Confirm CONFIRM

For rejection of all products from the shipment, press Confirm REJECT

To return to the previous page press Back

#### 4.2.3.1.2 All product completion

If you select action Confirm, all products from the shipment were successfully imported and they are ready for Custom Release.

BACK

If you select action Reject, all products from the shipment will be returned.

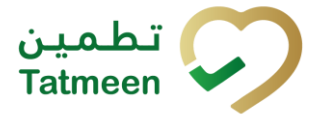

To confirm or reject another shipment, press Do Another DO ANOTHER

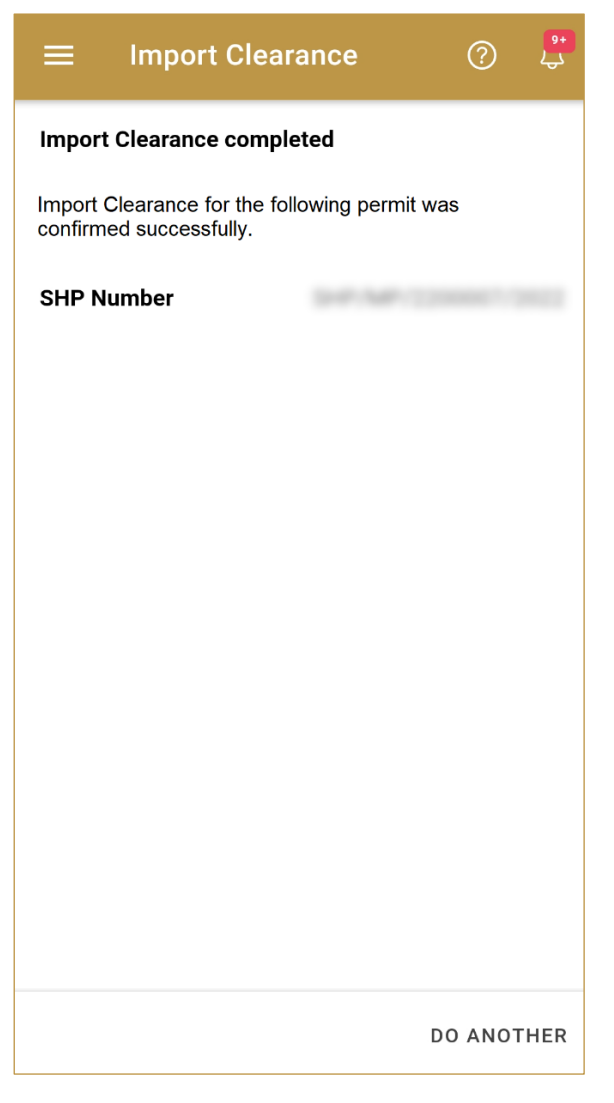

Figure 79 Import Clearance – All products completion

# 4.2.3.2 Variant Partially/Batch

To confirm or reject items from one batch from the shipment, select variant Partially/Batch. If action Reject is selected, select also Reason for rejection.

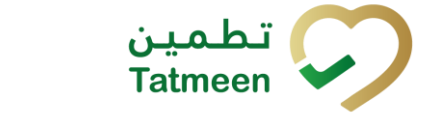

Tatmeen Training Manual for Product Clearance Version: 1.0 Document ID: Tatmeen\_TRM-0097\_Training Manual for Product Clearance\_v1.0

| ≡ Import Clearance                 | ?        | ) <sup>(**</sup> |
|------------------------------------|----------|------------------|
| Port Of Arrival                    |          | DXB              |
| SHP Number                         |          |                  |
| DISPLAY NON CLEARED PI             | RODUCTS  |                  |
| Please select one of the following | options. |                  |
| Action *<br>Confirm                | •        | 0                |
| Variant *<br>Partially / Batch     | •        | 0                |
| Batch Number *                     | Ó        | 0                |
| GTIN *                             | Ó        | 0                |
|                                    |          |                  |
| PERMIT SELECTION                   | со       | NTINUE           |

Figure 80 Import Clearance – Confirmation of variant Partially/Batch

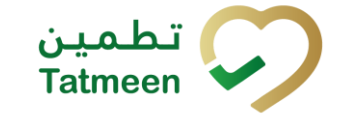

| ≡ Import Clea                             | irance              | ?    | <mark>9+</mark><br>لې |
|-------------------------------------------|---------------------|------|-----------------------|
| Port Of Arrival                           |                     |      | DXB                   |
| SHP Number                                | SHP/MP/2208         |      |                       |
| DISPLAY NON C                             | LEARED PRODUC       | ГS   |                       |
| Please select one of the                  | e following options | 5.   |                       |
| Action *<br>Reject                        | ~                   | (    | ?                     |
| <sup>Variant *</sup><br>Partially / Batch | •                   | (    | ?                     |
| Reason*<br>Packaging damaged              | •                   | (    | ?                     |
| Batch Number *                            | <u>ق</u>            | j (  | ?                     |
| GTIN *                                    | ල                   | ם (  | ?                     |
| PERMIT SELECTION                          |                     | CONT | INUE                  |

Figure 81 Import Clearance – Rejection of variant Partially/Batch

# You need to enter the Batch number and GTIN. All fields are mandatory.

You can also scan the SHP number by pressing Camera in each field to use the camera on your mobile or tablet.

If you press Display Non Cleared Products a new window appears where all non-cleared products are listed for a selected shipment import permit.

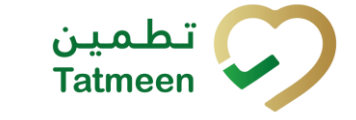

Tatmeen Training Manual for Product Clearance Version: 1.0 Document ID: Tatmeen\_TRM-0097\_Training Manual for Product Clearance\_v1.0

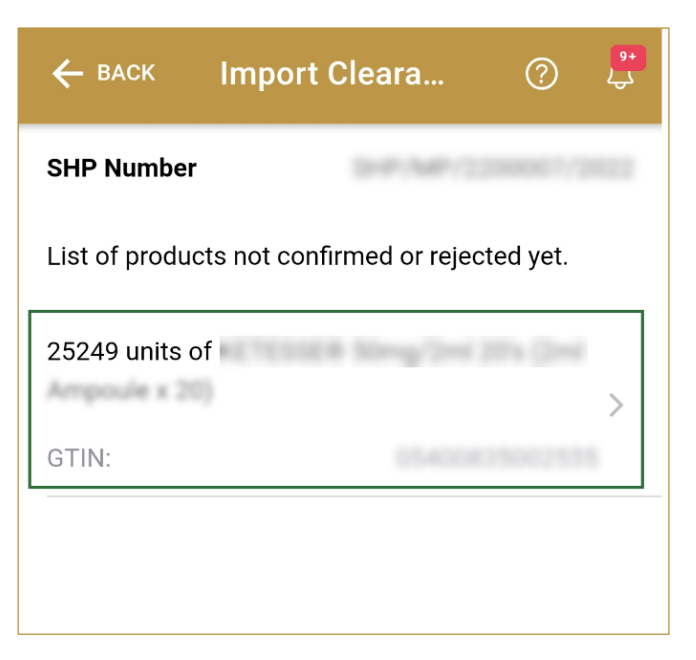

Figure 82 Import Clearance – Display Non Cleared Product

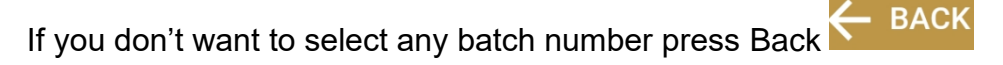

If you select one of the product, a new window opens with all available batch numbers.

| Product batches                                             | CLOSE |
|-------------------------------------------------------------|-------|
| Please select one of the following batches y want to apply. | you   |
| EA                                                          | , 2   |
| EA                                                          | , 2   |
| EA                                                          | , 2   |
| EA                                                          | , 67  |
| 160 EA                                                      | 20.   |

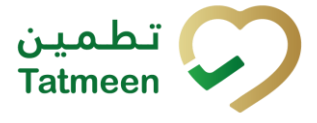

Figure 83 Import Clearance – Display Non Cleared Batches

If you press on one of the Batch number, automatically variant Partially/Batch is selected with the already entered Batch number and GTIN.

| ≡ Import Clearance                   | ?       | ) <mark>*</mark> |
|--------------------------------------|---------|------------------|
| Port Of Arrival                      |         | DXB              |
| SHP Number                           |         | 1/2012           |
| DISPLAY NON CLEARED PRO              | DUCTS   |                  |
| Please select one of the following o | ptions. |                  |
| Action *<br>Reject                   | •       | ?                |
| Variant *<br>Partially / Batch       | •       | 0                |
| Reason *<br>Packaging damaged        | •       | 0                |
| Batch Number *                       | Ó       | 0                |
| GTIN *                               | ්       | 0                |
| PERMIT SELECTION                     | CO      | NTINUE           |

Figure 84 Import Clearance – Automatically entered Batch Number and GTIN

### 4.2.3.2.1 Partially/Batch confirmation

Before final confirmation or rejection of all items for one batch from the shipment, check once again if all entered data are correct.

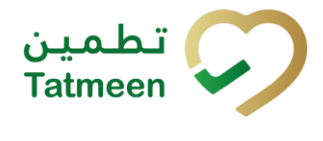

Document ID: Tatmeen\_TRM-0097\_Training Manual for Product Clearance\_v1.0

| ← васк                                                       | Import Cleara                                       | ?                                               | <mark>9+</mark><br>چک |
|--------------------------------------------------------------|-----------------------------------------------------|-------------------------------------------------|-----------------------|
| Confirm Imp                                                  | ort Clearance                                       |                                                 |                       |
| Please confir<br>selected bate                               | m the clearance confirma<br>ch number and material. | tion for t                                      | he                    |
| SHP Number<br>Batch Number<br>Product<br>Description<br>GTIN |                                                     | Ellina<br>Ellina<br>el 2014<br>Ellina<br>Ellina |                       |
|                                                              |                                                     |                                                 |                       |
|                                                              |                                                     | CON                                             | FIRM                  |

Figure 85 Import Clearance – Confirm Partially/Batch

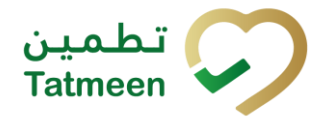

Document ID: Tatmeen\_TRM-0097\_Training Manual for Product Clearance\_v1.0

| 🔶 васк                                                       | Import Cleara                                         | ?         | 9+<br>434 |
|--------------------------------------------------------------|-------------------------------------------------------|-----------|-----------|
| Confirm Imp                                                  | ort Clearance                                         |           |           |
| Please confir<br>selected bate                               | m the rejection confirmati<br>ch number and material. | on for th | ie        |
| SHP Number<br>Batch Number<br>Product<br>Description<br>GTIN |                                                       |           | 1 2 5 5 F |
|                                                              |                                                       | RE        | JECT      |

Figure 86 Import Clearance – Reject Partially/Batch

For confirmation of all items of one batch from the shipment, press Confirm CONFIRM

For rejection of all items of one batch from the shipment, press Confirm REJECT

To return to the previous page press Back

### 4.2.3.2.2 Partially/Batch completion

If you select action Confirm, all products from the shipment were successfully imported and they are ready for Custom Release.

If you select action Reject, all products from the shipment will be returned.

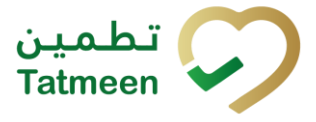

To confirm or reject another shipment, press Do Another DO ANOTHER

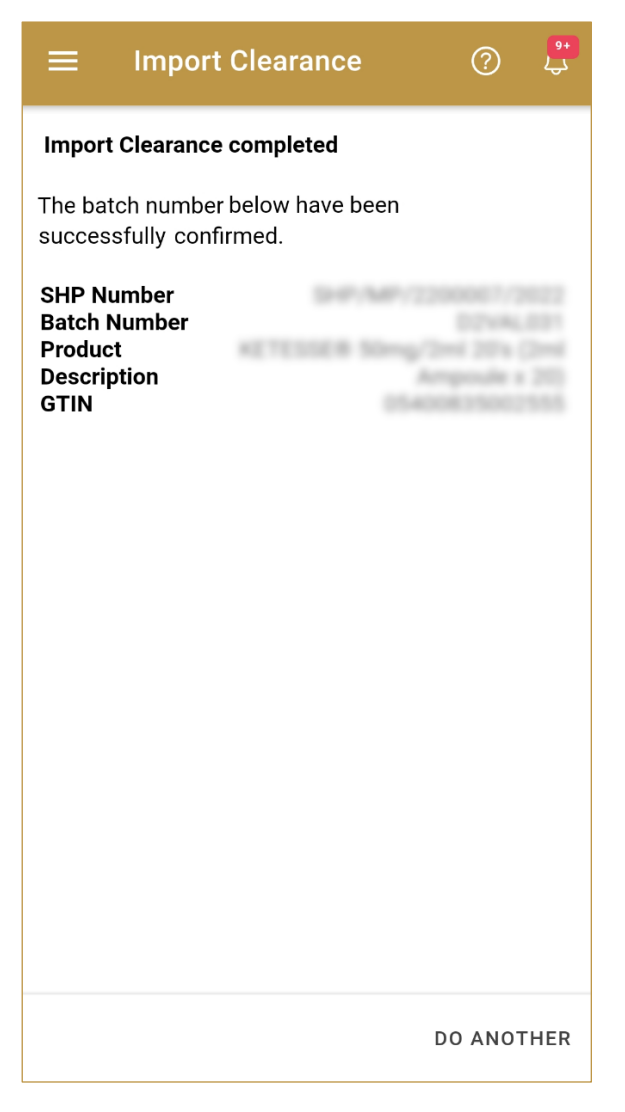

Figure 87 Import Clearance – Partially/Batch completion

# 4.2.3.3 Variant Scanned items

To confirm or reject different items from the shipment import permit, select variant Scanned items. If action Reject is selected, select also Reason for rejection.

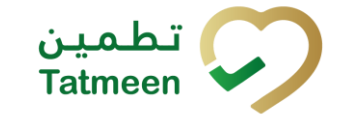

| ≡ Import Clearance              | e (           | ? 🗜     |
|---------------------------------|---------------|---------|
| Port Of Arrival                 |               | DXB     |
| SHP Number                      |               |         |
| DISPLAY NON CLEARE              | D PRODUCTS    | ;       |
| Please select one of the follow | ving options. |         |
| Action *<br>Confirm             | •             | 0       |
| Variant *<br>Scanned Items      | •             | 0       |
|                                 |               |         |
|                                 |               |         |
|                                 |               |         |
|                                 |               |         |
| PERMIT SELECTION                | CO            | ONTINUE |

Figure 88 Import Clearance – Confirmation of variant Scanned items

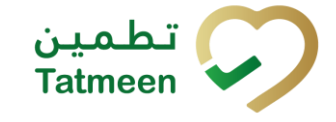

| ≡ Import Clearanc               | e (           | ? 🗜     |
|---------------------------------|---------------|---------|
| Port Of Arrival                 |               | DXB     |
| SHP Number                      |               |         |
| DISPLAY NON CLEARE              | ED PRODUCT    | s       |
| Please select one of the follow | wing options. |         |
| Action *<br>Reject              | •             | 0       |
| Variant*<br>Scanned Items       | •             | 0       |
| Reason *<br>Packaging damaged   | •             | 0       |
|                                 |               |         |
|                                 |               |         |
|                                 |               |         |
| PERMIT SELECTION                | С             | ONTINUE |

Figure 89 Import Clearance – Rejection of variant Scanned items

Items can be added manually by entering values or by scanning with a scanner.

Items can be:

- SSCC or
- SGTIN

To continue to the next page press Continue CONTINUE

To select different shipment import permit press Permit selection **PERMIT SELECTION** 

Tatmeen Training Manual for Product Clearance Version: 1.0 Document ID: Tatmeen\_TRM-0097\_Training Manual for Product Clearance\_v1.0

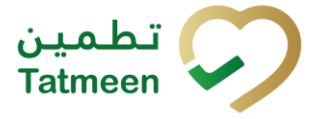

### 4.2.3.3.1 Items scanning

When the page opens, the application is already ready to scan the barcode with a

scanner or press Camera <sup>O</sup> to use the camera for scanning.

### 4.2.3.3.2 Manual adding

Item can be added also manually. For manual data entry press Edit where the new page opens.

SSCC = (00)SSCC

### Serial Shipping Container Code

To add an SSCC Item, enter the SSCC value in the field SSCC-(00) and press OK

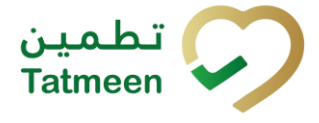

| Enter serialized product             | CLOSE |
|--------------------------------------|-------|
| SSCC-(00) *                          | 0     |
| Or                                   |       |
| GTIN-(01) *<br>Enter GTIN            | 0     |
| SERIAL-(21) *<br>Enter Serial Number | 0     |
| ок                                   |       |
|                                      |       |
|                                      |       |
|                                      |       |
|                                      |       |
|                                      |       |
|                                      |       |

Figure 90 Manual adding of SSCC item

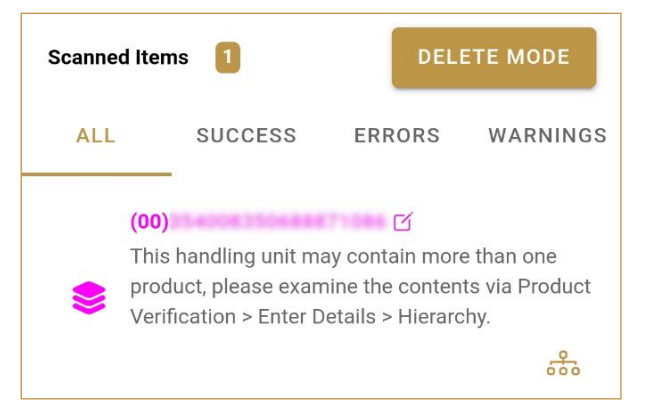

Figure 91 Successfully added SSCC item

# SGTIN = (01)GTIN(21)SERIAL Global Trade Item Number

© EVOTEQ | Confidential

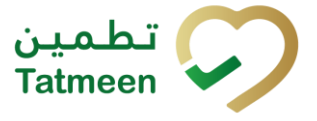

To add an SGTIN Item, enter the GTIN value of the product in the field GTIN-(01), and the serial number value in the field SERIAL-(21) and press OK

| Enter serialized product | CLOSE      |
|--------------------------|------------|
| SSCC-(00) *              |            |
| Enter SSCC               | ?          |
| Or                       |            |
| GTIN-(01) *              |            |
| 05400835002555           | ?          |
| SERIAL-(21) *            | ଉ          |
|                          | $\bigcirc$ |
| ок                       |            |
|                          |            |
|                          |            |
|                          |            |
|                          |            |
|                          |            |
|                          |            |
|                          |            |
|                          |            |
|                          |            |
|                          |            |

Figure 92 Manual adding of SGTIN item

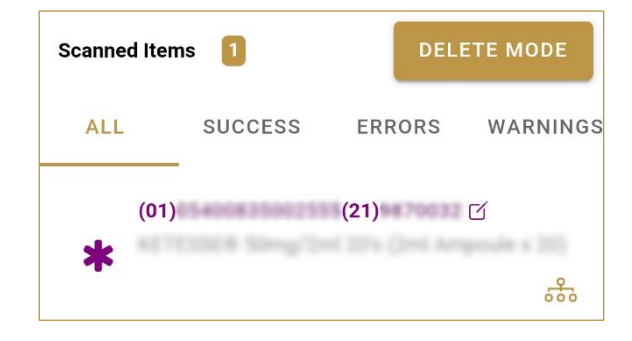

Figure 93 Successfully added SGTIN item

#### Review of the added items 4.2.3.3.3

Scanned Items

When an item is added to the list, you can review all items, check for possible issues, and removes unneeded items.

shows the total of all items on the list ALL SUCCESS WARNINGS ERRORS It is possible to filter the list of scanned items using -Filter options: All - shows all items • Success - filter to only successfully added items Errors - filter to items with error Warnings - filter to items with a warning Select Delete mode to remove added items. In Delete mode, a delete icon will appear on each row.

Press Delete  $\fbox$  to remove an item. Deletion will require confirmation. Confirmation

item? (00)

Scanned Items 1

(00)

active

ALL

SUCCESS

EPC ID

ERRORS

Do you really want to delete this

NO

YES

WARNINGS

X

is not

| Red messages unde | r items provide | guidance for issues | with listed items. |
|-------------------|-----------------|---------------------|--------------------|
|-------------------|-----------------|---------------------|--------------------|

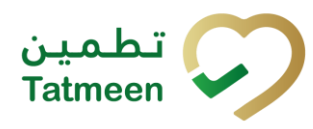

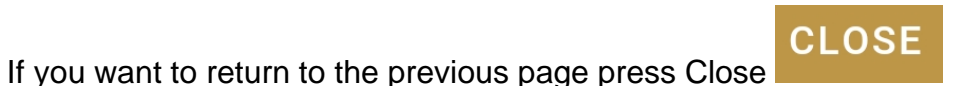

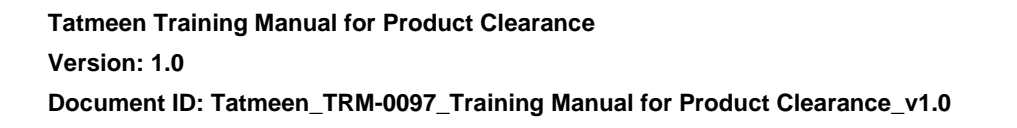

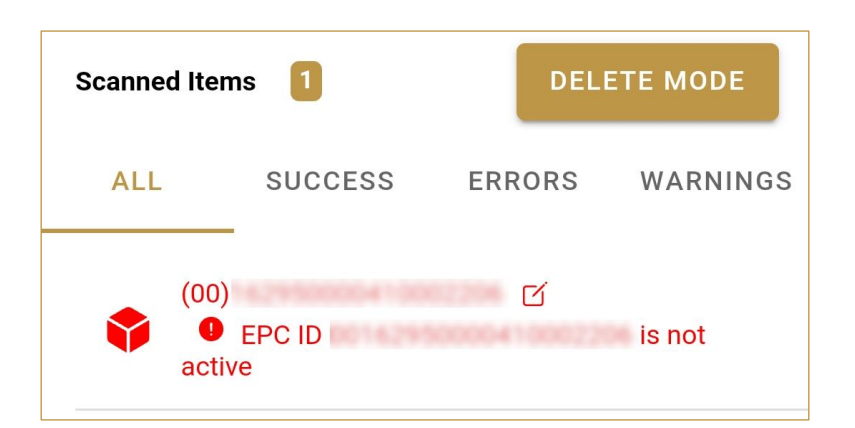

When all issues with added items are solved and there is no error message, press Continue **CONTINUE** to proceed to the next page.

## 4.2.3.3.4 Scanned items confirmation

Before final confirmation or rejection of all scanned/added items, check once again if all entered data are correct.

تطمین Tatmeen
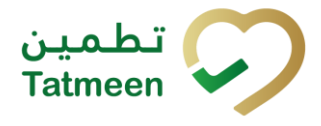

Document ID: Tatmeen\_TRM-0097\_Training Manual for Product Clearance\_v1.0

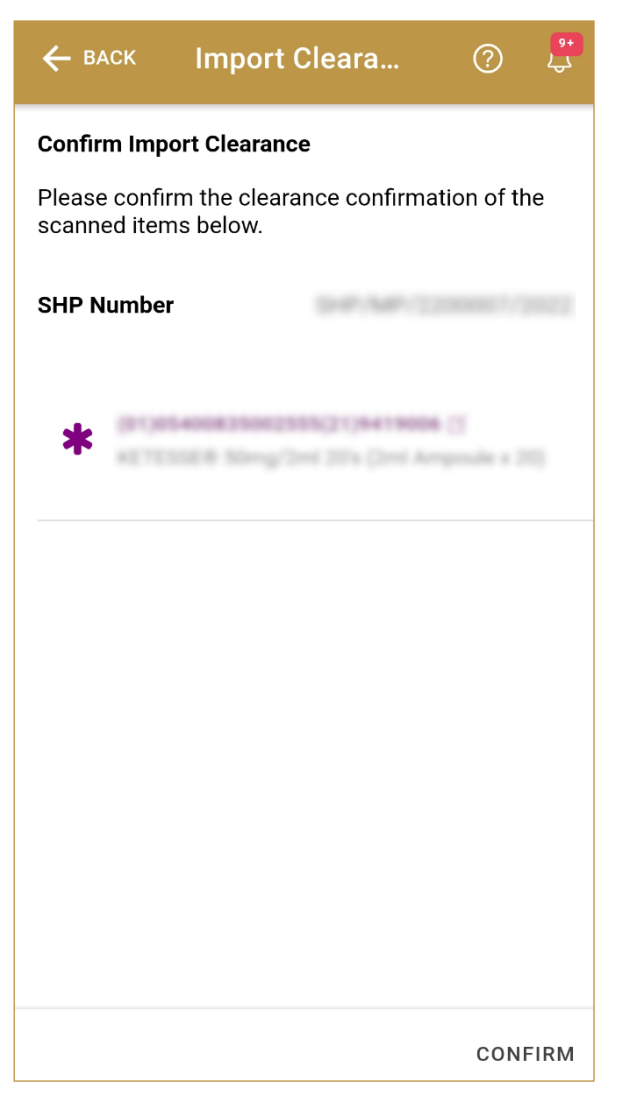

Figure 94 Import Clearance – Confirm Scanned items

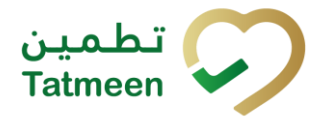

Document ID: Tatmeen\_TRM-0097\_Training Manual for Product Clearance\_v1.0

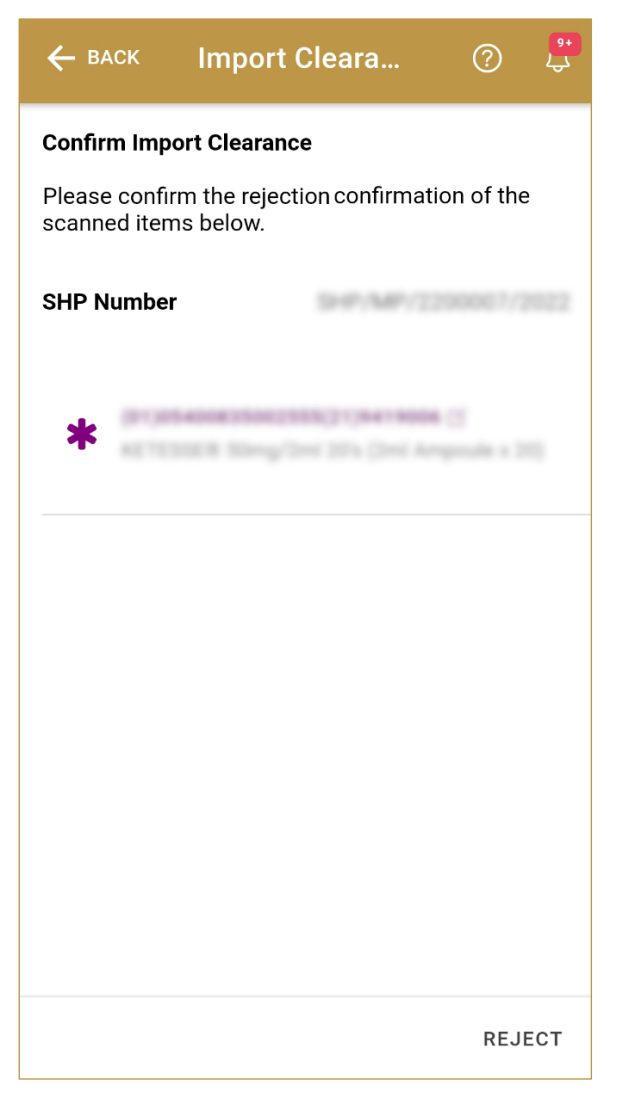

Figure 95 Import Clearance – Reject Scanned items

For confirmation of all scanned/added items, press Confirm CONFIRM

For rejection of all scanned/added items, press Confirm REJECT

To return to the previous page press Back

### 4.2.3.3.5 Scanned items completion

If you select action Confirm, all scanned/added items from the shipment were successfully imported and they are ready for Custom Release.

BACK

If you select action Reject, all scanned/added items from the shipment will be returned.

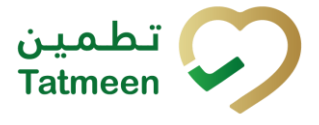

To confirm or reject other items from the shipment, press Do Another DO ANOTHER

| ≡                             | Import Clearance                                                                     | ?    | <mark>9+</mark><br>کې |
|-------------------------------|--------------------------------------------------------------------------------------|------|-----------------------|
| Import<br>The iter<br>confirm | Clearance completed<br>ms below have been successfully<br>red.                       |      |                       |
| SHP Nu                        | ımber                                                                                |      |                       |
| *                             | (* 1914 ANNAL STRUCTURE) * (1947 MARKA ()<br>AL TELERIN Mergy (2014 2014 (2014 Annal |      |                       |
|                               |                                                                                      |      |                       |
|                               |                                                                                      |      |                       |
|                               |                                                                                      |      |                       |
|                               |                                                                                      |      |                       |
|                               | DO                                                                                   | ANOT | HER                   |

Figure 96 Import Clearance – Scanned items completion

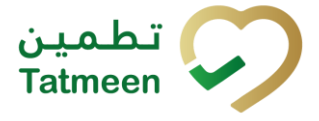

# 4.3 Product Clearance – Custom Release - Portal

To access the Custom Release process in the navigation menu select Product Clearance  $\rightarrow$  Custom Release

|   | Product Clearance 🕶 | Master Data 🔹 | Comm |  |
|---|---------------------|---------------|------|--|
|   | Import Clearance    |               |      |  |
|   | Custom Release      |               |      |  |
| ľ | Market Release      | 2             |      |  |

Figure 97 Portal navigation menu – Custom Release

The user will be able to Customs Release a whole Shipment, product of certain batches included in the Shipment, or individual items contained within.

In order to select the Shipment to be customs released, the user could type it directly, scan a product that is part of it, or select a port of arrival, which will display a list of all the Shipment Import Permits pending to be released associated to that port. Details on how to select the Shipment, including details about the port of arrival functionality, can be found in the section 4.3.1.2 below.

If at any point, the inspector needs to perform any inspection on the physical product (for instance, taking a sample) or to block product for any reason (for instance for quarantine purposes), the affected product needs to be reported to Tatmeen as discussed in the Training Manual for Product Status Update, that can be found in <u>https://tatmeen.ae/documents</u>. Please keep in mind, that this activity needs to take place on a physical GLN as opposed to a port of arrival GLN, and the correct GLN needs to be selected in the Settings before performing the operation.

# 4.3.1 Shipment Import Permit (SHP)

As the first step for the Customs Release step, the inspector needs to select the shipment import permit (SHP) to be released. This can be entered manually or selected by:

- Scanning one of the SSCC or SGTIN items from the shipment.
- Selecting a port of arrival, which will display a list of all the SHP pending to be released associated with that port.

### 4.3.1.1 Enter SHP Number

In the SHP Number field enter the shipment import permit number.

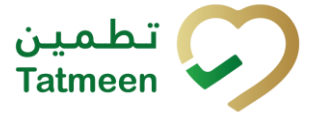

You can also scan the SHP Number barcode by pressing Scan when you use a scanner or tablet.

If Scan has a yellow border, this means that the page does not have focus and in the case of scanning, the value will not appear in the field. Click with the mouse somewhere inside the page and the yellow border will disappear.

| Home > Product Clearance > Custom Release                  |              |                               |               |  |  |
|------------------------------------------------------------|--------------|-------------------------------|---------------|--|--|
|                                                            |              |                               |               |  |  |
| Step 1 of 4 - Permit details                               |              | 0%                            | (?            |  |  |
| Please scan or enter the SHP number belonging to a shipmen | t.           |                               |               |  |  |
|                                                            | SHP Number 🔇 |                               |               |  |  |
|                                                            |              | (m)                           |               |  |  |
|                                                            | N            | t sure about SHP ? Click here |               |  |  |
|                                                            |              |                               | Search permit |  |  |

Figure 98 Custom Release - Enter SHP Number

To continue to the next page enter one SHP Number and press Search permit

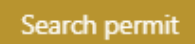

If you press the Search permit button but the field SHP Number is empty, the warning will appear.

| SHP Number 🕐                      |    |
|-----------------------------------|----|
| 1                                 | 90 |
| Please fill in this field. : here |    |

Figure 99 Custom Release – Warning Fill in the field

If there is any issue with entered SHP Number a warning will appear.

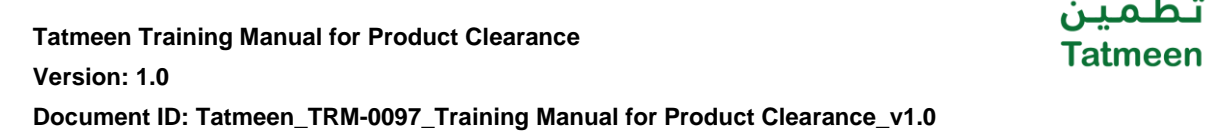

| C    | Step 1 of 4 - Permit details                            | 0%  |
|------|---------------------------------------------------------|-----|
| Plea | e scan or enter the SHP number belonging to a shipment. |     |
|      | SHP Number 🕐                                            |     |
|      | 00123547896541236547 ①                                  | juC |
|      | Unable to decode the input provided!                    |     |
|      | Not sure about SHP ? Click here                         |     |

Figure 100 Custom Release – Warning

If entered data are correct and an import permit is found, a pop-up window will appear with shipment import permit details.

| () Permit details |                      |  |  |  |  |
|-------------------|----------------------|--|--|--|--|
| Permit            |                      |  |  |  |  |
| Drug Store        | Pharmaworld          |  |  |  |  |
| Status            | Approved             |  |  |  |  |
| Issue Date        | 26/05/2022           |  |  |  |  |
| Expiry Date       | 26/07/2022           |  |  |  |  |
| Invoiced by       | Test                 |  |  |  |  |
| Arrival           | DXB                  |  |  |  |  |
|                   |                      |  |  |  |  |
|                   | Close Use & Continue |  |  |  |  |
|                   |                      |  |  |  |  |

Figure 101 Custom Release - Import Permit details

| To return to the first page and start from the beginning, press C | Close | Close    |  |
|-------------------------------------------------------------------|-------|----------|--|
| If you want to continue to the next page press Use&Continue       | Use & | Continue |  |

Additionally, by pressing the Clock end a new page opens with the Historical view of Customs Releases performed. This is further explained in section 4.3.4.

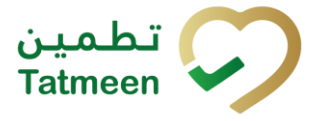

#### 4.3.1.2 Search for SHP Number

If you don't know the SHP number, press Not sure about SHP? Click here Not sure about SHP? Click here

| Home > Product Clearance > Custom Release                    |              |                               |    |               |
|--------------------------------------------------------------|--------------|-------------------------------|----|---------------|
|                                                              |              |                               |    |               |
| Step 1 of 4 - Permit details                                 |              |                               | 0% | 0             |
| Please scan or enter the SHP number belonging to a shipment. |              |                               |    |               |
|                                                              | SHP Number ? |                               |    |               |
|                                                              |              | 1                             |    |               |
|                                                              | No           | t sure about SHP ? Click here |    |               |
|                                                              |              |                               |    | Search permit |

Figure 102 Custom Release – Search for SHP Number

A new pop-up window will open where you can choose among two options:

- Scan a product; for entering one of the SSCC or SGTIN items from the shipment
- Select a port of arrival; by selecting one of the ports of arrival

| Step 1 of 4 - Permit details        |                                             |                            | 0%    |               |
|-------------------------------------|---------------------------------------------|----------------------------|-------|---------------|
| Please scan or enter the SHP number | belonging to a shipment.                    |                            | _     |               |
|                                     | Please use one of the options below to find | d the import permit number | ~     |               |
|                                     |                                             |                            | Close | Search permit |

Figure 103 Custom Release – Select option

#### 4.3.1.2.1 Scan a product

When Scan a product option is selected, a new area for adding an item is displayed. Items must be defined as:

- SSCC or
- SGTIN

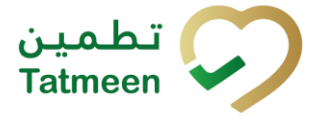

Item can be added manually by entering values or by scanning with a scanner. To continue to the next page one SSCC or SGTIN item must be added.

| Step 1 of 4 - Permit details        | Find SHP                                                             |            |
|-------------------------------------|----------------------------------------------------------------------|------------|
| Please scan or enter the SHP number | Please use one of the options below to find the import permit number |            |
|                                     | Scan a product                                                       |            |
|                                     | Enter manually                                                       |            |
|                                     | Awaiting scan                                                        | rch permit |
|                                     | Close                                                                |            |

Figure 104 Custom Release - Scan an item

When the area for adding an item opens and once the focus is on the application, the application is ready to scan the barcode with a scanner, and a scanned item will be added.

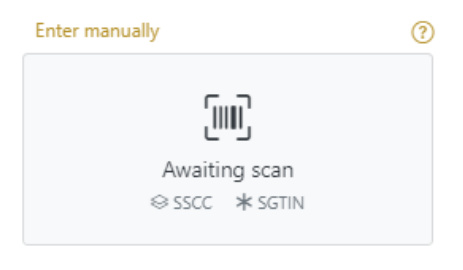

Figure 105 Custom Release - Scan item

If the application doesn't have focus, scanning is not possible. First, add the focus to the application so scanning will be possible.

| Enter manually                           | ? |
|------------------------------------------|---|
| Put application in focus before scanning |   |

Figure 106 Custom Release - Missing focus

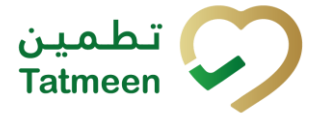

Item can be added also manually. For manual data entry press Enter manually Enter manually where a new area opens.

| Step 1 of 4 - Permit details        | Find SHP                         |                    |                     |       |               |
|-------------------------------------|----------------------------------|--------------------|---------------------|-------|---------------|
| Please scan or enter the SHP number | Please use one of the options be | low to find the im | port permit number  |       |               |
|                                     | Scan a product                   |                    |                     | ~     |               |
|                                     | SSCC-                            | * 💿 (00)           | Enter SSCC          |       |               |
|                                     |                                  |                    | Or                  |       |               |
|                                     | GTIN-                            | (01) 🕐 *           | Enter GTIN          |       | Search permit |
|                                     | SERIA                            | L-(21) 🕐 *         | Enter Serial Number |       |               |
|                                     |                                  |                    | Cancel OK           |       |               |
|                                     |                                  |                    |                     | Close |               |
|                                     |                                  |                    |                     |       |               |

Figure 107 Custom Release - Manually add an item

# SSCC = (00)SSCC

# Serial Shipping Container Code

To add an SSCC Item, enter the SSCC value in the field SSCC-(00) and press OK

# **SGTIN** = (01)**GTIN**(21)**SERIAL**

# Global Trade Item Number

To add an SGTIN Item, enter the GTIN value of the product in the field GTIN-(01), and

Cancel

the serial number value in the field SERIAL-(21) and press OK

If you want to return to the previous page press Cancel

If there is no shipment import permit exist that contains added items, an error is returned.

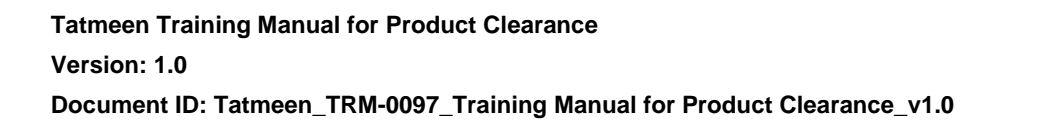

| Step 1 of 4 - Permit details                       |                                      |                 | 0%  |
|----------------------------------------------------|--------------------------------------|-----------------|-----|
| Please scan or enter the SHP number belonging to a | shipment.                            |                 |     |
|                                                    | SHP Number 🕐                         |                 |     |
|                                                    | 00123547896541236547                 | 0               | (m) |
|                                                    | Unable to decode the input provided! |                 |     |
|                                                    | Not sure about S                     | HP ? Click here |     |

Figure 108 Custom Release – No SHP

If added item exists on one of the shipment import permit, a pop-up window will appear with shipment import permit details.

| ermit      | SHR/MR/2200007/2022 |         |
|------------|---------------------|---------|
| rug Store  | Pharmaworki         |         |
| tatus      | Approved            |         |
| sue Date   | 26/05/2022          |         |
| xpiry Date | 26/07/2022          |         |
| nvoiced by | Test                |         |
| rrival     | DXB                 |         |
|            | Close Use & Co      | ontinue |
|            | Close Use & Co      | nunue   |

To return to the first page and start from the beginning, press Close

If you want to continue to the next page press Use&Continue

#### 4.3.1.2.2 Select a port of arrival

When the Select a port of arrival option is selected, a new area for selecting a port of arrival is displayed.

Use & Continue

تطمین Tatmeen

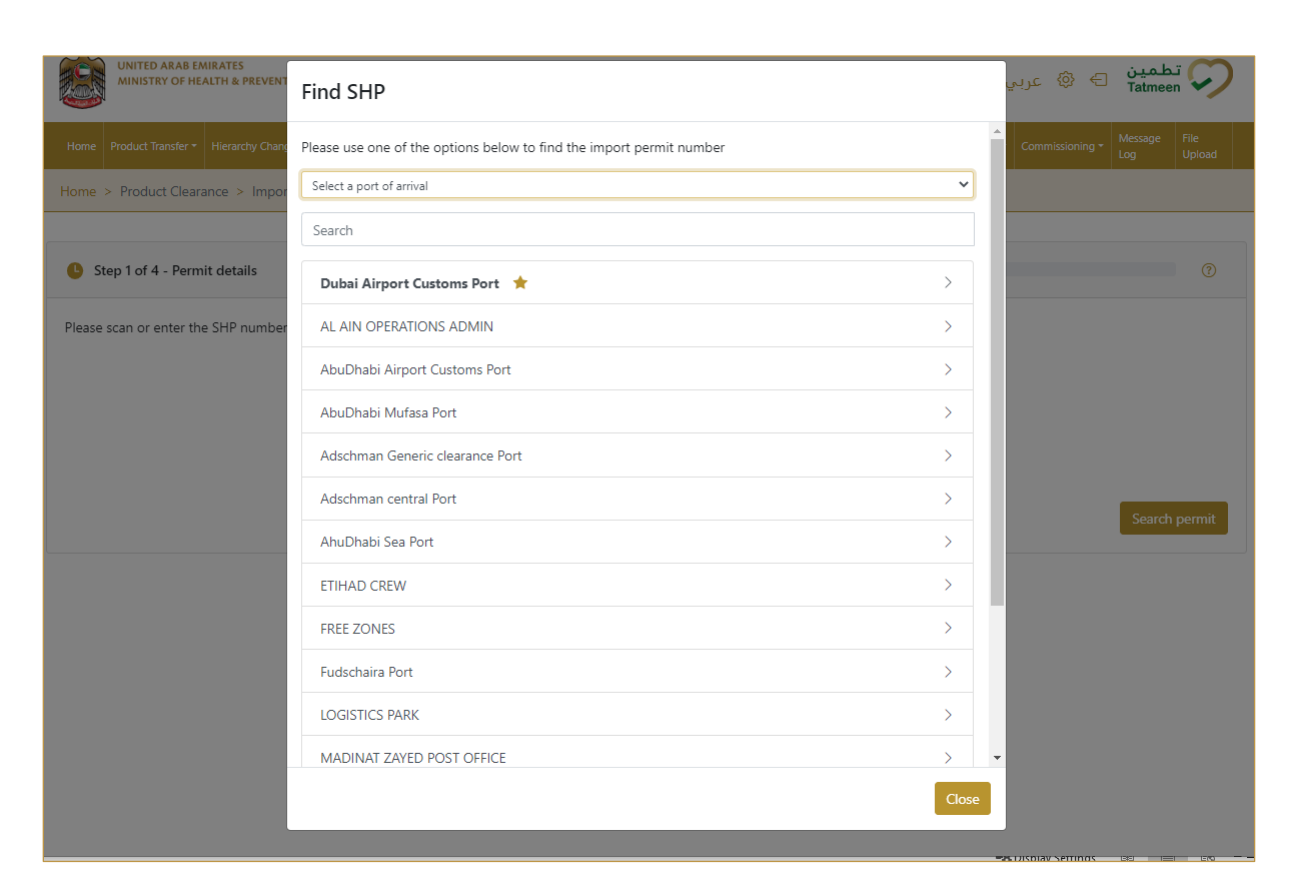

Figure 110 Custom Release – Select a port of arrival

Port of arrival which was used last time is displayed at the top of the list and is marked with a star  $\bigstar$ .

| Find SHP                                                             |   |
|----------------------------------------------------------------------|---|
| Please use one of the options below to find the import permit number |   |
| Select a port of arrival                                             | ~ |
| Search                                                               |   |
| Dubai Airport Customs Port 🔺                                         | > |
| AL AIN OPERATIONS ADMIN                                              | > |
| AbuDhabi Airport Customs Port                                        | > |

Figure 111 Custom Release – Last selected port of arrival

To search for a specific port of arrival, start entering the search string or only part of it in the Search field.

تط

Tatmeen

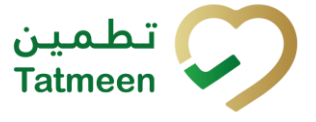

The search will start automatically when you stop entering characters. All search results will be displayed in the list below.

| Search |  |  |  |
|--------|--|--|--|
|        |  |  |  |

Figure 112 Custom Release – Search for the port of arrival

To choose one port of arrival, press on one port of arrival.

| Find SHP                                                             |       |   |
|----------------------------------------------------------------------|-------|---|
| Please use one of the options below to find the import permit number |       | ^ |
| Select a port of arrival                                             | ~     | 1 |
| Search                                                               |       | 1 |
| Dubai Airport Customs Port 🔺                                         | >     | l |
| AL AIN OPERATIONS ADMIN                                              | >     | 1 |
| AbuDhabi Airport Customs Port                                        | >     | 1 |
| AbuDhabi Mufasa Port                                                 | >     | 1 |
| Adschman Generic clearance Port                                      | >     | 1 |
| Adschman central Port                                                | >     | 1 |
| AhuDhabi Sea Port                                                    | >     | 1 |
| ETIHAD CREW                                                          | >     | 1 |
| FREE ZONES                                                           | >     |   |
| Fudschaira Port                                                      | >     |   |
| LOGISTICS PARK                                                       | >     |   |
| MADINAT ZAYED POST OFFICE                                            | >     | Ŧ |
|                                                                      | Close | 2 |

Figure 113 Custom Release – Choose a port of arrival

When the port of arrival is selected, a new area opens with all available shipment import permits for the port of arrival.

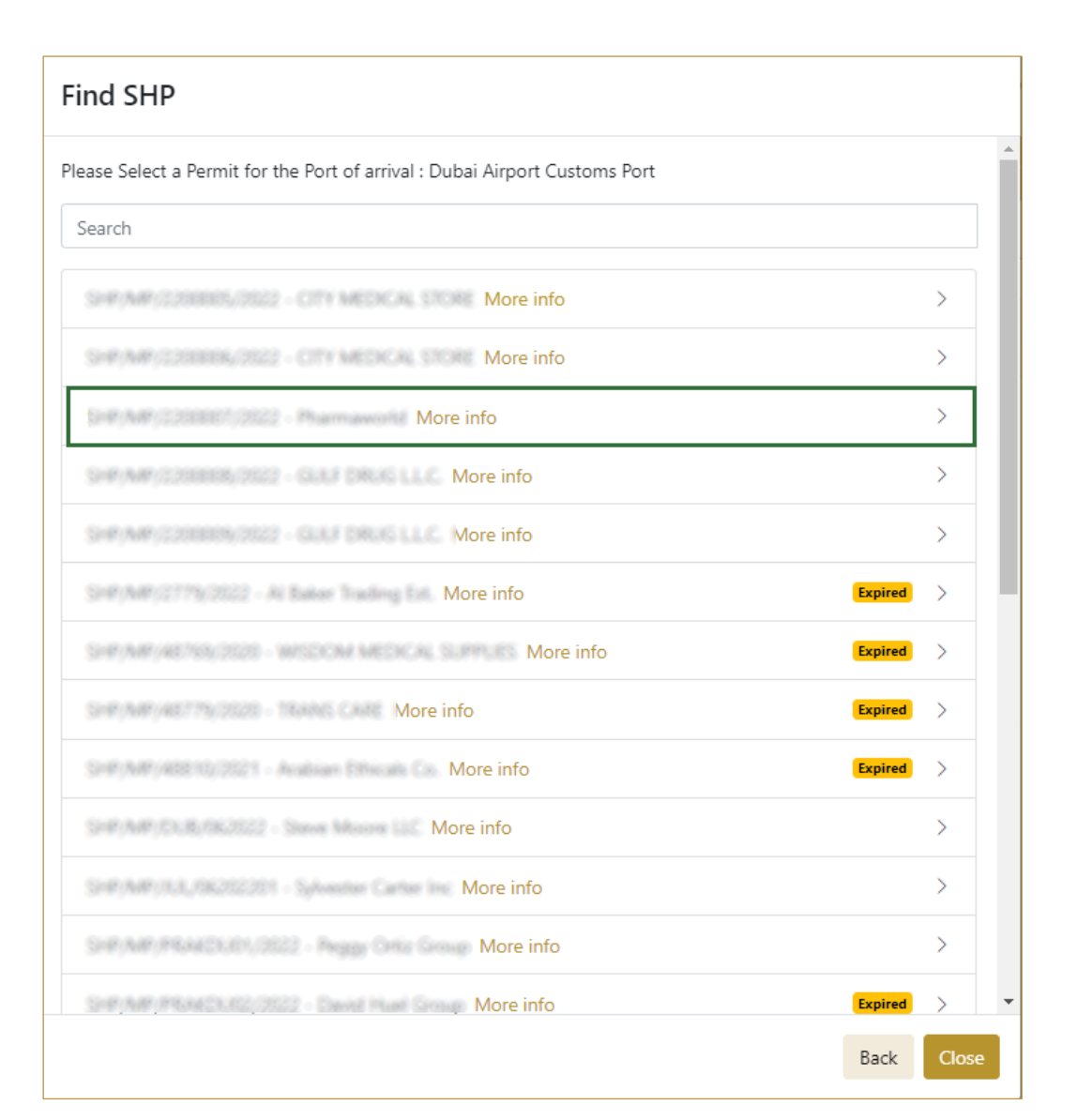

Figure 114 Custom Release – Choose shipment import permit

To choose one shipment import permit and to continue to the next page, press on one shipment import permit.

To return to the previous page for the selection of port of arrival press Back

To return to the first page and start from the beginning, press Close

# 4.3.2 Action selection

After the shipment import permit is selected, action for custom release must be defined.

Close

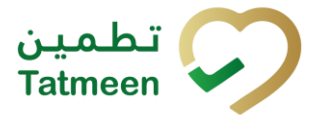

From the drop down menu you can choose:

- Confirm, for confirmation of custom release or
- Reject, for rejection of custom release

| Home > Product C | learance > Custom Release    |                              |      |
|------------------|------------------------------|------------------------------|------|
|                  |                              |                              |      |
| Step 2 of 4 - 0  | Choose an action to be taken | 25%                          | 0    |
| Action (?*       | Please select an option      | Port Of Arrival DXB          |      |
|                  |                              | SHP Number                   |      |
|                  |                              | Display Non Cleared Products |      |
|                  |                              |                              | Back |

Figure 115 Custom Release – Action selection

# 4.3.3 Variant selection

Once the action is selected, you need to define the variant.

From the drop down menu you can choose:

- All products from the shipment
- Partially/Batch of one product from the shipment
- Scanned items from the shipment

| Home > Product Clea | arance > Custom Release     |    |                     |                        |               |
|---------------------|-----------------------------|----|---------------------|------------------------|---------------|
|                     |                             |    |                     |                        |               |
| 🕒 Step 2 of 4 - Ch  | noose an action to be taken | 25 | 96                  |                        | 0             |
| Action (?*          | Confirm                     | ~  | Port Of Arrival     | DXB                    |               |
| Variant (?*         | Scanned Items               | ~  | SHP Number          | \$149,548,1200007,2022 |               |
|                     |                             |    | Display Non Cleared | d Products             |               |
|                     |                             |    |                     |                        | Back Continue |
|                     |                             |    |                     |                        |               |

Figure 116 Custom Release – Variant selection

If you selected action Reject, after you select also Variant, a new Reason field appears where you need to select from a dropdown menu one of the reason for custom release rejection.

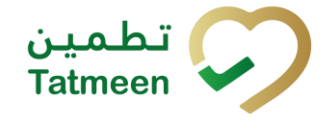

| Step 2 of 4 - 0 | Choose an action to be taken | 25% | _                                 |            |              |
|-----------------|------------------------------|-----|-----------------------------------|------------|--------------|
| Action (?*      | Reject                       | ~   | Port Of Arrival                   | DXB        |              |
| Variant (?*     | Scanned Items                | ~   | SHP Number<br>Display Non Cleared | d Products |              |
| Reason (?*      |                              | ~   |                                   |            |              |
|                 |                              |     |                                   |            | Back Continu |

Figure 117 Custom Release - Reason for rejection selection

| To continue to the next nade press Continue | Continue |  |
|---------------------------------------------|----------|--|
| To continue to the next page press Continue | Back     |  |
| To return to the previous page press Back   |          |  |

# 4.3.3.1 Variant All Products

To confirm or reject all items from the shipment import permit, select variant All products. If action Reject is selected, select also Reason for rejection.

| Home > Product Clea | arance > Custom Release    |    |                               |            |               |  |
|---------------------|----------------------------|----|-------------------------------|------------|---------------|--|
| Step 2 of 4 - Ch    | oose an action to be taken | 25 | *                             |            | 0             |  |
| Action ⑦*           | Confirm                    | ~  | Port Of Arrival<br>SHP Number | DXB        |               |  |
| Variant (?)*        | All products               | ~  | Display Non Cleared           | d Products |               |  |
|                     |                            |    |                               |            | Back Continue |  |

Figure 118 Custom Release - Confirmation of variant All products

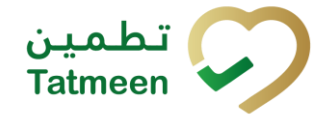

Tatmeen Training Manual for Product Clearance Version: 1.0 Document ID: Tatmeen\_TRM-0097\_Training Manual for Product Clearance\_v1.0

| Home > Product (         | Clearance > Custom Release   |     |                                   |            |               |
|--------------------------|------------------------------|-----|-----------------------------------|------------|---------------|
| <b>(</b> ) Step 2 of 4 - | Choose an action to be taken | 25% | 5 <b></b>                         |            | 0             |
| Action ?*                | Reject                       | ~   | Port Of Arrival                   | DXB        |               |
| Variant (?*              | All products                 | ~   | SHP Number<br>Display Non Cleared | d Products |               |
| Reason (?*               | Invoice missing              | ~   |                                   |            |               |
|                          |                              |     |                                   |            | Back Continue |

Figure 119 Custom Release - Rejection of variant All products

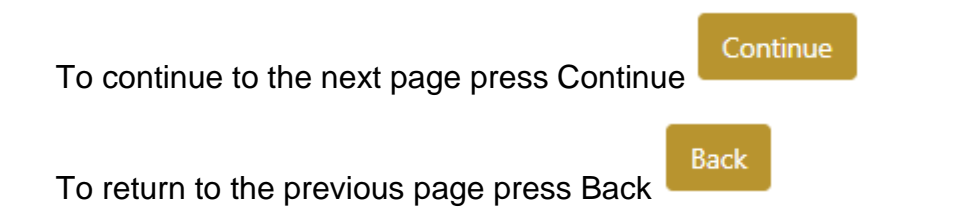

### 4.3.3.1.1 All product confirmation

Before final confirmation or rejection of all products from the shipment, check once again if all entered data are correct.

| Home > Product Clearance > 0                               | Custom Release               |     |              |
|------------------------------------------------------------|------------------------------|-----|--------------|
|                                                            |                              |     |              |
| Step 4 of 4 - Confirm Custo<br>Step 4 of 4 - Confirm Custo | om Release                   | 75% | 0            |
|                                                            |                              |     |              |
| Please confirm the clearance of                            | the entire import permit.    |     |              |
| SHP Number                                                 | (1497) AMP (12000007) (2012) |     |              |
|                                                            |                              |     | Back Confirm |

Figure 120 Custom Release – Confirm All products

| Home > Product Clearance >      | Custom Release            |     |             |
|---------------------------------|---------------------------|-----|-------------|
|                                 |                           |     |             |
| Step 4 of 4 - Confirm Cust      | tom Release               | 75% | 0           |
| Please confirm the rejection of | the entire import permit. |     |             |
| SHP Number                      | \$44,444,1238887,2322     |     |             |
|                                 |                           |     | Back Reject |

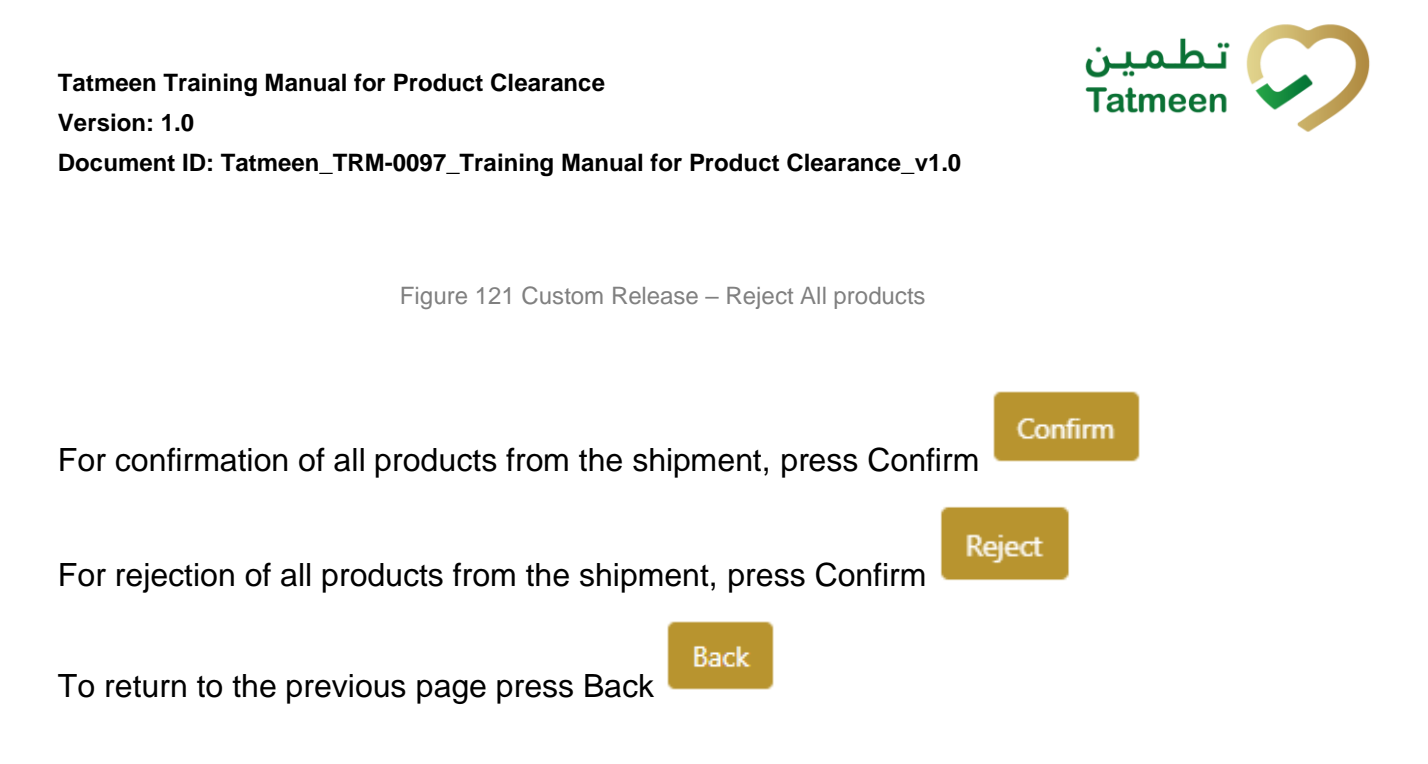

#### 4.3.3.1.2 All product completion

If you select action Confirm, all products from the shipment were successfully custom released and they are ready for Market Release.

| To confirm or reject another shipment, press Repeat Activity        | Repeat Activity |
|---------------------------------------------------------------------|-----------------|
| Home > Product Clearance > Custom Release                           |                 |
|                                                                     |                 |
| Completed 100%                                                      | 0               |
| Custom Release completed                                            |                 |
| Custom Release for the following permit was confirmed successfully. |                 |
| SHP Number                                                          |                 |
|                                                                     | Repeat Activity |

Figure 122 Custom Release– All products completion

#### 4.3.3.2 Variant Partially/Batch

To confirm or reject items from one batch from the shipment, select variant Partially/Batch. If action Reject is selected, select also Reason for rejection.

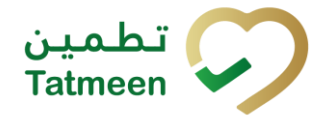

| Home > Product ( | Clearance > Custom Release   |     |                                  |            |               |
|------------------|------------------------------|-----|----------------------------------|------------|---------------|
| Step 2 of 4 -    | Choose an action to be taken | 2   | 5%                               |            | 0             |
| Action (?*       | Confirm                      | ~   | Port Of Arrival                  | DXB        |               |
| Variant (?*      | Partially / Batch            | ~   | SHP Number<br>Display Non Cleare | d Products |               |
| Batch Number 🕐   | )*                           |     |                                  |            |               |
|                  |                              | (m) |                                  |            |               |
|                  | 8                            | [m] |                                  |            |               |
|                  |                              |     |                                  |            | Back Continue |

Figure 123 Custom Release- Confirmation of variant Partially/Batch

| Home > Product C   | Clearance > Import Clearance |      |                                   |            |               |
|--------------------|------------------------------|------|-----------------------------------|------------|---------------|
| () Step 2 of 4 - 0 | Choose an action to be taken | 25   | %                                 |            | 0             |
| Action (?*         | Reject                       | ~    | Port Of Arrival                   | DXB        |               |
| Variant (?*        | Partially / Batch            | ~    | SHP Number<br>Display Non Clearer | d Products |               |
| Reason (?*         | Invoice missing              | ~    |                                   |            |               |
| Batch Number 🕐     | *                            |      |                                   |            |               |
| D2VAL031           |                              | [10] |                                   |            |               |
| GTIN ⑦*            |                              | 5-2  |                                   |            |               |
| 05400033002333     |                              |      |                                   |            |               |
|                    |                              |      |                                   |            | Back Continue |

Figure 124 Custom Release – Rejection of variant Partially/Batch

You need to enter the Batch number and GTIN. All fields are mandatory.

| You can also scan the Batch Number and GTIN barcode by pressing Scan | when |
|----------------------------------------------------------------------|------|
| you use a scanner or tablet.                                         |      |

| If Scan   | , UUS | has a yel   | low bord  | er, this r | neans    | that the | e page   | does n    | ot have | e foci | us and |
|-----------|-------|-------------|-----------|------------|----------|----------|----------|-----------|---------|--------|--------|
| in the ca | ase o | of scanning | g, the va | alue will  | not ap   | pear in  | the fie  | ld. Clic  | k with  | the    | mouse  |
| somewh    | ere i | nside the j | product p | bage and   | d the ye | ellow bo | order wi | ill disap | pear.   |        |        |

5-2

502

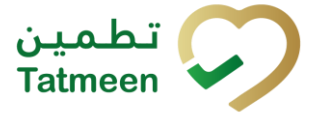

If you press Display Non Cleared Products <sup>Display Non Cleared Products</sup> a pop-up window appears where all non-cleared products are listed with their batch numbers for a selected shipment import permit.

| of products not confirmed or rej                       | jected yet.                  |                                        |                           |                |
|--------------------------------------------------------|------------------------------|----------------------------------------|---------------------------|----------------|
| 25234 units of                                         | g-Davi (1875 (Davi           | Arrapoule x 20)                        |                           |                |
| STIN:                                                  | Batch <sup>4</sup><br>Number | ■ Quantity of Base <sup>▲</sup><br>UoM | Base Unit of A<br>Measure |                |
| RETEXTER Non-general Strategieses<br>Arragenalis a 203 | 4,0756774                    | 2                                      | EA                        | Apply<br>Batch |
| RETEXTER Minergellowi 2014 (2014<br>Arreprodu x 203    | AUTIMITS                     | 2                                      | EA                        | Apply<br>Batch |
| RETEXTER Managellout 2014 (2014)<br>Arrapoults a 203   | 4,076,75                     | 2                                      | EA                        | Apply<br>Batch |
| RETEXTER Managellowi 2014 (2014<br>Arrigonalis x 203   |                              | 68                                     | EA                        | Apply<br>Batch |
| RETEXTER Managelant 20% (2nd<br>Arrgendics 20)         |                              | 160                                    | EA                        | Apply<br>Batch |
|                                                        |                              | 25000                                  | EA                        | Apply          |

Figure 125 Custom Release – Display Non Cleared Product

If you don't want to select any batch number, just to close the pop-up window, press

Close

with mouse cursor somewhere outside of the pop-up window or press Close

#### Apply

If you press Apply Batch Batch, automatically variant Partially/Batch is selected with the already entered Batch number and GTIN.

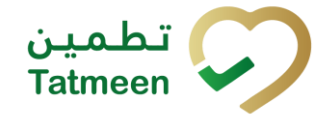

| Home > Product ( | Clearance > Custom Release   |       |                                   |            |               |
|------------------|------------------------------|-------|-----------------------------------|------------|---------------|
| Step 2 of 4 -    | Choose an action to be taken | 2     | 5%                                |            | 0             |
| Action (?*       | Confirm                      | ~     | Port Of Arrival                   | DXB        |               |
| Variant ?*       | Partially / Batch            | ~     | SHP Number<br>Display Non Cleared | d Products |               |
| Batch Number 🕐   | )*                           |       |                                   |            |               |
| D2vAL031         |                              | (m)   |                                   |            |               |
| GTIN ⑦*          | 8                            | (III) |                                   |            |               |
|                  |                              |       |                                   |            | Back Continue |

Figure 126 Custom Release – Automatically entered Batch Number and GTIN

#### 4.3.3.2.1 Partially/Batch confirmation

Before final confirmation or rejection of all items for one batch from the shipment, check once again if all entered data are correct.

| Home > Product Clearance > Custo     | n Release                                         |
|--------------------------------------|---------------------------------------------------|
|                                      |                                                   |
| Step 4 of 4 - Confirm Custom         | elease 75% (?)                                    |
|                                      |                                                   |
| Please confirm the clearance confirm | ation for the selected batch number and material. |
| SHP Number                           | (144)/M49(12288887)(2022                          |
| Batch Number                         | EDWLET                                            |
| Product Description                  | RETEXTER Nilseng-Desi 20% (2nd Aregonale x 20)    |
| GTIN                                 | 0408038233                                        |
|                                      | Back Confirm                                      |

Figure 127 Custom Release - Confirm Partially/Batch

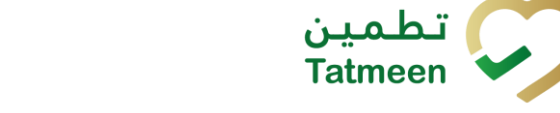

| Home > Product Clearance > Cust      | om Release                                         |             |
|--------------------------------------|----------------------------------------------------|-------------|
|                                      |                                                    |             |
| Step 4 of 4 - Confirm Custom         | Release 75%                                        | 0           |
|                                      |                                                    |             |
| Please confirm the rejection confirm | nation for the selected batch number and material. |             |
| SHP Number                           | Set MP (2000) 2022                                 |             |
| Batch Number                         | 004601                                             |             |
| Product Description                  | RETEXT # Minoplini 201 (Ind Amposis v 20)          |             |
| GTIN                                 | 0.400700200                                        |             |
|                                      |                                                    | Back Reject |

Figure 128 Custom Release - Reject Partially/Batch

| For confirmation of all items of one batch from the shipment, press Confirm | Confirm |
|-----------------------------------------------------------------------------|---------|
|                                                                             | eiect   |
| For rejection of all items of one batch from the shipment, press Confirm    |         |
| To return to the previous page press Back                                   |         |

#### 4.3.3.2.2 Partially/Batch completion

If you select action Confirm, all products from the shipment were successfully custom released and they are ready for Market Release.

| o confirm or reje                  | ect another shipment, press Rep                  | beat Activity | -               |
|------------------------------------|--------------------------------------------------|---------------|-----------------|
| Home > Product Clearance > Cus     | tom kelease                                      |               |                 |
| Completed                          |                                                  | 100%          | 0               |
| Custom Release completed           | I                                                |               |                 |
| The batch below has been successfu | ully released.                                   |               |                 |
| SHP Number                         | 3-4-144 (1200001) (1022                          |               |                 |
| Batch Number                       | 52MA.001                                         |               |                 |
| Product Description                | #ETELSE# Minogellowi 2014 (José Arrapoulie a 20) |               |                 |
| GTIN                               | 0.400000000                                      |               | Repeat Activity |
|                                    |                                                  |               |                 |

Figure 129 Custom Release – Partially/Batch completion

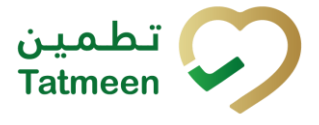

#### 4.3.3.3 Variant Scanned items

To confirm or reject different items from the shipment import permit, select variant Scanned items. If action Reject is selected, select also Reason for rejection.

| Home > Product ( | Clearance > Custom Release   |     |                     |            |               |
|------------------|------------------------------|-----|---------------------|------------|---------------|
| Step 2 of 4 -    | Choose an action to be taken | 259 | 6                   |            | 0             |
| Action (?*       | Confirm                      | ~   | Port Of Arrival     | DXB        |               |
| Variant (?*      | Scanned Items                | ~   | Display Non Clearer | d Products |               |
|                  |                              |     |                     |            | Back Continue |

Figure 130 Custom Release - Confirmation of variant Scanned items

| Home > Product Clear | ance > Custom Release     |     |                                   |            |               |
|----------------------|---------------------------|-----|-----------------------------------|------------|---------------|
| Step 2 of 4 - Cho    | ose an action to be taken | 25% |                                   |            | Ø             |
| Action (?*           | Reject                    | ~   | Port Of Arrival                   | DXB        |               |
| Variant (?*          | Scanned Items             | ~   | SHP Number<br>Display Non Cleared | I Products |               |
| Reason (?*           | Invoice missing           | ~   |                                   |            |               |
|                      |                           |     |                                   |            | Back Continue |

Figure 131 Custom Release – Rejection of variant Scanned items

Items can be added manually by entering values or by scanning with a scanner.

Items can be:

- SSCC or
- SGTIN

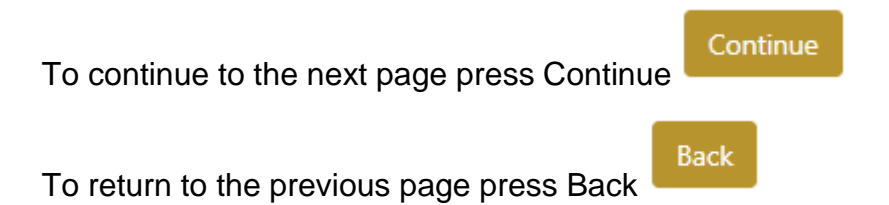

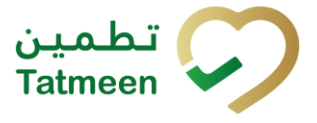

#### 4.3.3.3.1 Items scanning

When the page opens and once the focus is on the application, the application is ready to scan the barcode with a scanner, and a scanned item will be added.

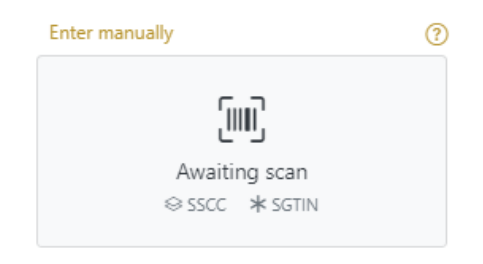

Figure 132 Custom Release - Scan item

If the application doesn't have focus, scanning is not possible. First, add the focus to the application so scanning will be possible.

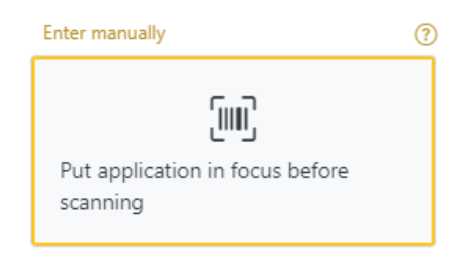

Figure 133 Custom Release - Missing focus

#### 4.3.3.3.2 Manual adding

Item can be added also manually. For manual data entry press Enter manually Enter manually where a new page opens.

### SSCC = (00)SSCC

### Serial Shipping Container Code

To add an SSCC Item, enter the SSCC value in the field SSCC-(00) and press OK

ОК

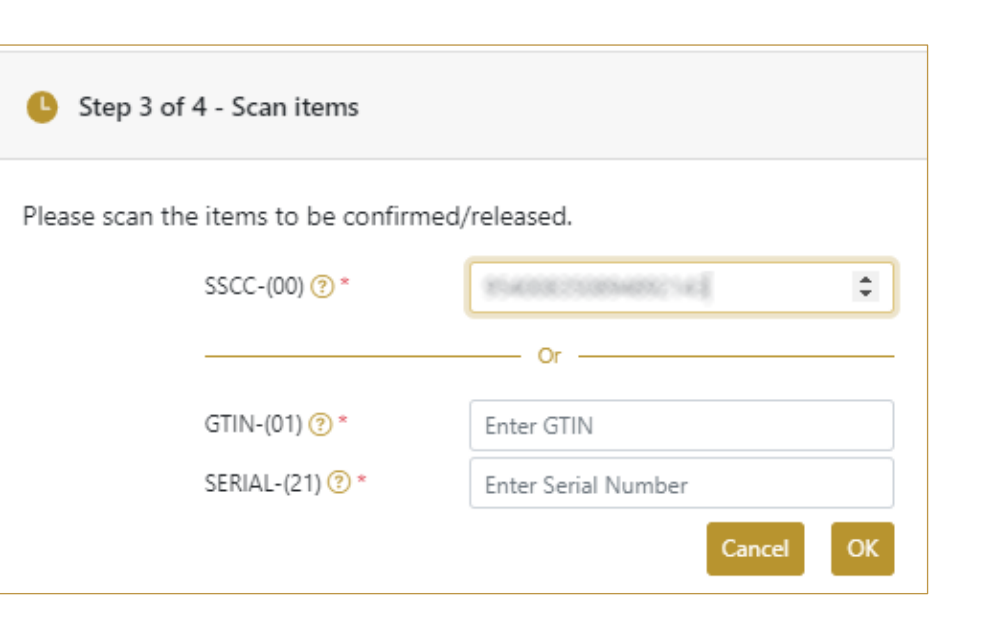

Figure 134 Manual adding of SSCC item

| Scanned Items 1   | All Success Errors Warning                                                                                                    | Delete mode          |
|-------------------|----------------------------------------------------------------------------------------------------|----------------------|
| # SGTIN / SSCC *  | Description A                                                                                                    | Message <sup>*</sup> |
| #1 (00) 🗹 🚓       | This handling unit may contain more than one product, please examine the contents via Product Verification > Enter Details > Hierarchy. |                      |
| K ← → N Page 1 of | 1 Go to page: 1 Show 10 V                                                                                                    |                      |
|                   |                                                                                                    | Back Validate        |

Figure 135 Successfully added SSCC item

# SGTIN = (01)GTIN(21)SERIAL

### **Global Trade Item Number**

To add an SGTIN Item, enter the GTIN value of the product in the field GTIN-(01), and

the serial number value in the field SERIAL-(21) and press OK

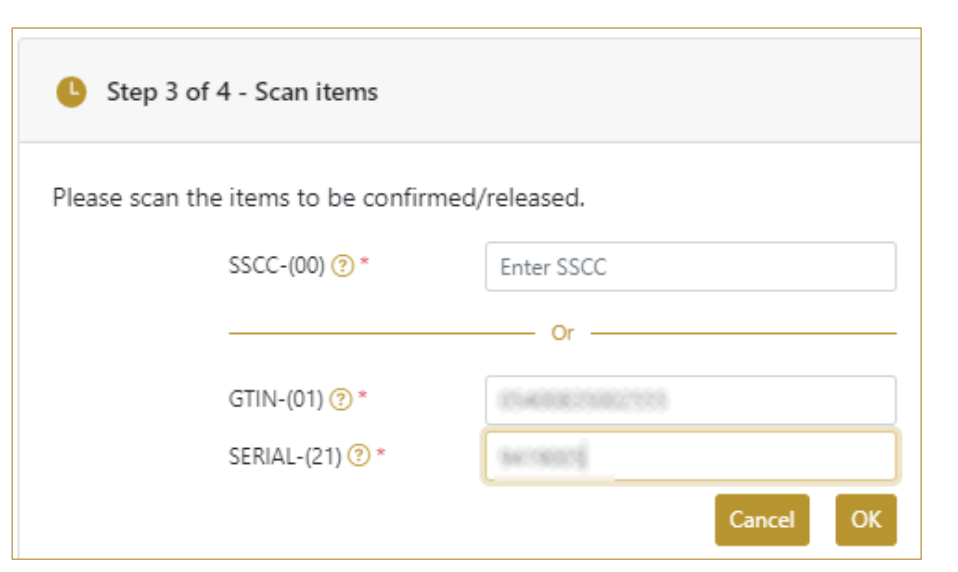

Figure 136 Manual adding of SGTIN item

| Sca                                                                                 | nned Items 1  | All Success Errors Warning                                                                                                    | Delete mode          |  |  |
|-------------------------------------------------------------------------------------|---------------|----------------------------------------------------------------------------------------------------|----------------------|--|--|
| #                                                                                   | SGTIN / SSCC* | Description *                                                                                                    | Message <sup>*</sup> |  |  |
| #1                                                                                  | (01) (21) 🗹 🚠 | Otsolar® 10 mg, 20 mg 8; 30 mg [Teatment initiation pack] 27 tablets (4 x 10 mg tablets, 4 x 20 mg tablets<br>and 19 x 30 mg tablets] |                      |  |  |
| $\kappa \leftrightarrow \rightarrow$ Page 1 of 1 Go to page: 1 Show 10 $\checkmark$ |               |                                                                                                    |                      |  |  |
|                                                                                     |               |                                                                                                    | Validate             |  |  |

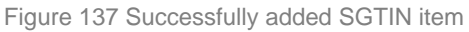

If you want to return to the previous page press Cancel

#### 4.3.3.3.3 Review of the added items

When an item is added to the list, you can review all items, check for possible issues, and removes unneeded items.

The progress bar shows advancement through the process

| Step 2 of 3 - Scan or enter items | 33% |  |
|-----------------------------------|-----|--|
|                                   |     |  |

Scanned items (2) shows the total of all items on the list

|   | All | Success | Errors | Warning |
|---|-----|---------|--------|---------|
| ~ |     |         |        |         |

It is possible to filter the list of scanned items using

Filter options:

All - shows all items

© EVOTEQ | Confidential

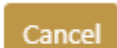

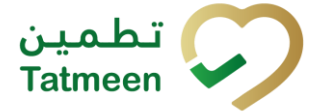

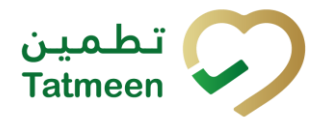

- Success filter to only successfully added items
- **Errors** filter to items with error
- **Warning** filter to items with a warning

Select Delete mode to remove added items.

In Delete mode, a delete icon will appear on each row.

Press Delete

to

to remove an item. Deletion will require confirmation.

Delete mode

| ▲ Confirmation                               |        |     |
|----------------------------------------------|--------|-----|
| Do you really want to delete this item? (00) | 452158 | 743 |
|                                              |        | _   |
|                                              | No     | Yes |

The Message column on this page provides guidance for issues with listed items.

| Sca | nned Items 2                                                 |                                                                                                    | All | Success                  | Errors    | Warning         | Delete mode |
|-----|--------------------------------------------------------------|----------------------------------------------------------------------------------------------------|-----|--------------------------|-----------|-----------------|-------------|
| #   | SGTIN / SSCC*                                                | Description <sup>*</sup>                                                                                                    | I   | Message 🕈                |           |                 |             |
| #1  | (01) (21) 🗹 🚠                                                | Otoola# 10 mg, 20 mg & 30 mg (Treatment initiation pack) 27 tablets (#<br>10 mg tablets, 4 x 20 mg tablets and 19 x 30 mg tablets) | έx. |                          |           |                 |             |
| #2  | (00)                                                         |                                                                                                    | 1   | GLN of EPC<br>match read | point GLN | 5131624914<br>1 | doesn't     |
| ŀ   | $\leftrightarrow$ $\rightarrow$ $\rightarrow$ Page 1 of 1 Go | to page: 1 Show 10 V                                                                                                    |     |                          |           |                 |             |
|     |                                                              |                                                                                                    |     |                          |           |                 | Validate    |

When all issues with added items are solved and there is no error message, press

Validate to re-check all added items again and to proceed to the next page.

#### 4.3.3.3.4 Scanned items confirmation

Before final confirmation or rejection of all scanned/added items, check once again if all entered data are correct.

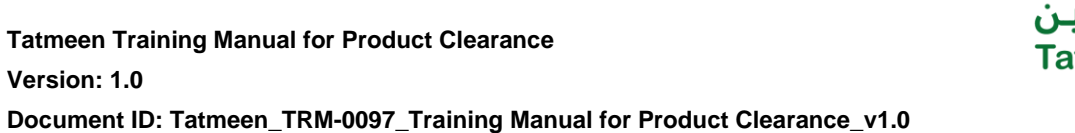

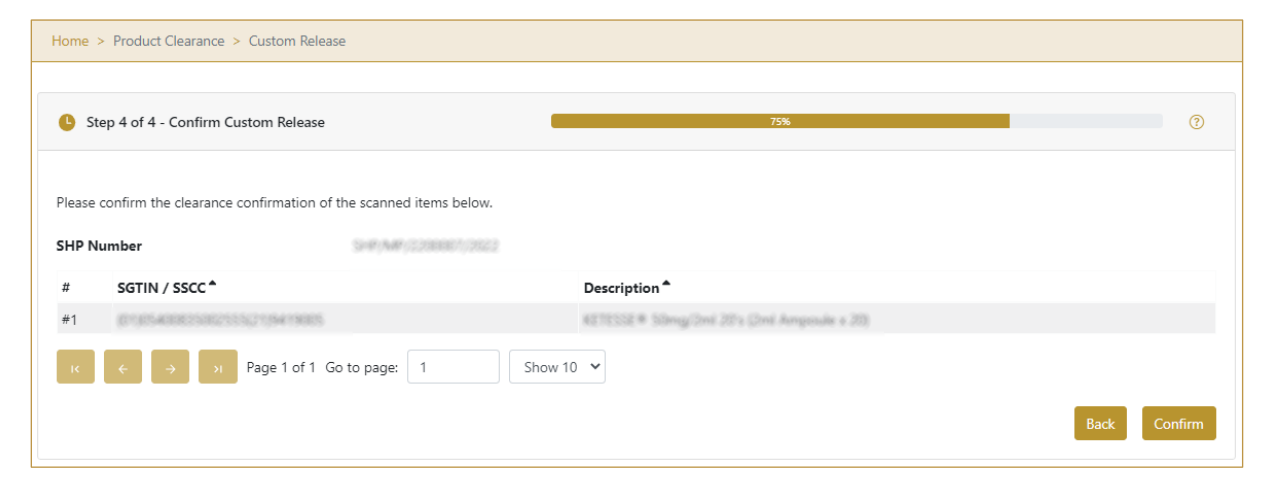

Figure 138 Custom Release - Confirm Scanned items

| Home   | > Product Clearance > Custom Release    | e                       |                                          |      |       |
|--------|-----------------------------------------|-------------------------|------------------------------------------|------|-------|
|        |                                         |                         |                                          |      |       |
| 🕒 St   | ep 4 of 4 - Confirm Custom Release      | _                       | 75%                                      |      | ?     |
|        |                                         |                         |                                          |      |       |
| Please | confirm the rejection confirmation of t | ne scanned items below. |                                          |      |       |
| SHP N  | umber                                   | SHP/MP/2288807/2822     |                                          |      |       |
| #      | SGTIN / SSCC*                           | D                       | Description <b>^</b>                     |      |       |
| #1     | (01)05400835082555(21)5419005           | N 10                    | ETESSE® 50mg/2ml 20's (2ml Ampoule s 20) |      |       |
| к      | ← → N Page 1 of 1 G                     | o to page: 1 Show 10    | ~                                        |      |       |
|        |                                         |                         |                                          | Back | eject |

Figure 139 Custom Release – Reject Scanned items

| For confirmation of all scanned/added items, press Confirm |
|------------------------------------------------------------|
| For rejection of all scanned/added items, press Confirm    |
| To return to the previous page press Back                  |

#### 4.3.3.3.5 Scanned items completion

If you select action Confirm, all scanned/added items from the shipment were successfully custom released and they are ready for Market Release.

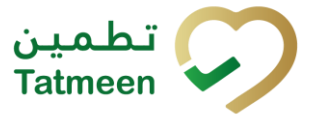

To confirm or reject other items from the shipment, press Repeat Activity

| Home  | Product Clearance > Custor     | n Release           |                                            |                 |
|-------|--------------------------------|---------------------|--------------------------------------------|-----------------|
|       |                                |                     |                                            |                 |
| C     | Completed                      |                     | 100%                                       | 3               |
| Cus   | tom Release completed          |                     |                                            |                 |
| The i | tems below have been successfu | lly released.       |                                            |                 |
| SHP   | Number                         | SHP/MP/2200001/2022 |                                            |                 |
| #     | SGTIN / SSCC*                  |                     | Description <sup>*</sup>                   |                 |
| #1    | (01)05400835002555(21)94       | 19005               | KETESSE # 50mg/2ni 20's (2ni Ampoule x 20) |                 |
| IC    | ← → → Page 1                   | of 1 Go to page: 1  | Show 10 🖌                                  |                 |
|       |                                |                     |                                            | Repeat Activity |

Figure 140 Custom Release – Scanned items completion

# 4.3.4 Historical view

On the Historical view, all custom releases and custom release cancellations are displayed according to default filter settings.

| Home > History                                               |                            |                        |          |         |  |  |
|--------------------------------------------------------------|----------------------------|------------------------|----------|---------|--|--|
| Custome Historical List                                      |                            |                        |          |         |  |  |
|                                                              |                            |                        |          |         |  |  |
| Period 🕐                                                     | Status 🕐                   | Search 🕐               |          |         |  |  |
| Today One Week Two Weeks 🗋 1 Entries                         | All Success Error          | Search                 |          |         |  |  |
| GUID *                                                       | Date/Time <del>↓</del>     | Operation <sup>▲</sup> | Status 🕈 |         |  |  |
| 0022480d-5980-1edd-80dc-6c5b43f90208                         | 13/07/2022 - 21:38:36      | Customs Released       | Success  | $\odot$ |  |  |
| κ ← → Page 1 of 1 Go to page: 1                              | Show 10 🗸                  |                        |          |         |  |  |
|                                                              |                            |                        |          | Back    |  |  |
|                                                              | Figure 141 Historical viev | N                      |          |         |  |  |
|                                                              |                            |                        |          |         |  |  |
| o continue to the next page press Details in the last column |                            |                        |          |         |  |  |

If you want to return to the first page of the Custom Release press Back

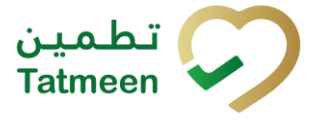

#### 4.3.4.1 Filter options

Filters can be used to help you find a specific custom release or custom release cancellation.

If you need to search custom release by any string, start by entering desired string and the results will be automatically filtered and displayed in the table below.

| Search | )                                  |
|--------|------------------------------------|
| Search |                                    |
|        | Figure 142 Filter options - Search |

Right from each column name, you will find  $\stackrel{\clubsuit}{=}$  To sort data in a table ascending or descending, click once or twice on the arrow or the field name.

| Status 📤 |  |
|----------|--|
|          |  |

Figure 143 Sort

If you search for an item for a specific time frame then using these options

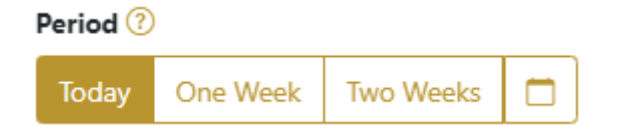

Figure 144 Filter options - Time frame

Filters:

**Today** – all items processed on the last day are displayed

One week - all items from the last week are displayed

**Two weeks** – all items from the last two weeks are displayed

Calendar – all items for the selected period are displayed

For a longer period select calendar.

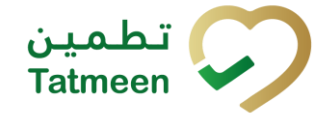

Use arrows and a dropdown menu March V 2022 V to

select month and year. Press on a day number to select the start time. Repeat the process to select the end time.

When you select the date, items are displayed automatically in the table below.

| Period |          |           |     |          | St    | atus |      |          |         |
|--------|----------|-----------|-----|----------|-------|------|------|----------|---------|
| Today  | One Week | Two Weeks |     |          |       |      |      | AII      | Success |
|        |          |           |     | Mar 1, 2 | 2022  |      | Ma   | r 18, 20 | 22      |
|        |          |           | •   |          | March | ~    | 2022 | ~        | ×       |
|        |          |           | Sun | Mon      | Tue   | Wed  | Thu  | Fri      | Sat     |
|        |          |           | 27  |          | 1     | 2    | 3    | 4        | 5       |
|        |          |           | 6   | 7        | 8     | 9    | 10   | 11       | 12      |
|        |          |           | 13  | 14       | 15    | 16   | 17   | 18       | 19      |
|        |          |           | 20  | 21       | 22    | 23   | 24   | 25       | 26      |
|        |          |           | 27  | 28       | 29    | 30   | 31   |          |         |

Figure 145 Filter options – Calendar

If you are interested in a specific status press one of the status options.

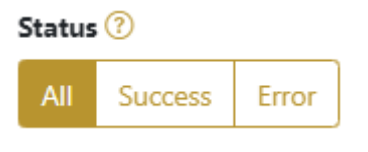

Figure 146 Filter options – Status

Filters:

All – all items regardless of the status are displayed

**Success** – only successfully processed items by Tatmeen are displayed

Error – only items that were unsuccessfully processed/failed are displayed

# 4.3.5 Historical view Details

On this page, you can see details for the selected item from the previous page.

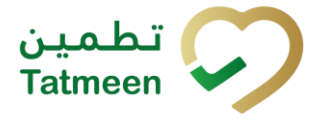

Document ID: Tatmeen\_TRM-0097\_Training Manual for Product Clearance\_v1.0

| Home > History                    |                                      |                   |  |  |  |  |  |  |
|-----------------------------------|--------------------------------------|-------------------|--|--|--|--|--|--|
|                                   |                                      |                   |  |  |  |  |  |  |
| Customs Historical List - Details |                                      | 0%                |  |  |  |  |  |  |
|                                   |                                      |                   |  |  |  |  |  |  |
| GUID                              | 0022480d-5980-1edd-80dc-6c5b43f90208 |                   |  |  |  |  |  |  |
| Туре                              | CUST-APP                             |                   |  |  |  |  |  |  |
| Destination                       | Dubai Risport Cultores Red           |                   |  |  |  |  |  |  |
| GLN of Location                   | umapulitugin 101458, 100001.3        |                   |  |  |  |  |  |  |
| Time                              | 13/07/2022 - 21:38:35                |                   |  |  |  |  |  |  |
| Selected items:                   |                                      |                   |  |  |  |  |  |  |
| ltem *                            |                                      |                   |  |  |  |  |  |  |
| 010540825302555215419005          |                                      |                   |  |  |  |  |  |  |
|                                   |                                      |                   |  |  |  |  |  |  |
|                                   |                                      | Back Cancel Check |  |  |  |  |  |  |

Figure 147 Historical view Details

Cancel Check

If the button Cancel Check exists that means that the custom release document was not cancelled and custom released items were not market released yet. You can cancel the custom release by pressing Cancel Check

All items from the cancelled custom release document will be pending for custom release again.

Back To return to the previous page press Back

# 4.3.6 Cancellation confirmation

On this page, you need to confirm the cancellation of the custom release. All items from the cancelled custom release document will be pending for custom release again.

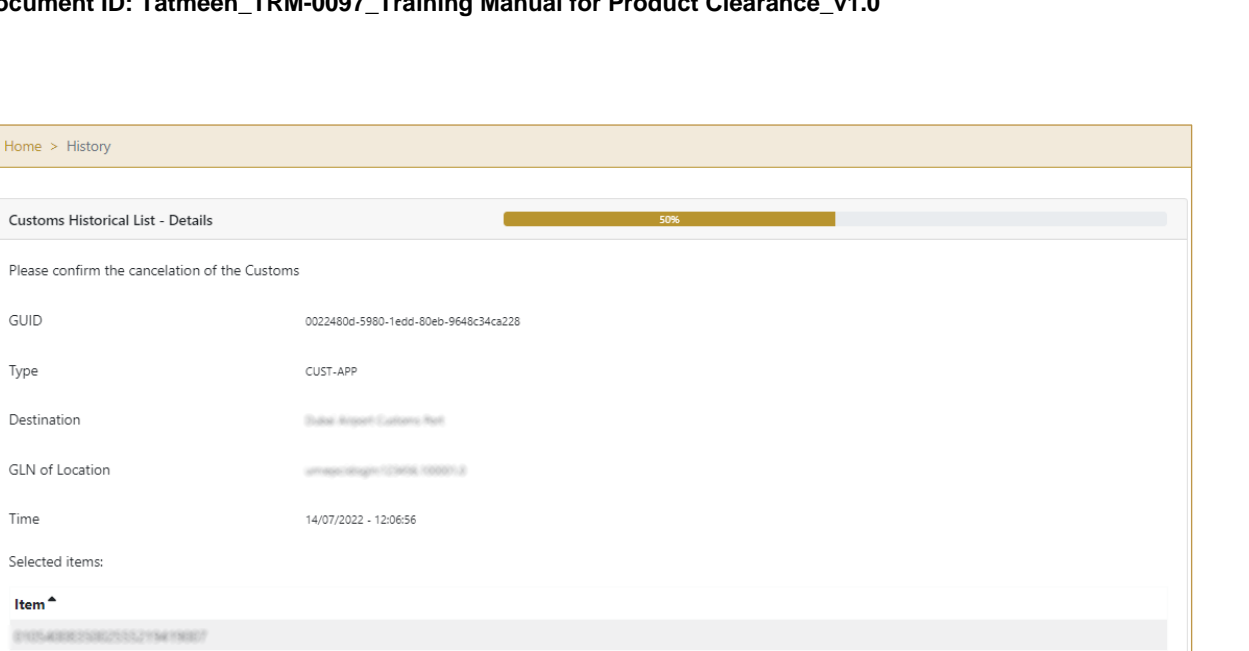

Figure 148 Cancellation confirmation

Show 10 💙

For confirmation of the cancellation of the custom release document press Confirm

Confirm

GUID

Туре

Time

Destination

Selected items: Item \*

|                                           | Back |  |
|-------------------------------------------|------|--|
| To return to the previous page press Back |      |  |

# 4.3.7 Cancellation completion

» Page 1 of 1 Go to page: 1

You successfully cancelled the custom release document.

#### 4.3.8 **Notifications**

The following notifications will be sent, via email or work item notification, at the different steps of the Custom Release process:

- Once product is Custom Released, to MoHAP Empowerment, as well as to the supply chain entities in possession of the product. (these recipients will also get a notification if a Custom Release is cancelled).
- If product Custom Release is rejected, to the supply chain entities in • possession of the product. (these recipients will also get a notification if a Custom Release Rejection is cancelled).

Back

Confirm

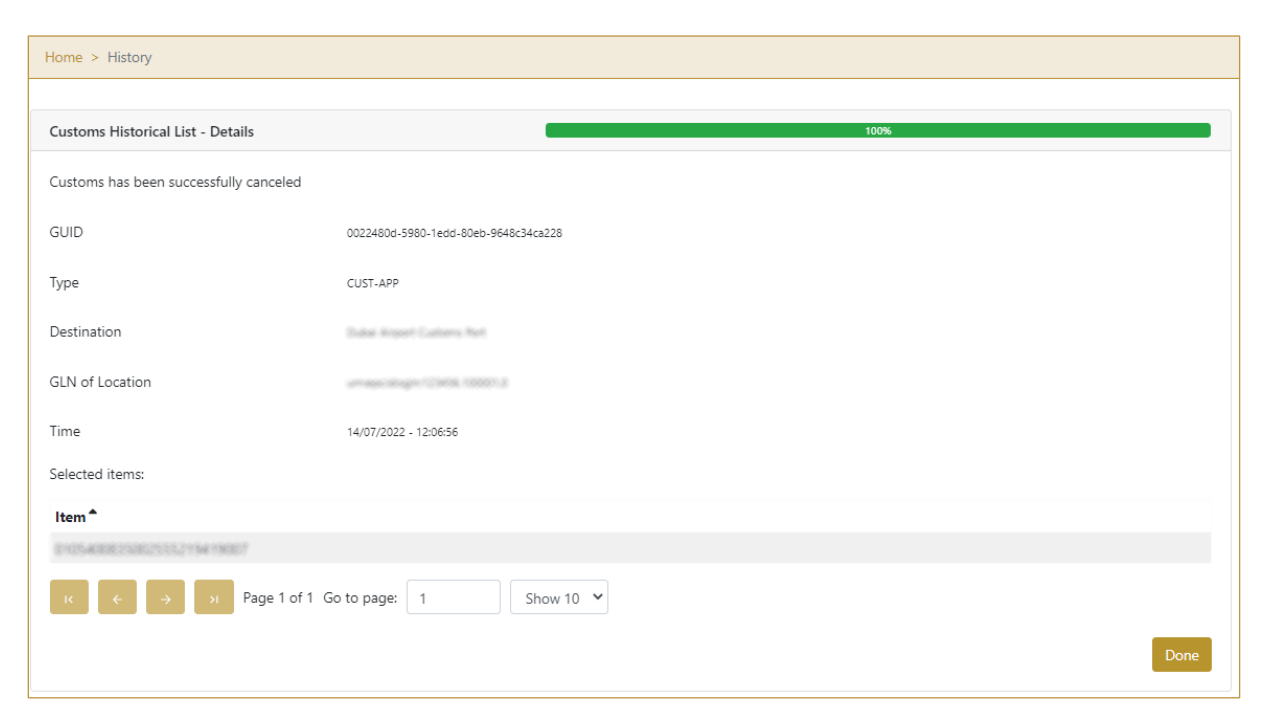

Figure 149 Cancellation completion

Done

To return to the Historical View press Done

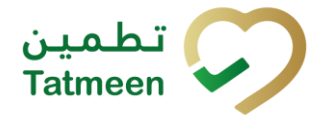

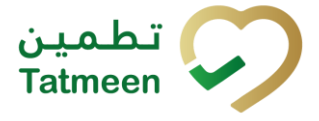

# 4.4 Product Clearance – Custom Release - Mobile

To see and explore more about import clearance in the navigation menu select Product Clearance  $\rightarrow$  Custom Release

| Product Clearance |   |
|-------------------|---|
| Import Clearance  | > |
| Custom Release    | > |
| Market Release    | > |

Figure 150 Mobile navigation menu – Custom Release

The user will be able to Customs Release a whole Shipment, product of certain batches included in the Shipment, or individual items contained within.

In order to select the Shipment to be customs released, the user could type it directly, scan a product that is part of it, or select a port of arrival, which will display a list of all the Shipment Import Permits pending to be released associated to that port. Details on how to select the Shipment, including details about the port of arrival functionality, can be found in the section 4.4.1.2 below.

If at any point, the inspector needs to perform any inspection on the physical product (for instance, taking a sample) or to block product for any reason (for instance for quarantine purposes), the affected product needs to be reported to Tatmeen as discussed in the Training Manual for Product Status Update, that can be found in <u>https://tatmeen.ae/documents</u>. Please keep in mind, that this activity needs to take place on a physical GLN as opposed to a port of arrival GLN, and the correct GLN needs to be selected in the Settings before performing the operation.

# 4.4.1 Shipment Import Permit (SHP)

As the first step for the Customs Release step, the inspector needs to select the shipment import permit (SHP) to be released. This can be entered manually or selected by:

- Scanning one of the SSCC or SGTIN items from the shipment.
- Selecting a port of arrival, which will display a list of all the SHP pending to be released associated with that port.

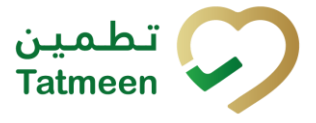

#### 4.4.1.1 Enter SHP Number

In the SHP Number field enter the shipment import permit number.

You can also scan the SHP number by pressing Camera in each field to use the camera on your mobile or tablet.

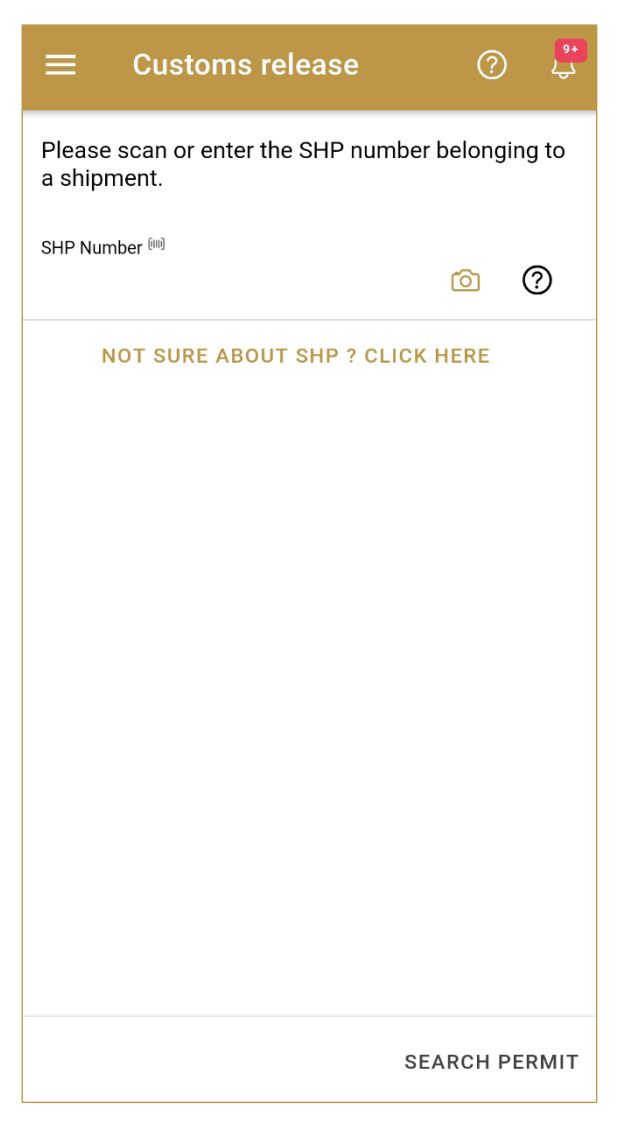

Figure 151 Custom Release - Enter SHP Number

To continue to the next page enter one SHP Number and press Search permit SEARCH PERMIT

If you press the Search permit button but the field SHP Number is empty, the warning will appear.

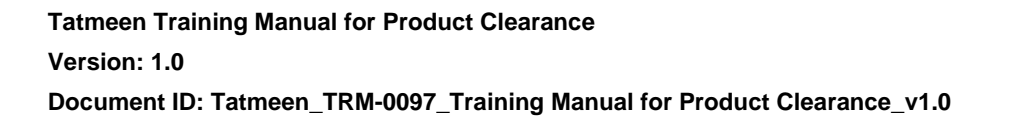

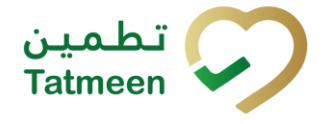

| Warning                                  |    |
|------------------------------------------|----|
| Please provide all required information. |    |
|                                          | ОК |

Figure 152 Custom Release – Warning Fill in the field

If entered data are correct and an import permit is found, a pop-up window will appear with shipment import permit details.

| Permit details | CLOSE                |
|----------------|----------------------|
| Permit         | 9+P-MP-(2200007/2022 |
| Drug Store     | Pharmaneorhi         |
| Status         | Approved             |
| Issue Date     | 5/26/2022            |
| Expiry Date    | 7/26/2022            |
| Invoiced by    | Test                 |
| Arrival        | DXB                  |
| USE & C        | ONTINUE              |

Figure 153 Custom Release – Import Permit details

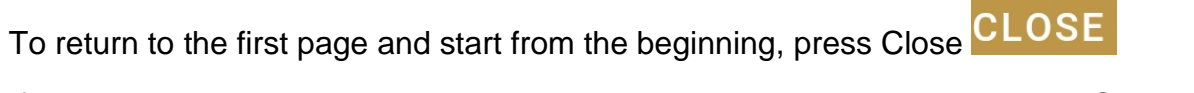

| lf | you            | want | to | continue | to | the | next | page | press | Use&Continue |
|----|----------------|------|----|----------|----|-----|------|------|-------|--------------|
|    | USE & CONTINUE |      |    |          |    |     |      |      |       |              |
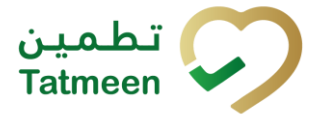

### 4.4.1.2 Search for SHP Number

If you don't know the SHP number, press Not sure about SHP? Click here NOT SURE ABOUT SHP ? CLICK HERE

|                                                    | ?      | <b>9+</b> |
|----------------------------------------------------|--------|-----------|
| Please scan or enter the SHP number<br>a shipment. | belong | ing to    |
| SHP Number [iii]                                   | Ó      | 0         |
| NOT SURE ABOUT SHP ? CLICK                         | HERE   |           |
|                                                    |        |           |
|                                                    |        |           |
|                                                    |        |           |
|                                                    |        |           |
|                                                    |        |           |
| SE                                                 | ARCH F | PERMIT    |
|                                                    |        |           |

Figure 154 Custom Release – Search for SHP Number

A new pop-up window will open where you can choose among two options:

- Scan a product; for entering one of the SSCC or SGTIN items from the shipment
- Select a port of arrival; by selecting one of the ports of arrival

To select an option press on the Select an option field.

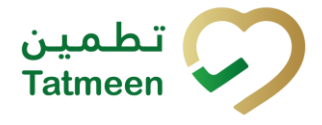

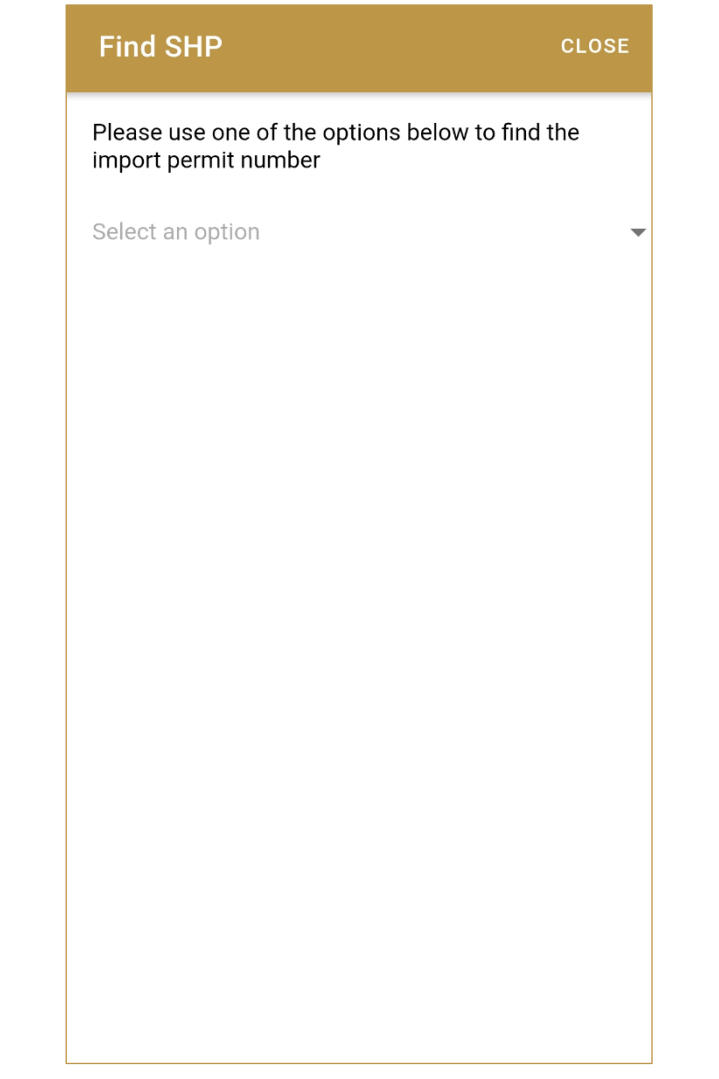

Figure 155 Custom Release – Select option

#### 4.4.1.2.1 Scan a product

When Scan a product option is selected, a new area for adding an item is displayed. Items must be defined as:

- SSCC or •
- SGTIN •

Item can be added manually by entering values or by scanning with a scanner. To continue to the next page one SSCC or SGTIN item must be added.

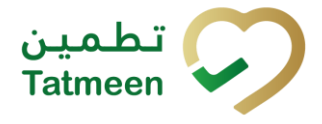

| Find             | SHP                 |                                 |       |             | CLOSE |
|------------------|---------------------|---------------------------------|-------|-------------|-------|
| Please<br>import | e use one<br>permit | e of the options<br>number      | below | / to find t | he    |
| Scan a           | ı produc            | t                               |       |             | -     |
|                  | [111]               | Awaiting scan<br>≋ sscc ≉ sg⊺iN | ď     | Ó           |       |
|                  |                     |                                 |       |             |       |
|                  |                     |                                 |       |             |       |
|                  |                     |                                 |       |             |       |
|                  |                     |                                 |       |             |       |
|                  |                     |                                 |       |             |       |
|                  |                     |                                 |       |             |       |

Figure 156 Custom Release – Scan an item

When the page opens, the application is already ready to scan the barcode with a

to use the camera for scanning. scanner or press Camera

Item can be added also manually. For manual data entry press Edit new page opens.

where the

© EVOTEQ | Confidential

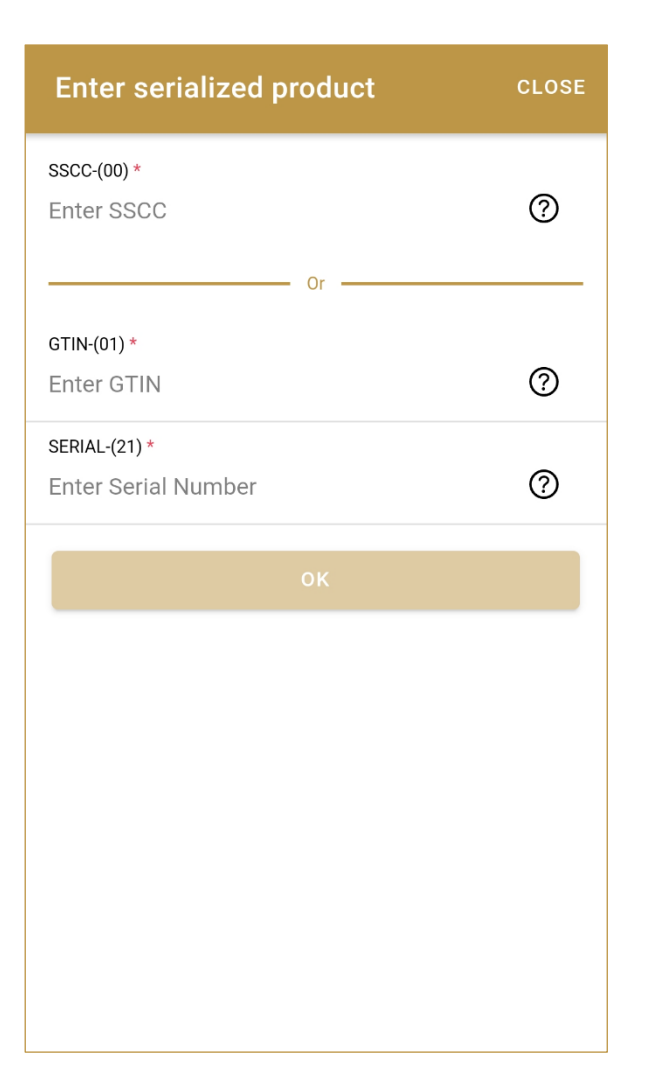

Figure 157 Custom Release – Manually add an item

# SSCC = (00)SSCC

# Serial Shipping Container Code

To add an SSCC Item, enter the SSCC value in the field SSCC-(00) and press OK

# **SGTIN** = (01)**GTIN**(21)**SERIAL**

#### Global Trade Item Number

To add an SGTIN Item, enter the GTIN value of the product in the field GTIN-(01), and the serial number value in the field SERIAL-(21) and press OK

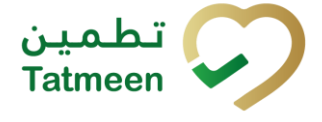

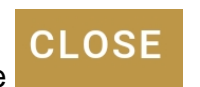

If you want to return to the previous page press Close

If added item exists on one of the shipment import permit, a pop-up window will appear with shipment import permit details.

| Permit details | CLOSE               |
|----------------|---------------------|
| Permit         | SHP-MP-2200007/2022 |
| Drug Store     | Pharmaworld         |
| Status         | Approved            |
| Issue Date     | 5/26/2022           |
| Expiry Date    | 7/26/2022           |
| Invoiced by    | Test                |
| Arrival        | DXB                 |
| USE & CO       | DNTINUE             |
|                |                     |

Figure 158 Custom Release – Import Permit details

To return to the first page and start from the beginning, press Close CLOSE

| lf | you | want    | to    | continue | to | the | next | page | press | Use&Continue |
|----|-----|---------|-------|----------|----|-----|------|------|-------|--------------|
|    |     | USE & C | ONTIN | UE       |    |     |      |      |       |              |

# 4.4.1.2.2 Select a port of arrival

When the Select a port of arrival option is selected, new area for selecting a port of arrival is displayed.

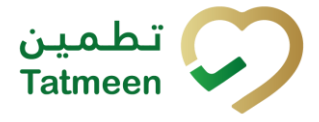

| Find SHP                                                          | CLOSE  |
|-------------------------------------------------------------------|--------|
| Please use one of the options below to fi<br>import permit number | nd the |
| Select a port of arrival                                          |        |
| Q Search                                                          |        |
| Dubai Airport Customs Port  ★                                     | >      |
| AL AIN OPERATIONS ADMIN                                           | >      |
| AbuDhabi Airport Customs Port                                     | >      |
| AbuDhabi Mufasa Port                                              | >      |
| Adschman Generic clearance Port                                   | >      |
| Adschman central Port                                             | >      |
| AhuDhabi Sea Port                                                 | >      |
| ETIHAD CREW                                                       | >      |
|                                                                   |        |

Figure 159 Custom Release – Select a port of arrival

Port of arrival which was used last time is displayed at the top of the list and is marked with a star  $\bigstar$ .

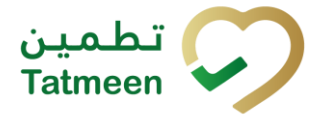

Find SHP
CLOSE

Please use one of the options below to find the import permit number

Select a port of arrival

Q

Search

Dubai Airport Customs Port \*

AL AIN OPERATIONS ADMIN

Figure 160 Custom Release – Last selected port of arrival

To search for a specific port of arrival, start entering the search string or only part of it in the Search field.

The search will start automatically when you stop entering characters. All search results will be displayed in the list below.

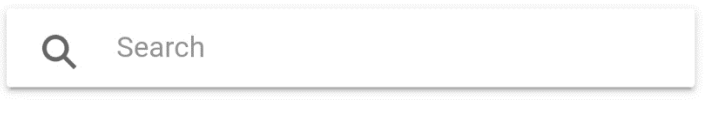

Figure 161 Custom Release – Search for the port of arrival

To choose one port of arrival, press on one port of arrival.

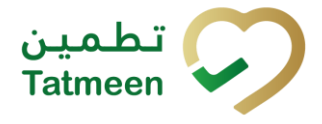

**Find SHP** Please use one of the options below to find the import permit number Select a port of arrival Q Search Dubai Airport Customs Port 🖈 > AL AIN OPERATIONS ADMIN > AbuDhabi Airport Customs Port > > AbuDhabi Mufasa Port Adschman Generic clearance Port >

Figure 162 Custom Release – Choose a port of arrival

Adschman central Port

>

When the port of arrival is selected, a new area opens with all available shipment import permits for the port of arrival.

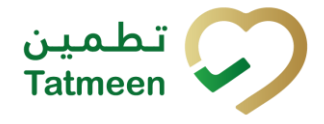

| BACK Find SHP                                               | CLOSE              |
|-------------------------------------------------------------|--------------------|
| Please Select a Permit for the Port of Airport Customs Port | of arrival : Dubai |
| Q Search                                                    |                    |
| CITY MEDICAL STORE<br>SHP /MP /2200001/2022                 | >                  |
|                                                             | >                  |
| Pharmaworld<br>SHP/MP/2200007/2022                          | >                  |
| DULF DRUG L.L.C.                                            | >                  |
| OULF DRUG L.L.C.<br>SHP/NP/2200009/2022                     | >                  |
| Expired                                                     | >                  |
| Expired                                                     | >                  |

Figure 163 Custom Release – Choose shipment import permit

To choose one shipment import permit and to continue to the next page, press on one shipment import permit.

To return to the previous page for the selection of port of arrival press Back BACK

To return to the first page and start from the beginning, press Close CLOSE

# 4.4.2 Action selection

After the shipment import permit is selected, action for custom release must be defined.

From the drop down menu you can choose:

• **Confirm**, for confirmation of custom release or

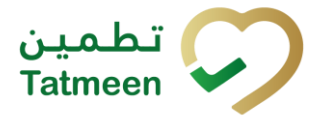

• Reject, for rejection of custom release

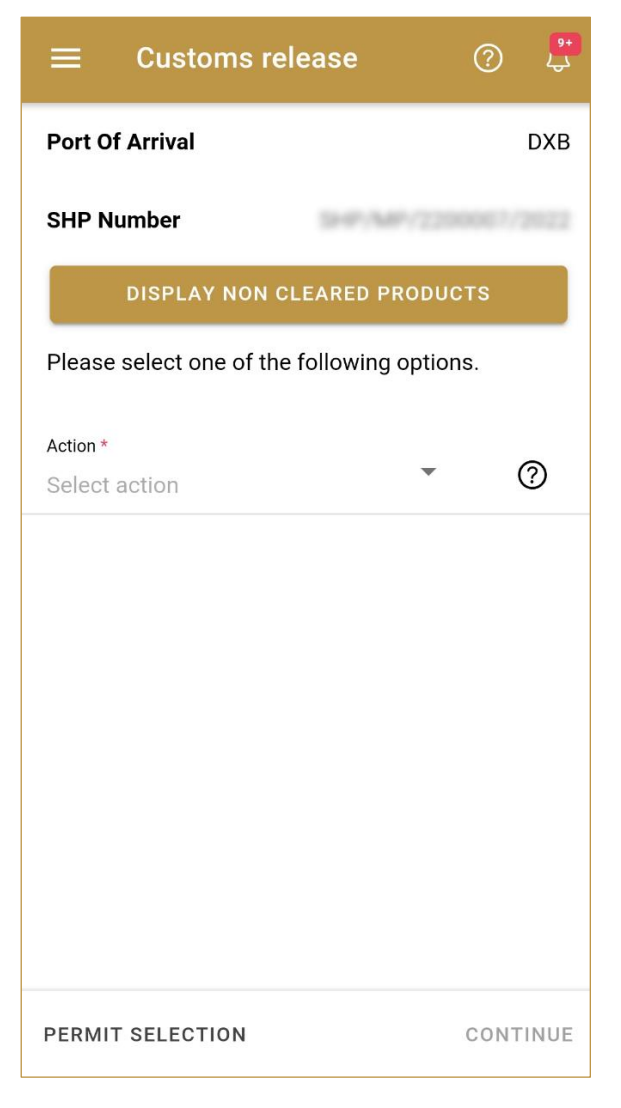

Figure 164 Custom Release – Action selection

# 4.4.3 Variant selection

Once the action is selected, you need to define the variant.

From the drop down menu you can choose:

- All products from the shipment
- Partially/Batch of one product from the shipment
- Scanned items from the shipment

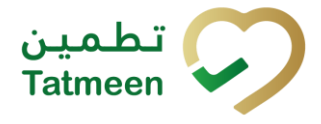

| $\equiv$ Customs re        | lease            | ? 🖓      |
|----------------------------|------------------|----------|
| Port Of Arrival            |                  | DXB      |
| SHP Number                 | \$+#/MP/220      |          |
| DISPLAY NON C              | LEARED PRODUC    | стѕ      |
| Please select one of the   | following option | าร.      |
| Action *<br>Confirm        | <b>~</b>         | ?        |
| Variant *<br>Scanned Items | ~                | 0        |
|                            |                  |          |
|                            |                  |          |
|                            |                  |          |
|                            |                  |          |
| PERMIT SELECTION           |                  | CONTINUE |

Figure 165 Custom Release – Variant selection

If you selected action Reject, after you select also Variant, a new Reason field appears where you need to select from a dropdown menu one of the reason for custom release rejection.

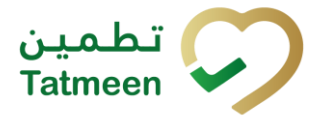

|                                  | (            | ? 🖓     |
|----------------------------------|--------------|---------|
| Port Of Arrival                  |              | DXB     |
| SHP Number                       |              | 67/2622 |
| DISPLAY NON CLEARED              | PRODUCT      | s       |
| Please select one of the followi | ing options. |         |
| Action *<br>Reject               | •            | 0       |
| Variant *<br>All products        | •            | 0       |
| Reason*<br>Select reason         | •            | 0       |
|                                  |              |         |
|                                  |              |         |
|                                  |              |         |
| PERMIT SELECTION                 | С            | ONTINUE |

Figure 166 Custom Release – Reason for rejection selection

# To continue to the next page press Continue CONTINUE

To select different shipment import permit press Permit selection **PERMIT SELECTION** 

### 4.4.3.1 Variant All Products

To confirm or reject all items from the shipment import permit, select variant All products. If action Reject is selected, select also Reason for rejection.

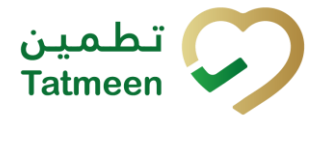

| $\equiv$ Customs r        | elease            | ?     | <mark>۹+</mark><br>لې |
|---------------------------|-------------------|-------|-----------------------|
| Port Of Arrival           |                   |       | DXB                   |
| SHP Number                | 5+#/MP/2          |       |                       |
| DISPLAY NON               | CLEARED PROD      | UCTS  |                       |
| Please select one of th   | ne following opti | ions. |                       |
| Action *<br>Confirm       | -                 | ,     | 0                     |
| Variant *<br>All products | •                 | *     | ?                     |
|                           |                   |       |                       |
|                           |                   |       |                       |
|                           |                   |       |                       |
|                           |                   |       |                       |
|                           |                   |       |                       |
| PERMIT SELECTION          |                   | CON   | TINUE                 |

Figure 167 Custom Release – Confirmation of variant All products

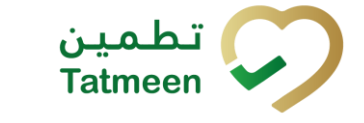

|                                 | e (           | ? 🗜     |
|---------------------------------|---------------|---------|
| Port Of Arrival                 |               | DXB     |
| SHP Number                      | P/MP/22000    | 67/2822 |
| DISPLAY NON CLEARE              | D PRODUCTS    | S       |
| Please select one of the follow | ving options. |         |
| Action *<br>Reject              | •             | 0       |
| Variant *<br>All products       | •             | 0       |
| Reason *<br>Packaging damaged   | •             | 0       |
|                                 |               |         |
|                                 |               |         |
|                                 |               |         |
| PERMIT SELECTION                | C             | ONTINUE |

Figure 168 Custom Release – Rejection of variant All products

# To continue to the next page press Continue CONTINUE

To select different shipment import permit press Permit selection **PERMIT SELECTION** 

### 4.4.3.1.1 All product confirmation

Before final confirmation or rejection of all products from the shipment, check once again if all entered data are correct.

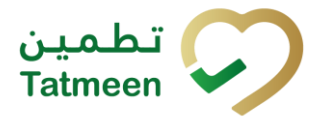

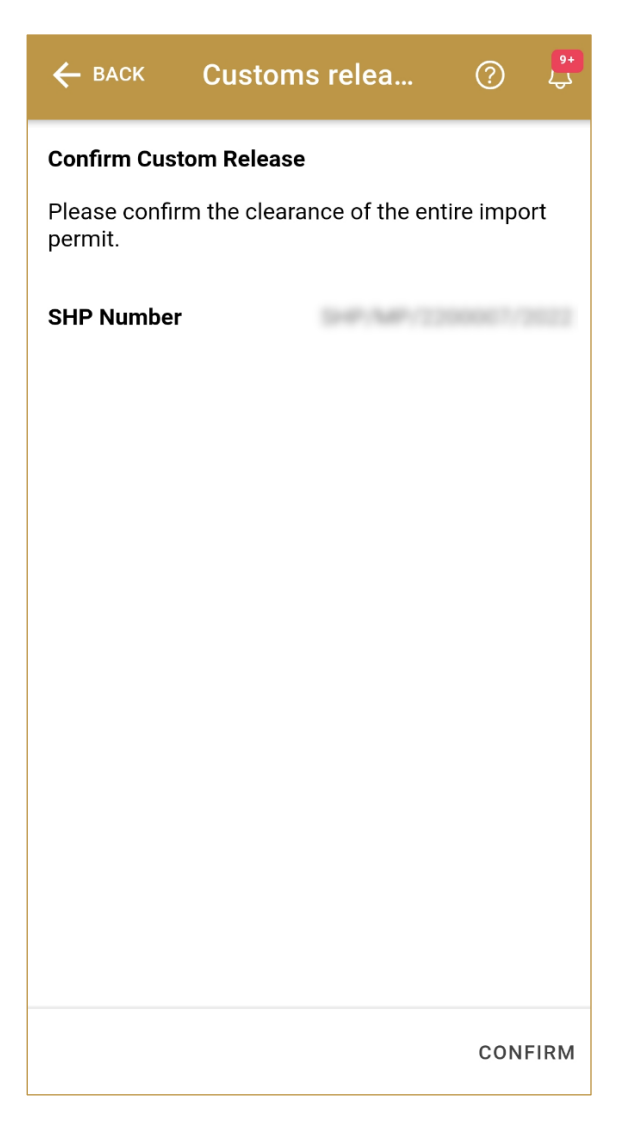

Figure 169 Custom Release – Confirm All products

Page 123 of 187

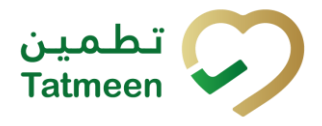

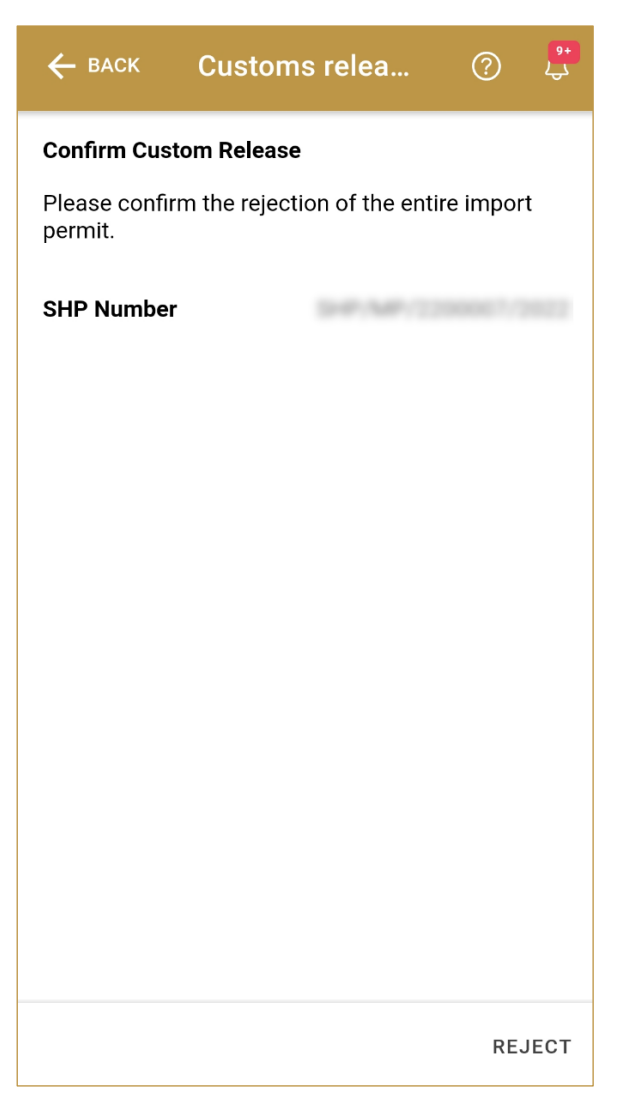

Figure 170 Custom Release – Reject All products

For confirmation of all products from the shipment, press Confirm CONFIRM

For rejection of all products from the shipment, press Confirm REJECT

To return to the previous page press Back

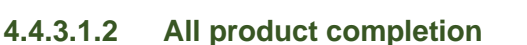

If you select action Confirm, all products from the shipment were successfully custom released and they are ready for Market Release.

BACK

To confirm or reject another shipment, press Do Another DO ANOTHER

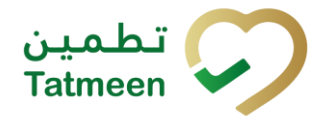

| $\equiv$ Customs release                                               | ?    | <mark>9+</mark><br>کے |
|------------------------------------------------------------------------|------|-----------------------|
| Custom Release completed                                               |      |                       |
| Custom Release for the following permit was<br>confirmed successfully. |      |                       |
| SHP Number                                                             |      |                       |
|                                                                        |      |                       |
|                                                                        |      |                       |
|                                                                        |      |                       |
|                                                                        |      |                       |
|                                                                        |      |                       |
|                                                                        |      |                       |
|                                                                        |      |                       |
| DO                                                                     | ANUI | HEK                   |

Figure 171 Custom Release – All products completion

#### 4.4.3.2 Variant Partially/Batch

To confirm or reject items from one batch from the shipment, select variant Partially/Batch. If action Reject is selected, select also Reason for rejection.

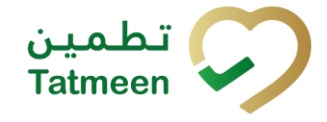

| ≡ Customs re             | lease               | ?     | <mark>9+</mark><br>لي |
|--------------------------|---------------------|-------|-----------------------|
| Port Of Arrival          |                     |       | DXB                   |
| SHP Number               |                     |       |                       |
| DISPLAY NON C            | CLEARED PRODUC      | тѕ    |                       |
| Please select one of the | e following options | 5.    |                       |
| Action *                 |                     |       | _                     |
| Confirm                  | •                   | (     | ?)                    |
| Variant *                |                     |       | -                     |
| Partially / Batch        | •                   | Ċ     | ?)                    |
| Batch Number *           |                     |       |                       |
|                          | 6                   |       | ?                     |
| GTIN *                   | _                   |       | ~                     |
| 05400835002555           | <u>(</u>            |       | ?)                    |
|                          |                     |       |                       |
| PERMIT SELECTION         |                     | CONTI | NUE                   |

Figure 172 Custom Release – Confirmation of variant Partially/Batch

# You need to enter the Batch number and GTIN. All fields are mandatory.

You can also scan the SHP number by pressing Camera in each field to use the camera on your mobile or tablet.

If you press Display Non Cleared Products a new window appears where all non-cleared products are listed for a selected shipment import permit.

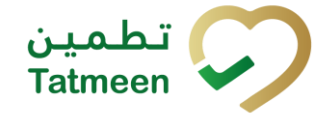

Tatmeen Training Manual for Product Clearance Version: 1.0 Document ID: Tatmeen\_TRM-0097\_Training Manual for Product Clearance\_v1.0

| ← васк         | Customs relea             | ?         | <del>9+</del><br>کې |
|----------------|---------------------------|-----------|---------------------|
| SHP Number     | SHP/MP/3                  |           | 022                 |
| List of produc | cts not confirmed or reje | cted yet. |                     |
| 41 units of    | (783588 50mg/2mi 20<br>5  | a (2ml    |                     |
| GTIN:          | -                         | 0500255   | >                   |

Figure 173 Custom Release – Display Non Cleared Product

If you don't want to select any batch number press Back

If you select one of the product, a new window opens with all available batch numbers.

🔶 ВАСК

| Product batches                                           | CLOSE            |
|-----------------------------------------------------------|------------------|
| Please select one of the following batches want to apply. | you              |
| EA                                                        | , 2              |
| EA                                                        | , 2              |
| EA                                                        | , 2              |
| EA                                                        | , 67             |
| 160 EA                                                    | ( 200 <b>)</b> , |

Figure 174 Custom Release – Display Non Cleared Batches

If you press on one of the Batch number, automatically variant Partially/Batch is selected with the already entered Batch number and GTIN.

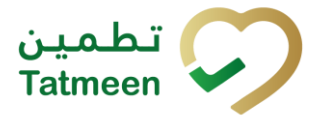

|                                    | ?          | ) <sup>9+</sup><br>4 |
|------------------------------------|------------|----------------------|
| Port Of Arrival                    |            | DXB                  |
| SHP Number                         |            |                      |
| DISPLAY NON CLEARED F              | PRODUCTS   |                      |
| Please select one of the following | g options. |                      |
| Action *<br>Confirm                | •          | ?                    |
| Variant *<br>Partially / Batch     | •          | 0                    |
| Batch Number *                     | Ó          | 0                    |
| GTIN *                             | Ó          | ?                    |
|                                    |            |                      |
| PERMIT SELECTION                   | co         | NTINUE               |

Figure 175 Custom Release – Automatically entered Batch Number and GTIN

# 4.4.3.2.1 Partially/Batch confirmation

Before final confirmation or rejection of all items for one batch from the shipment, check once again if all entered data are correct.

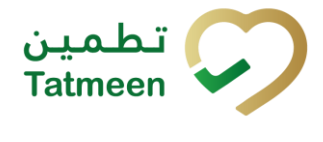

| ← васк                                                     | Customs relea                                         | ?         | <mark>۹+</mark><br>کې           |
|------------------------------------------------------------|-------------------------------------------------------|-----------|---------------------------------|
| Confirm Cus                                                | tom Release                                           |           |                                 |
| Please confi<br>selected bate                              | rm the clearance confirmat<br>ch number and material. | ion for t | he                              |
| SHP Number<br>Batch Numb<br>Product<br>Description<br>GTIN | r<br>er                                               |           | 100<br>100<br>100<br>100<br>100 |
|                                                            |                                                       | CON       | FIRM                            |

Figure 176 Custom Release – Confirm Partially/Batch

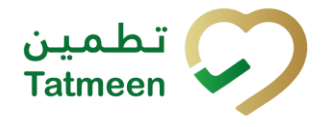

| ← васк                                                       | Customs relea                                        | ?         | 9+<br>25 |
|--------------------------------------------------------------|------------------------------------------------------|-----------|----------|
| Confirm Cust                                                 | om Release                                           |           |          |
| Please confir<br>selected batc                               | m the rejection confirmati<br>h number and material. | on for th | ne       |
| SHP Number<br>Batch Number<br>Product<br>Description<br>GTIN |                                                      |           | 11111    |
|                                                              |                                                      | <b>DF</b> | IFOT     |
|                                                              |                                                      | KE.       | 5201     |

Figure 177 Custom Release - Reject Partially/Batch

For confirmation of all items of one batch from the shipment, press Confirm CONFIRM

For rejection of all items of one batch from the shipment, press Confirm REJECT

To return to the previous page press Back

# 4.4.3.2.2 Partially/Batch completion

If you select action Confirm, all products from the shipment were successfully custom released and they are ready for Market Release.

To confirm or reject another shipment, press Do Another DO ANOTHER

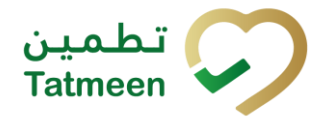

Customs release ? **Custom Release completed** The batch number below have been successfully released. SHP Number Batch Number Product AND TRADE IN THE Description Arrayonalis a 202 GTIN DO ANOTHER Figure 178 Custom Release – Partially/Batch completion

# 4.4.3.3 Variant Scanned items

To confirm or reject different items from the shipment import permit, select variant Scanned items. If action Reject is selected, select also Reason for rejection.

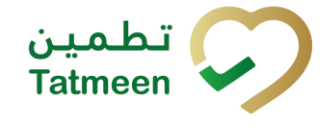

|                                   | (           | ? 🗜     |
|-----------------------------------|-------------|---------|
| Port Of Arrival                   |             | DXB     |
| SHP Number                        | MP/22000    |         |
| DISPLAY NON CLEARED               | PRODUCT     | s       |
| Please select one of the followir | ng options. |         |
| Action *<br>Confirm               | •           | 0       |
| Variant *<br>Scanned Items        | <b>V</b>    | 0       |
|                                   |             |         |
|                                   |             |         |
|                                   |             |         |
|                                   |             |         |
|                                   |             |         |
| PERMIT SELECTION                  | С           | ONTINUE |

Figure 179 Custom Release – Confirmation of variant Scanned items

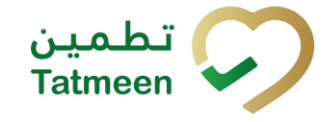

|                                 | e (           | ) <sup>(*</sup> |
|---------------------------------|---------------|-----------------|
| Port Of Arrival                 |               | DXB             |
| SHP Number                      | P.MP/22000    | 072622          |
| DISPLAY NON CLEARE              | D PRODUCTS    |                 |
| Please select one of the follow | ving options. |                 |
| Action *<br>Reject              | *             | 0               |
| Variant *<br>Scanned Items      | T             | 0               |
| Reason *<br>Packaging damaged   | •             | ?               |
|                                 |               |                 |
|                                 |               |                 |
|                                 |               |                 |
| PERMIT SELECTION                | cc            | DNTINUE         |

Figure 180 Custom Release – Rejection of variant Scanned items

Items can be added manually by entering values or by scanning with a scanner.

Items can be:

- SSCC or
- SGTIN

To continue to the next page press Continue CONTINUE

To select different shipment import permit press Permit selection **PERMIT SELECTION** 

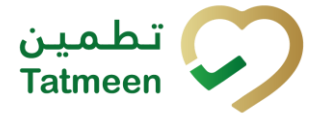

### 4.4.3.3.1 Items scanning

When the page opens, the application is already ready to scan the barcode with a

scanner or press Camera io use the camera for scanning.

| ← васк Customs relea                   | · ? 🗜    |
|----------------------------------------|----------|
| Please scan the items to be rejected   | 1.       |
| (IIII) Awaiting scan<br>≋ sscc ★ sgtin | r o      |
| Scanned Items 0                        |          |
|                                        |          |
|                                        |          |
|                                        |          |
|                                        |          |
|                                        |          |
|                                        |          |
|                                        | CONTINUE |

Figure 181 Custom Release – Items scanning

#### 4.4.3.3.2 Manual adding

Item can be added also manually. For manual data entry press Edit new page opens.

where the

SSCC = (00)SSCC

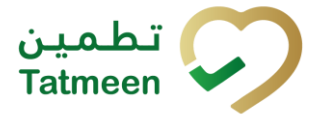

# Serial Shipping Container Code

To add an SSCC Item, enter the SSCC value in the field SSCC-(00) and press OK

| Enter serialized product | CLOSE      |
|--------------------------|------------|
| SSCC-(00) *              |            |
| 154000350422074510       | $\bigcirc$ |
| Or                       |            |
| Enter GTIN               | 0          |
| SERIAL-(21) *            | _          |
| Enter Serial Number      | ?          |
|                          |            |
|                          |            |
|                          |            |
|                          |            |
|                          |            |
|                          |            |
|                          |            |

Figure 182 Manual adding of SSCC item

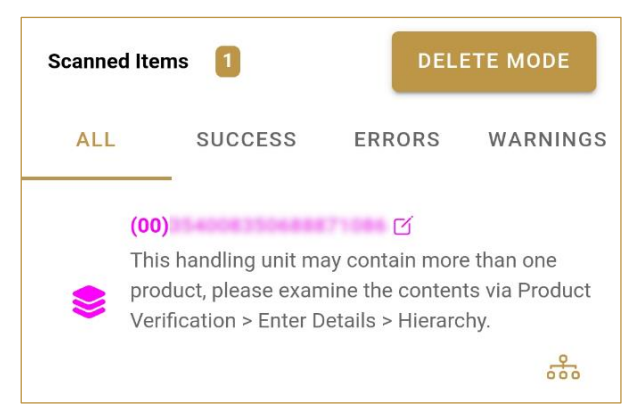

Figure 183 Successfully added SSCC item

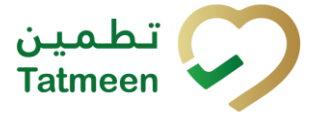

# **SGTIN** = (01)**GTIN**(21)**SERIAL**

# Global Trade Item Number

To add an SGTIN Item, enter the GTIN value of the product in the field GTIN-(01), and the serial number value in the field SERIAL-(21) and press OK

| Enter serialized product  | CLOSE |
|---------------------------|-------|
| SSCC-(00) *<br>Enter SSCC | 0     |
| GTIN-(01) *               | 0     |
| SERIAL-(21) *             | 0     |
| ок                        |       |
|                           |       |
|                           |       |
|                           |       |
|                           |       |
|                           |       |
|                           |       |

Figure 184 Manual adding of SGTIN item

**Tatmeen Training Manual for Product Clearance** Version: 1.0

Document ID: Tatmeen\_TRM-0097\_Training Manual for Product Clearance\_v1.0

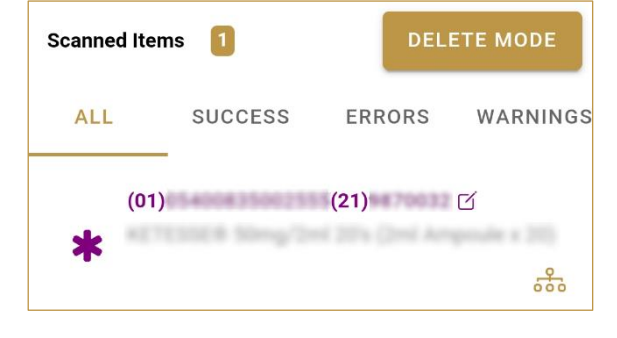

Figure 185 Successfully added SGTIN item

If you want to return to the previous page press Close

#### 4.4.3.3.3 Review of the added items

When an item is added to the list, you can review all items, check for possible issues, and removes unneeded items.

| Scanned Items 1 shows th                                                                                                    | e total of all items                                               | on the list |         |        |          |
|----------------------------------------------------------------------------------------------------|--------------------------------------------------------------------|-------------|---------|--------|----------|
| It is possible to filter the lis                                                                                               | t of scanned items                                                 | using —     | SUCCESS | ERRORS | WARNINGS |
| Filter options:                                                                                                    |                                                                    |             |         |        |          |
| <ul> <li>All - shows all ite</li> <li>Success - filter to</li> <li>Errors - filter to it</li> <li>Warnings - filter</li> </ul> | ms<br>o only successfully<br>tems with error<br>to items with a wa | added items |         |        |          |
| Select Delete mode to rem                                                                                                    | nove added items.                                                  | DELETE MODE |         |        |          |
| In Delete mode, a delete id                                                                                                    | con will appear on                                                 | each row.   |         |        |          |
|                                                                                                    | Scanned Items 1                                                    | CANCEL      |         |        |          |

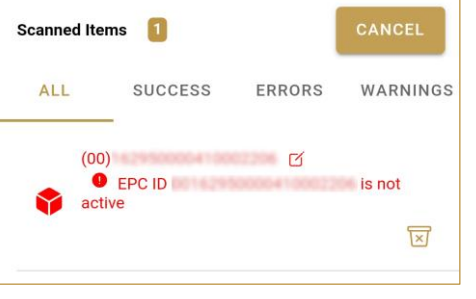

Press Delete  $\fbox$  to remove an item. Deletion will require confirmation.

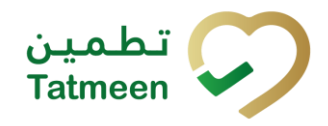

**CLOSE** 

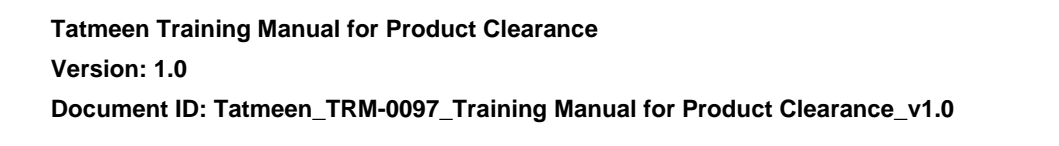

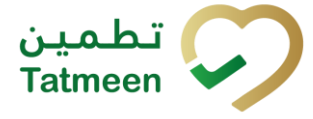

| Confirmation                     |              |     |
|----------------------------------|--------------|-----|
| Do you really want<br>item? (00) | to delete th | is  |
|                                  | NO           | VES |

Red messages under items provide guidance for issues with listed items.

| Scanned Ite                                                                                                    | ms 🚺               | DEL    | ETE MODE |
|----------------------------------------------------------------------------------------------------|--------------------|--------|----------|
| ALL                                                                                                    | SUCCESS            | ERRORS | WARNINGS |
| (00<br>Contemporation (00<br>Contemporation (00<br>Contempor | )<br>EPC ID<br>ive | ď      | is not   |

When all issues with added items are solved and there is no error message, press Continue **CONTINUE** to proceed to the next page.

#### 4.4.3.3.4 Scanned items confirmation

Before final confirmation or rejection of all scanned/added items, check once again if all entered data are correct.

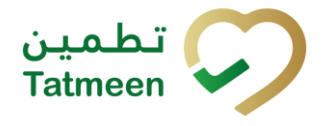

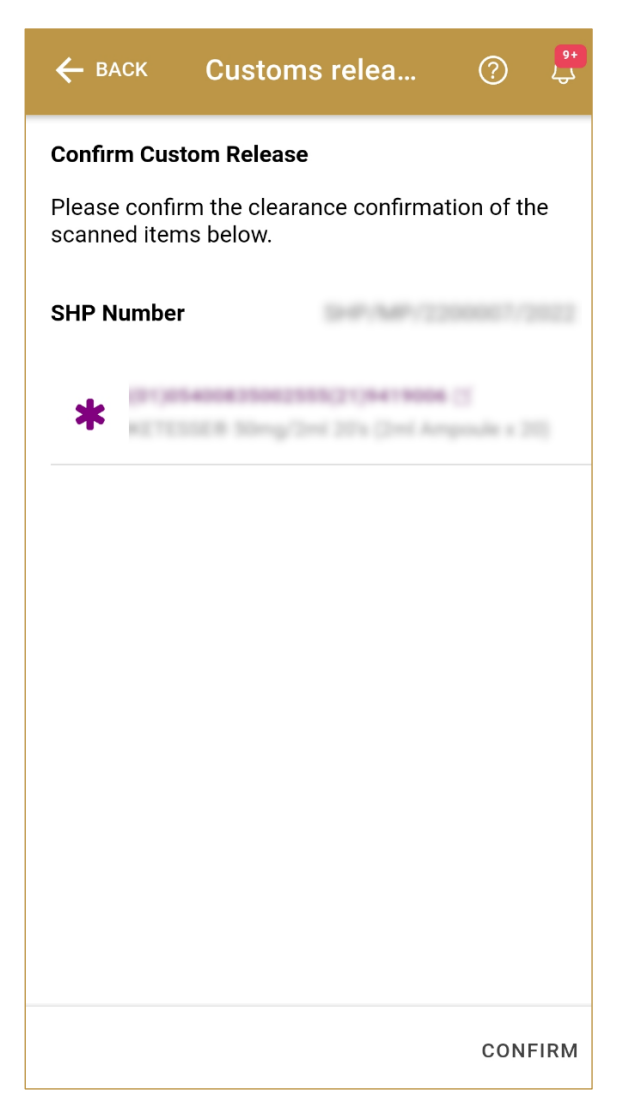

Figure 186 Custom Release – Confirm Scanned items

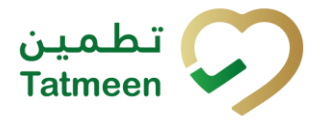

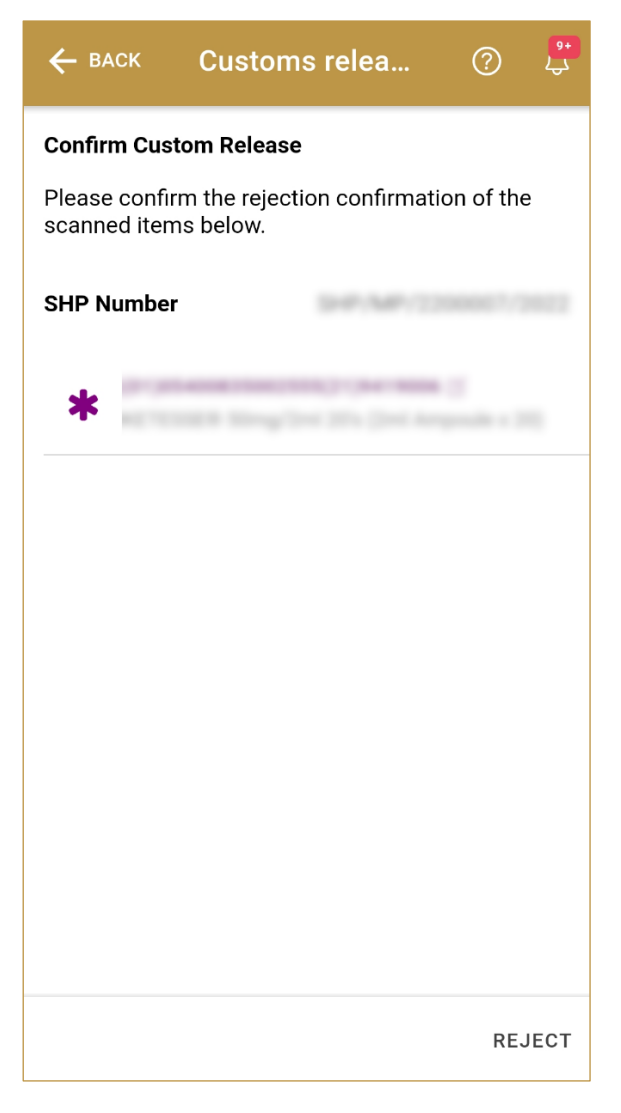

Figure 187 Custom Release – Reject Scanned items

For confirmation of all scanned/added items, press Confirm CONFIRM

For rejection of all scanned/added items, press Confirm REJECT

To return to the previous page press Back

#### 4.4.3.3.5 Scanned items completion

If you select action Confirm, all scanned/added items from the shipment were successfully custom released and they are ready for Market Release.

BACK

To confirm or reject other items from the shipment, press Do Another **DO ANOTHER** 

© EVOTEQ | Confidential

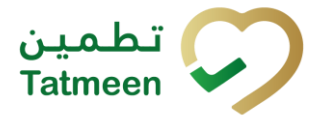

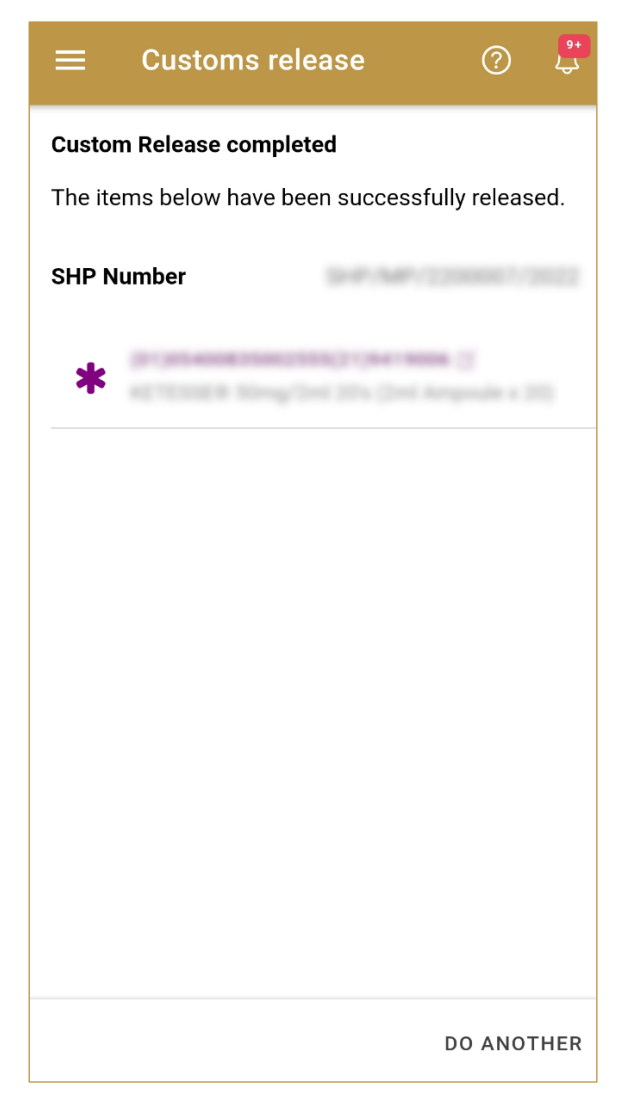

Figure 188 Custom Release – Scanned items completion

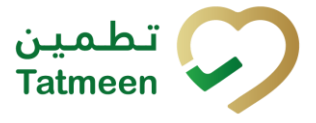

# 4.5 Product Clearance – Market Release - Portal

To see and explore more about the market release in the navigation menu select Product Clearance  $\rightarrow$  Market Release

|    | Product Clearance 🕶 | Master Data 🕶 | Comr |
|----|---------------------|---------------|------|
|    | Import Clearan      | ice           |      |
| 1  | Custom Releas       | e             |      |
|    | Market Release      | 2             |      |
| 11 |                     |               |      |

Figure 189 Portal navigation menu – Market Release

The market release step is necessary before the product can enter the UAE supply chain. For imported product, it happens after the Custom Release process. Product that is not market released is blocked to be dispensed and cannot be used within the supply chain.

The market release step takes place at a physical GLN, never a port of arrival. The GLN will be the active one selected by the user in the Settings option of the menu.

Market release cannot be done for whole import shipment permits or local sales permit. Instead it can be done:

- At Batch level.
- To individual items.

Items that are rejected during the Market Release step cannot be used within Tatmeen. Please follow the operation procedures defined for these cases for future handling of the product.

# 4.5.1 Action selection

On the first page, you need to define an action for the market release

From the drop down menu you can choose:

- Confirm, for confirmation of market release or
- Reject, for rejection of market release

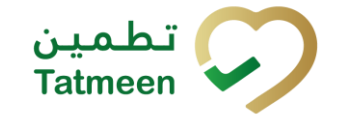

Tatmeen Training Manual for Product Clearance Version: 1.0 Document ID: Tatmeen\_TRM-0097\_Training Manual for Product Clearance\_v1.0

| Home > Product Cle | earance > Market Release |     |               |   |
|--------------------|--------------------------|-----|---------------|---|
|                    |                          |     |               |   |
| Step 1 of 3 - O    | ptions                   |     | 096           | 0 |
| Action (?)*        | Please select an option  | GLN | 1234561000011 |   |
|                    |                          |     |               |   |

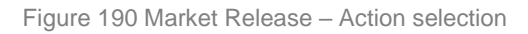

If you press Clock e a new page opens for the Historical view [4.5.3].

# 4.5.2 Variant selection

Once the action is selected, you need to define the variant.

From the drop down menu you can choose:

- Partially/Batch
- Scanned items

| Home > Product C  | learance > Market Release |       |               |          |
|-------------------|---------------------------|-------|---------------|----------|
| L Step 1 of 3 - 0 | ptions                    |       | 0%            | 3        |
| Action (?*        | Confirm                   | ~ GLN | 1234561000011 |          |
| Variant ⑦*        | Scanned Items             | ~     |               |          |
|                   |                           |       |               | Continue |

Figure 191 Market Release – Variant selection

The GLN is automatically selected from the active GLN chosen by the user in the Settings menu option.

If you selected action Reject, after you select also Variant, a new Reason field appears where you need to select from a dropdown menu one of the reason for market release rejection.

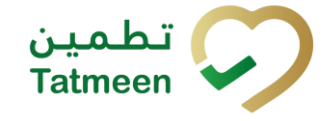

| Home > Product | Clearance > Market Release |   |     |               |          |
|----------------|----------------------------|---|-----|---------------|----------|
| Step 1 of 3 -  | Options                    |   |     | 0%            | 0        |
| Action (?*     | Reject                     | ~ | GLN | 1234567000011 |          |
| Variant ⑦*     | Scanned Items              | ~ |     |               |          |
| Reason (?)*    |                            | ~ |     |               |          |
|                |                            |   |     |               | Continue |

Figure 192 Market Release - Reason for rejection selection

Continue

To continue to the next page press Continue

#### 4.5.2.1 Variant Partially/Batch

To confirm or reject items from one batch, select variant Partially/Batch. If action Reject is selected, select also Reason for rejection.

|             | Options           |     |       | 0%            | 0 |
|-------------|-------------------|-----|-------|---------------|---|
| Action (?*  | Confirm           |     | ↓ GLN | 1234561000011 |   |
| /ariant (?* | Partially / Batch |     | ~     |               |   |
|             |                   | 500 |       |               |   |
| TIN (?) *   |                   |     |       |               |   |
|             |                   |     |       |               |   |

#### Figure 193 Market Release– Confirmation of variant Partially/Batch
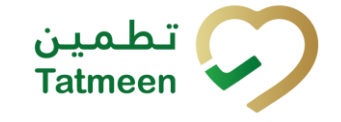

| Step 1 of 3 - 0 | Options           |     |       | 0%              | ( |
|-----------------|-------------------|-----|-------|-----------------|---|
| Action (?)*     | Reject            |     | ~ GLN | 1.2545870888011 |   |
| /ariant (?*     | Partially / Batch |     | ~     |                 |   |
| Reason (?)*     | Invoice missing   |     | ~     |                 |   |
| Batch Number ?  | *                 |     |       |                 |   |
| D2VAL031        |                   | (m) |       |                 |   |
| STIN ? *        |                   |     |       |                 |   |
| 0540083506255   | 5                 | 300 |       |                 |   |
|                 |                   |     |       |                 |   |

Figure 194 Market Release - Rejection of variant Partially/Batch

You need to enter the Batch number and GTIN. All fields are mandatory.

You can also scan the Batch Number and GTIN barcode by pressing Scan when you use a scanner or tablet.

If Scan has a yellow border, this means that the page does not have focus and in the case of scanning, the value will not appear in the field. Click with the mouse somewhere inside the product page and the yellow border will disappear.

#### 4.5.2.1.1 Partially/Batch confirmation

Before final confirmation or rejection of all items for one batch, check once again if all entered data are correct.

| Home > Product Clearance > Market Release |                                               |     |              |  |  |  |  |  |
|-------------------------------------------|-----------------------------------------------|-----|--------------|--|--|--|--|--|
|                                           |                                               |     |              |  |  |  |  |  |
| Step 3 of 3 - Confirm Market              | et Release                                    | 67% | (?)          |  |  |  |  |  |
|                                           |                                               |     |              |  |  |  |  |  |
| Please confirm the Market Release         | e for the selected batch number and material. |     |              |  |  |  |  |  |
| GLN                                       | 1234560000005                                 |     |              |  |  |  |  |  |
| Batch Number                              | D2WAL031                                      |     |              |  |  |  |  |  |
| GTIN                                      | 05400835002555                                |     |              |  |  |  |  |  |
|                                           |                                               |     | Back Confirm |  |  |  |  |  |
|                                           |                                               |     |              |  |  |  |  |  |

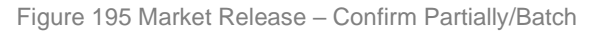

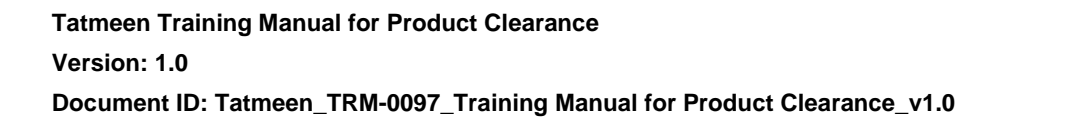

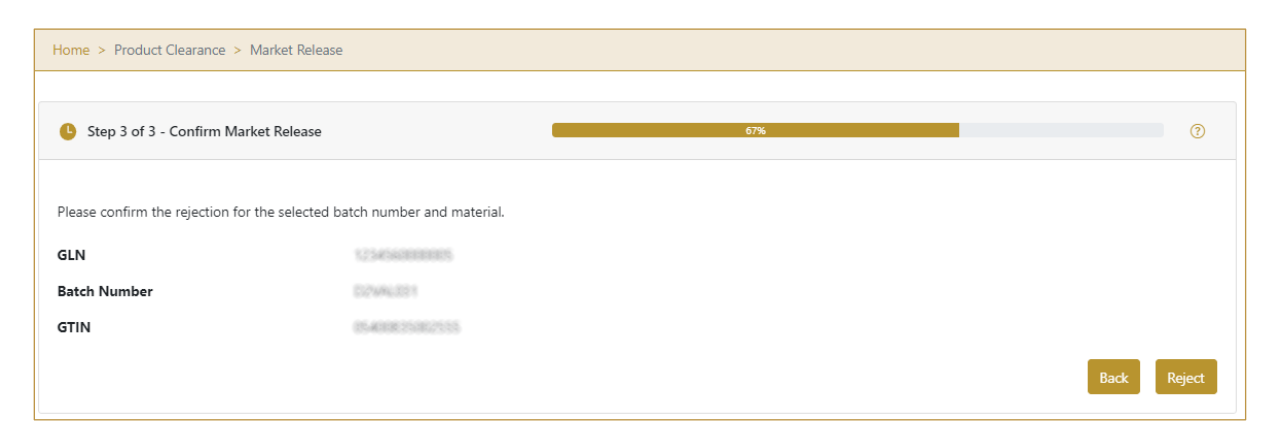

Figure 196 Market Release - Reject Partially/Batch

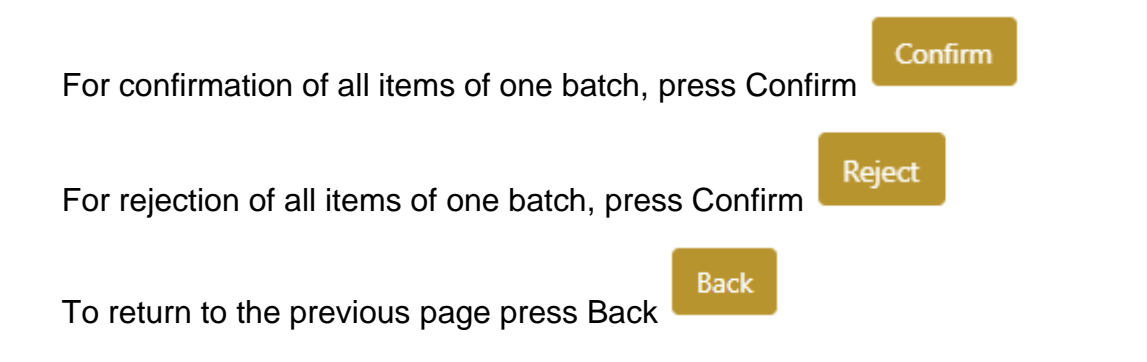

#### 4.5.2.1.2 Partially/Batch completion

If you select action Confirm, all products from the shipment were successfully market released and they are ready for dispensation on the UAE market.

| To confirm or reje             | ect another batch, p | ress Repeat Activity | peat Activity   |
|--------------------------------|----------------------|----------------------|-----------------|
| Home > Product Clearance > Mar | rket Release         |                      |                 |
| Completed                      |                      | 100%                 | 0               |
| Market Release completed       | sfully released.     |                      |                 |
| GLN                            | 1234560000005        |                      |                 |
| Batch Number                   | 0/2WAL331            |                      |                 |
| GTIN                           | 05400835082555       |                      |                 |
|                                |                      |                      |                 |
|                                |                      |                      | Repeat Activity |

Figure 197 Market Release – Partially/Batch completion

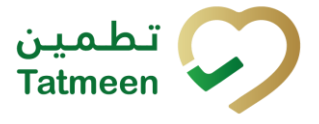

#### 4.5.2.2 Variant Scanned items

To confirm or reject different items, select variant Scanned items. If action Reject is selected, select also Reason for rejection.

| Home > Product Clearance > Market Release |               |       |               |          |  |  |  |
|-------------------------------------------|---------------|-------|---------------|----------|--|--|--|
| A Stop 1 of 3 Opti                        | 005           |       | 044           | ٥        |  |  |  |
|                                           |               |       |               |          |  |  |  |
| Action (?*                                | Confirm       | ~ GLN | 1234560000005 |          |  |  |  |
| Variant (?)*                              | Scanned Items | ~     |               |          |  |  |  |
|                                           |               |       |               |          |  |  |  |
|                                           |               |       |               | Continue |  |  |  |

Figure 198 Market Release – Confirmation of variant Scanned items

| Home > Product C | Home > Product Clearance > Market Release |       |               |          |  |  |  |  |
|------------------|-------------------------------------------|-------|---------------|----------|--|--|--|--|
|                  |                                           |       |               |          |  |  |  |  |
| Step 1 of 3 - C  | Options                                   |       | 0%            | 0        |  |  |  |  |
| Action (?*       | Reject                                    | ~ GLN | 1234568000005 |          |  |  |  |  |
| Variant (?*      | Scanned Items                             | ~     |               |          |  |  |  |  |
| Reason (?*       | Invoice missing                           | ~     |               |          |  |  |  |  |
|                  |                                           |       |               |          |  |  |  |  |
|                  |                                           |       |               | Continue |  |  |  |  |

Figure 199 Market Release – Rejection of variant Scanned items

Items can be added manually by entering values or by scanning with a scanner.

Items can be:

- SSCC or
- SGTIN

To continue to the next page press Continue

#### 4.5.2.2.1 Items scanning

When the page opens and once the focus is on the application, the application is ready to scan the barcode with a scanner, and a scanned item will be added.

Continue

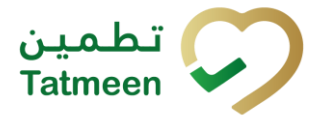

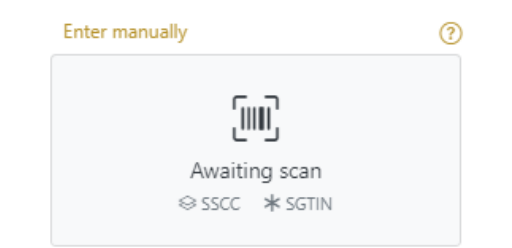

Figure 200 Market Release - Scan item

If the application doesn't have focus, scanning is not possible. First, add the focus to the application so scanning will be possible.

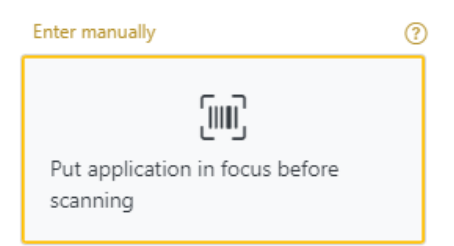

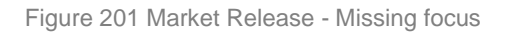

| Home > Produc   | ct Clearance > Market Release            |               |               |                      |               |
|-----------------|------------------------------------------|---------------|---------------|----------------------|---------------|
| Step 2 of 3     | 3 - Scan items                           | 33%           |               |                      | 0             |
| Please scan the | items to be rejected.                    |               |               |                      |               |
|                 | Enter manually                           | GLN           | 1234560000005 |                      |               |
|                 | Put application in focus before scanning |               |               |                      |               |
| Scanned Items   | 0                                        |               |               |                      |               |
| #               | SGTIN / SSCC*                            | Description * |               | Message <sup>*</sup> |               |
| ĸ               | → Page 1 of 0 Go to page: 1 Sh           | ow 10 🗸       |               |                      | Back Validate |

Figure 202 Market Release - Items scanning

#### 4.5.2.2.2 Manual adding

Item can be added also manually. For manual data entry press Enter manually Enter manually where a new page opens.

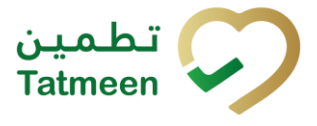

#### SSCC = (00)SSCC

#### Serial Shipping Container Code

To add an SSCC Item, enter the SSCC value in the field SSCC-(00) and press OK

#### ОК

| Step 3 of 4 - Scan items                        |                     |  |  |  |  |  |  |
|-------------------------------------------------|---------------------|--|--|--|--|--|--|
| Please scan the items to be confirmed/released. |                     |  |  |  |  |  |  |
| SSCC-(00) 📀 *                                   | 95400023089489214   |  |  |  |  |  |  |
|                                                 | Or                  |  |  |  |  |  |  |
| GTIN-(01) 🕐 *                                   | Enter GTIN          |  |  |  |  |  |  |
| SERIAL-(21) 🕐 *                                 | Enter Serial Number |  |  |  |  |  |  |
|                                                 | Cancel OK           |  |  |  |  |  |  |

Figure 203 Manual adding of SSCC item

| Scanned Items 1                           | All Success Errors Warning                                                                                                    | Delete m    | ode |
|-------------------------------------------|----------------------------------------------------------------------------------------------------|-------------|-----|
| # SGTIN / SSCC*                           | Description *                                                                                                    | Message *   |     |
| #1 (00) 🗹 🚠                               | This handling unit may contain more than one product, please examine the contents via Product Verification > Enter Details > Hierarchy. |             |     |
| $\kappa \leftrightarrow \gamma$ Page 1 of | 1 Go to page: 1 Show 10 Y                                                                                                    |             |     |
|                                           |                                                                                                    | Back Valida | te  |

Figure 204 Successfully added SSCC item

## **SGTIN** = (01)**GTIN**(21)**SERIAL**

#### **Global Trade Item Number**

To add an SGTIN Item, enter the GTIN value of the product in the field GTIN-(01), and

the serial number value in the field SERIAL-(21) and press OK

ΟК

| Step 2 of 3 - Scan items          |                |
|-----------------------------------|----------------|
| lease scan the items to be confin | med/released.  |
| SSCC-(00) 🕐 *                     | Enter SSCC     |
|                                   | Or             |
| GTIN-(01) ? *                     | 05400023002303 |
|                                   |                |

Figure 205 Manual adding of SGTIN item

| Sca | anned Items 🕕            | All Success Errors Warning                                                                                                    | Delete mode          |
|-----|--------------------------|----------------------------------------------------------------------------------------------------|----------------------|
| #   | SGTIN / SSCC*            | Description *                                                                                                    | Message <sup>*</sup> |
| #1  | (01) (21) 🗹 🚠            | Checke# 10 mg, 20 mg & 30 mg [Treatment initiation pack] 27 tablets (# x 10 mg tablets, # x 20 mg tablets<br>and 19 x 30 mg tablets] |                      |
|     | < ← → N Page 1 of 1 Go t | to page: 1 Show 10 Y                                                                                                    | Validate             |

Figure 206 Successfully added SGTIN item

If you want to return to the previous page press Cancel

#### 4.5.2.2.3 Review of the added items

When an item is added to the list, you can review all items, check for possible issues, and removes unneeded items.

The progress bar shows advancement through the process

U Step 2 of 3 - Scan or enter items 33%

Scanned items 2 shows the total of all items on the list

It is possible to filter the list of scanned items using

All Success Errors Warning

Cancel

Filter options:

© EVOTEQ | Confidential

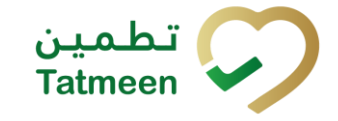

- All shows all items
- Success filter to only successfully added items
- Errors filter to items with error
- **Warning** filter to items with a warning

Select Delete mode to remove added items.

Delete mode

In Delete mode, a delete icon will appear on each row.

Press Delete

to remove an item. Deletion will require confirmation.

| ▲ Confirmation                               |         |     |
|----------------------------------------------|---------|-----|
| Do you really want to delete this item? (00) | 452158) | 743 |
|                                              |         |     |
|                                              | No      | Yes |

The Message column on this page provides guidance for issues with listed items.

| Sca | nned Items 2         | A                                                                                                    | All Su      | iccess              | Errors    | Warning         | Delete mode |
|-----|----------------------|----------------------------------------------------------------------------------------------------|-------------|---------------------|-----------|-----------------|-------------|
| #   | SGTIN / SSCC*        | Description <sup>*</sup>                                                                                                    | Mes         | ssage 🕈             |           |                 |             |
| #1  | (01) (21) 🗹 🚠        | Otoofar# 10 mg, 20 mg & 30 mg (Treatment initiation pack) 27 tablets (4 i<br>10 mg tablets, 4 x 20 mg tablets and 19 x 30 mg tablets) | ×           |                     |           |                 |             |
| #2  | (00)                 |                                                                                                    | GLN<br>mate | l of EPC<br>ch read | point GLN | 5131624914<br>I | doesn't     |
| ĸ   | ← → → Page 1 of 1 Go | to page: 1 Show 10 🗸                                                                                                    |             |                     |           |                 |             |
|     |                      |                                                                                                    |             |                     |           |                 | Validate    |

When all issues with added items are solved and there is no error message, press

Validate to re-check all added items again and to proceed to the next page.

#### 4.5.2.2.4 Scanned items confirmation

Before final confirmation or rejection of all scanned/added items, check once again if all entered data are correct.

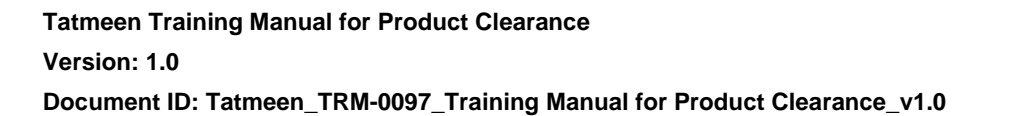

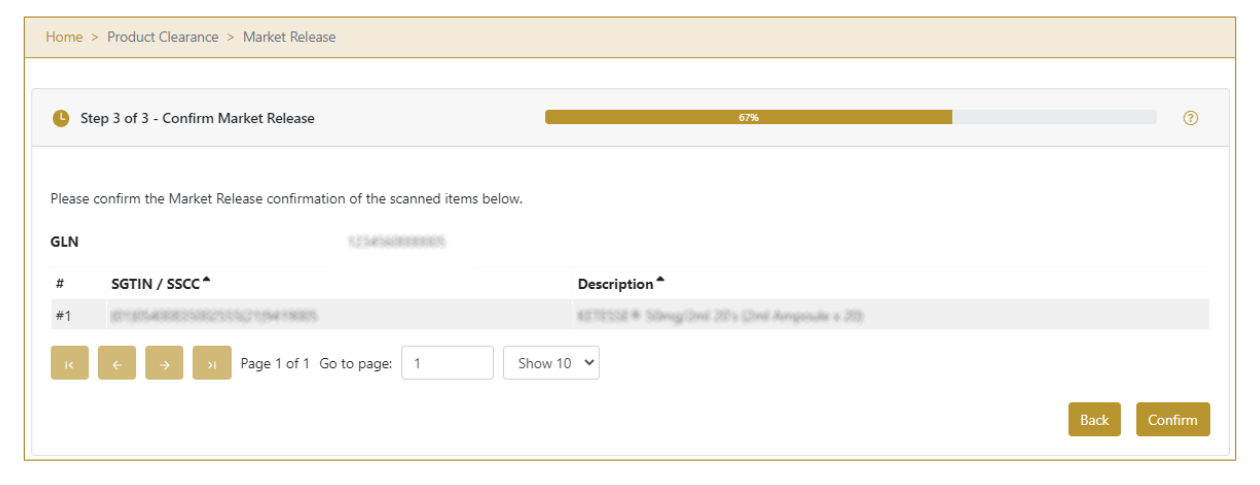

Figure 207 Market Release - Confirm Scanned items

| Home 🤉 | Product Clearance > Market Release                               |                                             |             |
|--------|------------------------------------------------------------------|---------------------------------------------|-------------|
|        |                                                                  |                                             |             |
| 🕒 St   | ep 3 of 3 - Confirm Market Release                               | 67%                                         | 0           |
|        |                                                                  |                                             |             |
| Please | confirm the Market Release rejection of the scanned items below. |                                             |             |
| GLN    | 123456000005                                                     |                                             |             |
| #      | SGTIN / SSCC *                                                   | Description *                               |             |
| #1     | (01)05400825002555(21)9419005                                    | KETESSE# Silmeg/2ml 20's (2ml Ampoule x 20) |             |
| IK     | ← → Page 1 of 1 Go to page: 1                                    | Show 10 🗸                                   |             |
|        |                                                                  |                                             | Back Reject |

Figure 208 Market Release – Reject Scanned items

| For confirmation of all scanned/added items  | s, press | Confirm   | Confirm |
|----------------------------------------------|----------|-----------|---------|
| For rejection of all scanned/added items, pr | ess Con  | nfirm Rej | ject    |
| To return to the previous page press Back    | Back     |           |         |

#### 4.5.2.2.5 Scanned items completion

If you select action Confirm, all scanned/added items from the shipment were successfully market released and they are ready for dispensation on the UAE market.

Tatmeer

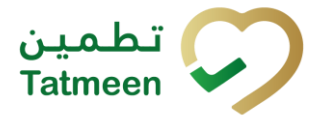

To confirm or reject other items, press Repeat Activity

| Home       | > Product Clearance > Market Re  | lease                            |                 |
|------------|----------------------------------|----------------------------------|-----------------|
|            |                                  |                                  |                 |
| <b>0</b> c | ompleted                         |                                  | 100%            |
| Mark       | et Release completed             |                                  |                 |
| The ite    | ems below have been successfully | released.                        |                 |
| GLN        |                                  | 123456000005                     |                 |
| #          | SGTIN / SSCC*                    | Description <b>^</b>             |                 |
| #1         | 01)05400835002555(21)94190       | 05 KETESSE# Sömg/2ni 20's (2ni i | tempesule s 20) |
| IK.        | ← → × Page 1 of                  | 1 Go to page: 1 Show 10 Y        |                 |
|            |                                  |                                  | Repeat Activity |

Figure 209 Market Release – Scanned items completion

## 4.5.3 Historical view

On the Historical view, all market releases and market release cancellations are displayed according to default filter settings.

| larket Historical List                                                                                                    |                       |                        |          |   |
|----------------------------------------------------------------------------------------------------|-----------------------|------------------------|----------|---|
| veriod ⑦                                                                                                    | Status 🕐              | Search ⑦               |          |   |
| Today     One Week     Two Weeks     Image: Two Sectors     Image: Two Sectors     Two | All Success Error     | Search                 |          |   |
| GUID *                                                                                                    | Date/Time 🗸           | Operation <sup>▲</sup> | Status 🕈 |   |
| 0022480d-5980-1edd-80ea-c9255755e227                                                                                                    | 14/07/2022 - 11:21:04 | Market Released        | Success  | 0 |
| κ ↔ → Page 1 of 1 Go to page: 1                                                                                                    | Show 10 🖌             |                        |          |   |
|                                                                                                    |                       |                        |          | E |

To continue to the next page press Details in the last column

If you want to return to the first page of the Market Release press Back

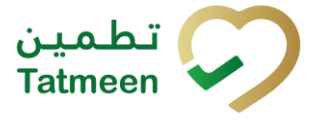

#### 4.5.3.1 Filter options

Filters can be used to help you find a specific market release or market release cancellation.

If you need to search market release by any string, start by entering desired string and the results will be automatically filtered and displayed in the table below.

| Search 🕐 |                                    |  |  |  |  |  |
|----------|------------------------------------|--|--|--|--|--|
| Search   |                                    |  |  |  |  |  |
|          | Figure 211 Filter options - Search |  |  |  |  |  |

Right from each column name, you will find  $\clubsuit$  To sort data in a table ascending or descending, click once or twice on the arrow or the field name.

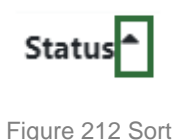

If you search for an item for a specific time frame then using these options

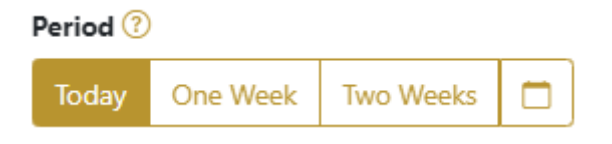

Figure 213 Filter options – Time frame

Filters:

**Today** – all items processed on the last day are displayed

One week - all items from the last week are displayed

**Two weeks** – all items from the last two weeks are displayed

Calendar – all items for the selected period are displayed

For a longer period select calendar.

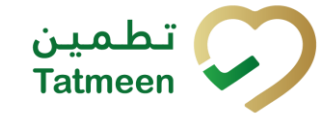

Use arrows and a dropdown menu March V 2022 V to

select month and year. Press on a day number to select the start time. Repeat the process to select the end time.

When you select the date, items are displayed automatically in the table below.

| Period |          |           |     |          |       |     | St   | atus     |         |
|--------|----------|-----------|-----|----------|-------|-----|------|----------|---------|
| Today  | One Week | Two Weeks |     |          |       |     |      | AII      | Success |
|        |          |           |     | Mar 1, 2 | 2022  |     | Ma   | r 18, 20 | 22      |
|        |          |           | •   |          | March | ~   | 2022 | ~        | Þ       |
|        |          |           | Sun | Mon      | Tue   | Wed | Thu  | Fri      | Sat     |
|        |          |           | 27  |          | 1     | 2   | 3    | 4        | 5       |
|        |          |           | 6   | 7        | 8     | 9   | 10   | 11       | 12      |
|        |          |           | 13  | 14       | 15    | 16  | 17   | 18       | 19      |
|        |          |           | 20  | 21       | 22    | 23  | 24   | 25       | 26      |
|        |          |           | 27  | 28       | 29    | 30  | 31   |          |         |

Figure 214 Filter options – Calendar

If you are interested in a specific status press one of the status options.

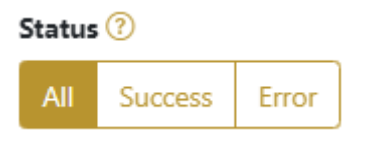

Figure 215 Filter options – Status

Filters:

All – all items regardless of the status are displayed

**Success** – only successfully processed items by Tatmeen are displayed

Error – only items that were unsuccessfully processed/failed are displayed

## 4.5.4 Historical view Details

On this page, you can see details for the selected item from the previous page.

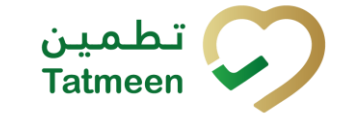

Document ID: Tatmeen\_TRM-0097\_Training Manual for Product Clearance\_V1.0

| Home > History                   |                                      |  |  |  |
|----------------------------------|--------------------------------------|--|--|--|
|                                  |                                      |  |  |  |
| Market Historical List - Details | 0%                                   |  |  |  |
|                                  |                                      |  |  |  |
| GUID                             | 0022480d-5980-1edd-80ea-c9255755e227 |  |  |  |
| Туре                             | MARK-APP                             |  |  |  |
| Destination                      | Taut Holes in Automati               |  |  |  |
| GLN of Location                  | um expectatogen 109406-000000.0      |  |  |  |
| Time                             | 14/07/2022 - 11:21:02                |  |  |  |
| Selected items:                  |                                      |  |  |  |
| ltem *                           |                                      |  |  |  |
| 0105400835002555219419005        |                                      |  |  |  |
|                                  |                                      |  |  |  |
|                                  | Back Cancel Check                    |  |  |  |
|                                  |                                      |  |  |  |

Figure 216 Historical view Details

Cancel Check

If the button Cancel Check exists that means that the market release document was not cancelled and market released items were not dispensed yet. You can cancel the market release by pressing Cancel Check

All items from the cancelled market release document will be pending for market release again.

To return to the previous page press Back

## 4.5.5 Cancellation confirmation

On this page, you need to confirm the cancellation of the market release. All items from the cancelled marked release document will be pending for market release again.

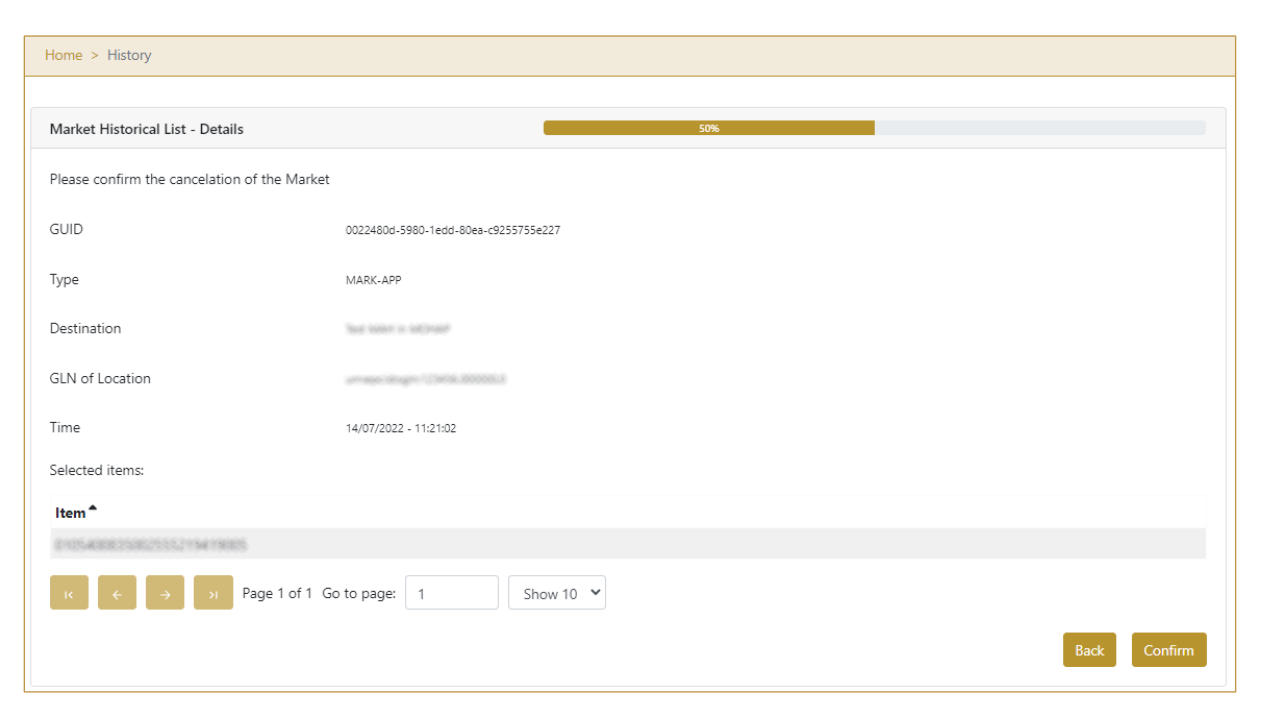

Figure 217 Cancellation confirmation

For confirmation of the cancellation of the market release document press Confirm

Confirm

To return to the previous page press Back

# 4.5.6 Cancellation completion

You successfully cancelled the market release document.

Tatmeen

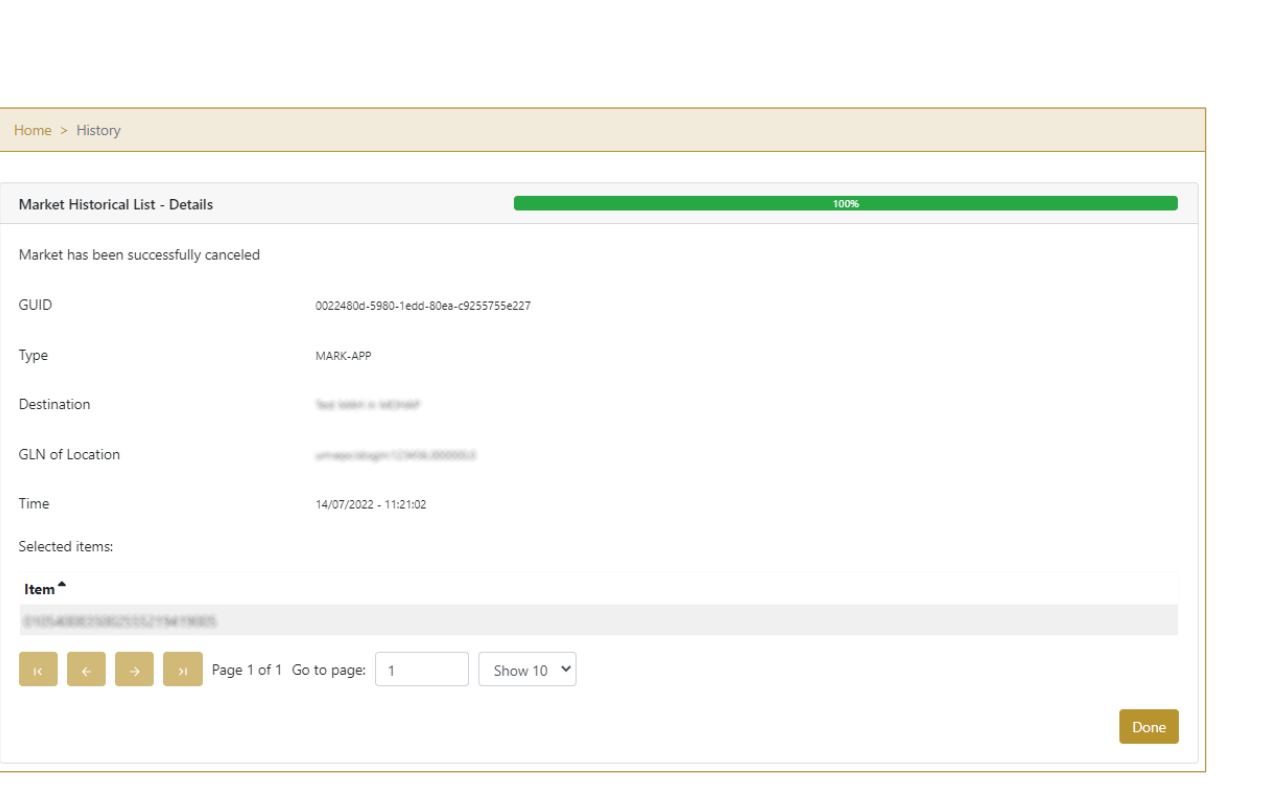

Figure 218 Cancellation completion

Done

To return to the Historical View press Done

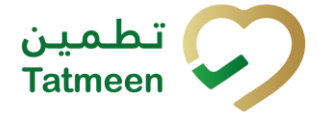

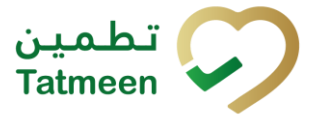

# 4.6 Product Clearance – Market Release - Mobile

To see and explore more about the market release in the navigation menu select Product Clearance  $\rightarrow$  Market Release

| Product Clearance |   |
|-------------------|---|
| Import Clearance  | > |
| Custom Release    | > |
| Market Release    | > |

Figure 219 Mobile navigation menu – Market Release

Once the shipment passes the custom release process, the last step is a successfully completed market release process.

A successfully completed market release process is a condition for entering shipment into the UAE supply chain.

Different scanned items or items of the whole batch can be:

- Confirmed, and can be further distributed into the UAE market or
- Rejected.

The GLN location from where the release will be made is assigned automatically from the setting of the user who is logged into the Portal.

### 4.6.1 Action selection

On the first page, you need to define an action for the market release

From the drop down menu you can choose:

- **Confirm**, for confirmation of market release or
- **Reject**, for rejection of market release

Tatmeen Training Manual for Product Clearance Version: 1.0 Document ID: Tatmeen\_TRM-0097\_Training Manual for Product Clearance\_v1.0

| ≡ Market Release                   |        | ? 📮      |
|------------------------------------|--------|----------|
| GLN                                | 12341  | 60000005 |
| Please select one of the following | option | s.       |
| Action *<br>Select action          | •      | 0        |
|                                    |        |          |
|                                    |        |          |
|                                    |        |          |
|                                    |        |          |
|                                    |        |          |
|                                    |        |          |
|                                    |        |          |
|                                    |        | CONTINUE |

Figure 220 Market Release – Action selection

## 4.6.2 Variant selection

Once the action is selected, you need to define variant.

From the dropdown menu you can choose:

- Partially/Batch
- Scanned items

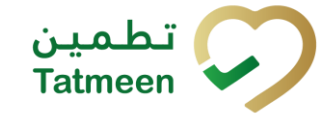

| ≡ Market Release                  |           | ? 🗜     |
|-----------------------------------|-----------|---------|
| GLN                               | 123456    | 0000005 |
| Please select one of the followin | g options |         |
| Action *<br>Confirm               | •         | ?       |
| Variant *<br>Scanned Items        | •         | 0       |
|                                   |           |         |
|                                   |           |         |
|                                   |           |         |
|                                   |           |         |
|                                   |           |         |
|                                   | C         | ONTINUE |

Figure 221 Market Release - Variant selection

If you selected action Reject, after you select also Variant, a new Reason field appears where you need to select from a dropdown menu one of the reason for market release rejection.

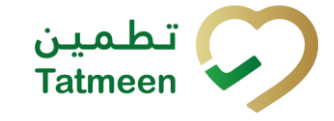

| ≡ Market Release                  | (          | ? 🖁     |
|-----------------------------------|------------|---------|
| GLN                               | 122458     | 0000005 |
| Please select one of the followin | g options. |         |
| Action *<br>Reject                | •          | ?       |
| Variant*<br>Scanned Items         | •          | 0       |
| Reason*<br>Select reason          | -          | 0       |
|                                   |            |         |
|                                   |            |         |
|                                   |            |         |
|                                   |            |         |
|                                   | 0          | ONTINUE |
|                                   | с          | ONTINUE |

Figure 222 Market Release - Reason for rejection selection

# To continue to the next page press Continue CONTINUE

#### 4.6.2.1 Variant Partially/Batch

To confirm or reject items from one batch, select variant Partially/Batch. If action Reject is selected, select also Reason for rejection.

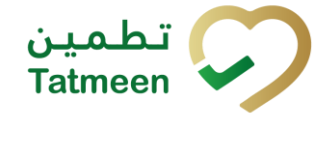

| ≡ Market Release                   | ?          | ) <sup>9+</sup><br>4 |
|------------------------------------|------------|----------------------|
| GLN                                | 1234560    | 000005               |
| Please select one of the following | g options. |                      |
| Action *<br>Confirm                | •          | 0                    |
| Variant *<br>Partially / Batch     | •          | ?                    |
| Batch Number *                     | ්          | ?                    |
| GTIN *                             | Ó          | ?                    |
|                                    |            |                      |
|                                    |            |                      |
|                                    |            |                      |
|                                    | co         | NTINUE               |

Figure 223 Market Release– Confirmation of variant Partially/Batch

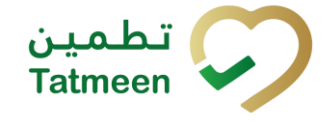

|                                    | ?           | ) <sup>9+</sup><br>4 |
|------------------------------------|-------------|----------------------|
| GLN                                | 1234560     | 000005               |
| Please select one of the following | ng options. |                      |
| Action *<br>Reject                 | -           | 0                    |
| Variant *<br>Partially / Batch     | •           | 0                    |
| Reason *<br>Invoice missing        | •           | 0                    |
| Batch Number *                     | Ó           | 0                    |
| GTIN *                             | Ô           | 0                    |
|                                    |             |                      |
|                                    | со          | NTINUE               |

Figure 224 Market Release – Rejection of variant Partially/Batch

You need to enter the Batch number and GTIN. All fields are mandatory.

You can also scan the GLN number and Reference document number by pressing Camera in each field to use the camera on your mobile or tablet.

#### 4.6.2.1.1 Partially/Batch confirmation

Before final confirmation or rejection of all items for one batch, check once again if all entered data are correct.

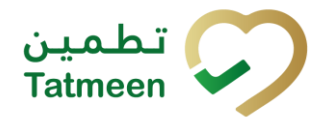

Document ID: Tatmeen\_TRM-0097\_Training Manual for Product Clearance\_v1.0

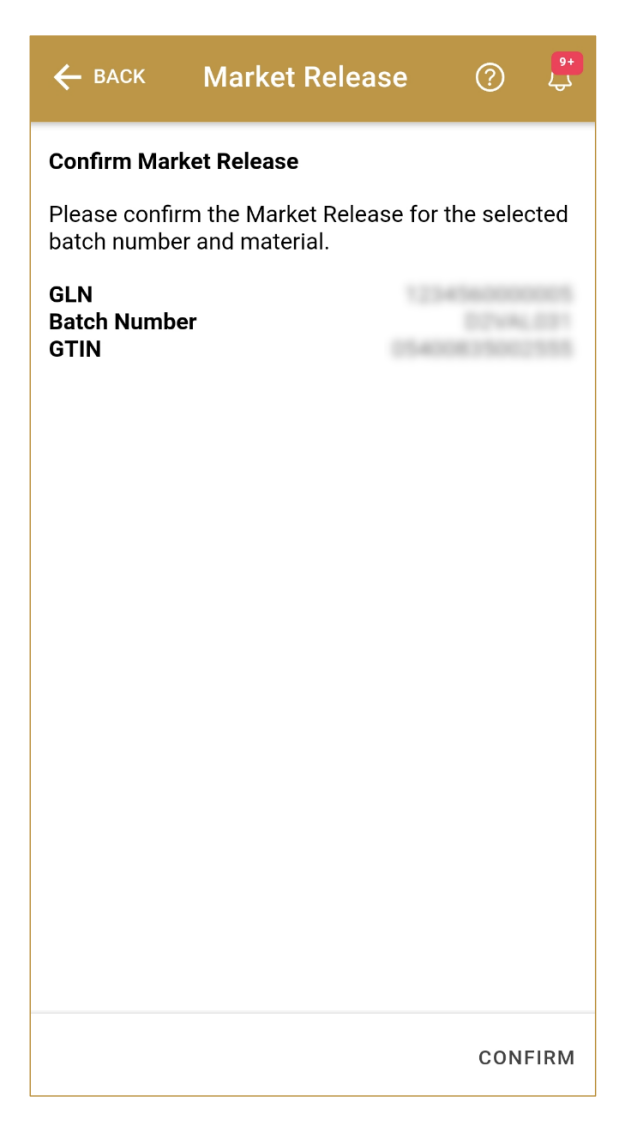

Figure 225 Market Release – Confirm Partially/Batch

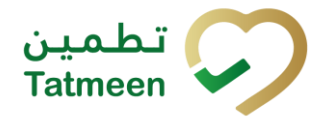

Document ID: Tatmeen\_TRM-0097\_Training Manual for Product Clearance\_v1.0

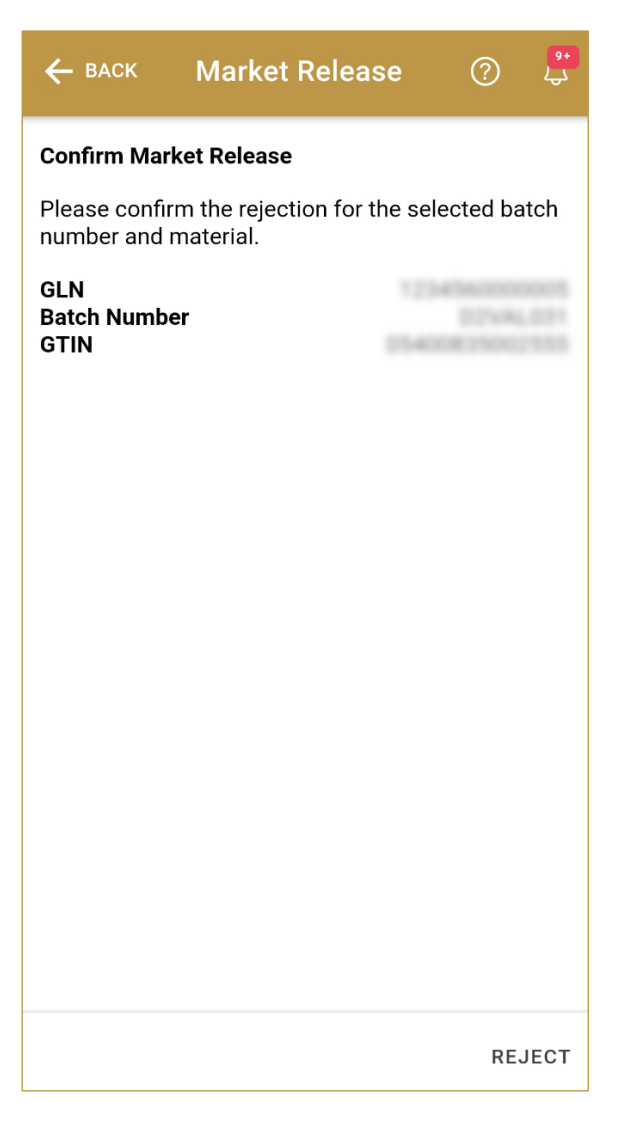

Figure 226 Market Release - Reject Partially/Batch

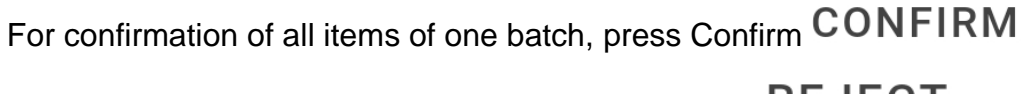

For rejection of all items of one batch, press Confirm REJECT

To return to the previous page press Back

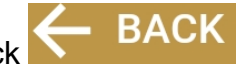

#### 4.6.2.1.2 Partially/Batch completion

If you select action Confirm, all products from the shipment were successfully market released and they are ready for dispensation on the UAE market.

To confirm or reject another batch, press Do Another DO ANOTHER

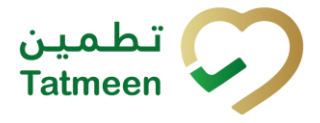

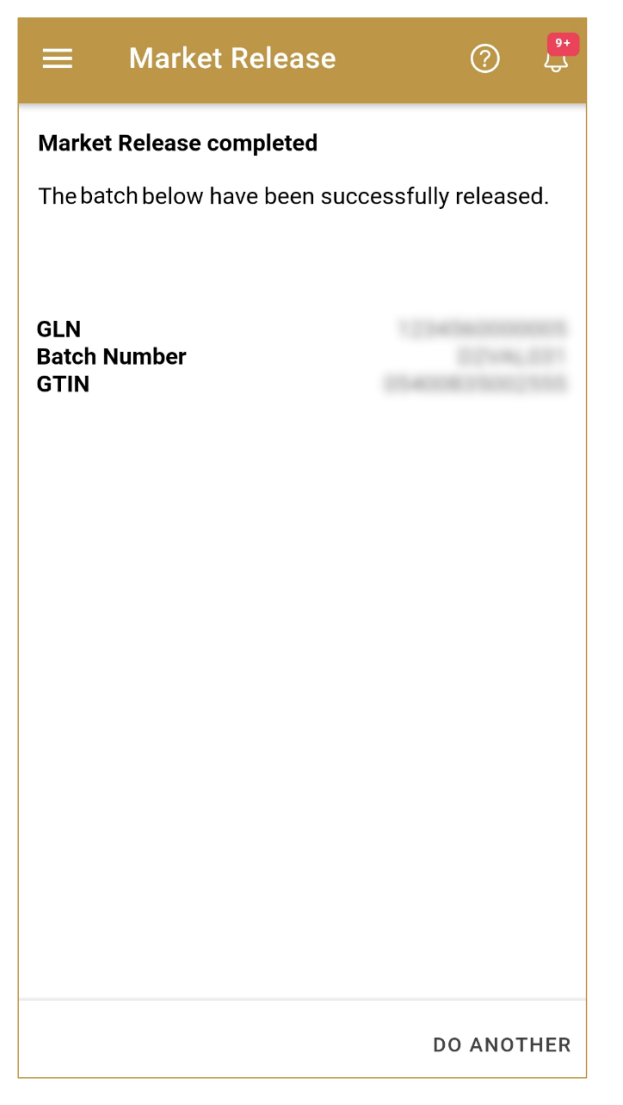

Figure 227 Market Release - Partially/Batch completion

#### 4.6.2.2 Variant Scanned items

To confirm or reject different items, select variant Scanned items. If action Reject is selected, select also Reason for rejection.

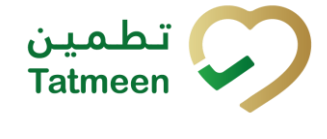

| ≡ Market Release                   |        | 0      | <mark>۹+</mark><br>کې |
|------------------------------------|--------|--------|-----------------------|
| GLN                                | 1224   | 560000 | 005                   |
| Please select one of the following | option | IS.    |                       |
| Action *<br>Confirm                | •      | Ċ      | Ð                     |
| Variant *<br>Scanned Items         | •      | Ċ      | Ð                     |
|                                    |        |        |                       |
|                                    |        |        |                       |
|                                    |        |        |                       |
|                                    |        |        |                       |
|                                    |        |        |                       |
|                                    |        | CONTI  | NUE                   |

Figure 228 Market Release – Confirmation of variant Scanned items

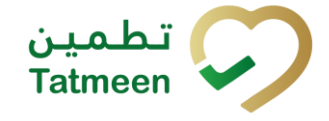

| ≡ Market Release                 | (           | ? 🖓     |
|----------------------------------|-------------|---------|
| GLN                              | 122456      | 0000005 |
| Please select one of the followi | ng options. |         |
| Action *<br>Reject               | •           | 0       |
| Variant *<br>Scanned Items       | •           | 0       |
| Reason *<br>Invoice missing      | •           | 0       |
|                                  |             |         |
|                                  |             |         |
|                                  |             |         |
|                                  |             |         |
|                                  | с           | ONTINUE |

Figure 229 Market Release – Rejection of variant Scanned items

Items can be added manually by entering values or by scanning with a scanner.

Items can be:

- SSCC or
- SGTIN

To continue to the next page press Continue CONTINUE

#### 4.6.2.2.1 Items scanning

When the page opens, the application is already ready to scan the barcode with a

scanner or press Camera <sup>O</sup> to use the camera for scanning.

© EVOTEQ | Confidential

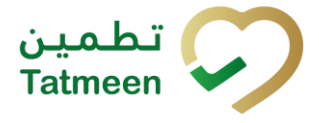

| ← васк                  | Market Release          | Ċ        |        |
|-------------------------|-------------------------|----------|--------|
| Please scan t           | he items to be confirme | ed/relea | ased.  |
| [IIII] Awaitii<br>≋sscc | ng scan<br>* sgtin      | ď        | Ó      |
| Scanned Items           | 0                       |          |        |
|                         |                         |          |        |
| 8                       |                         |          |        |
|                         |                         |          |        |
|                         |                         |          |        |
|                         |                         |          |        |
|                         |                         |          |        |
|                         |                         | СС       | NTINUE |

Figure 230 Market Release – Items scanning

#### 4.6.2.2.2 Manual adding

Item can be added also manually. For manual data entry press Enter manually Enter manually where a new page opens.

#### SSCC = (00)SSCC

#### Serial Shipping Container Code

To add an SSCC Item, enter the SSCC value in the field SSCC-(00) and press OK

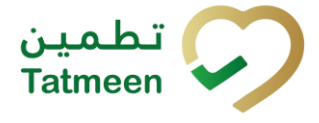

| Enter serialized product             | CLOSE |
|--------------------------------------|-------|
| SSCC-(00) *                          | 0     |
| Or                                   |       |
| GTIN-(01) *<br>Enter GTIN            | ?     |
| SERIAL-(21) *<br>Enter Serial Number | 0     |
| ок                                   |       |
|                                      |       |
|                                      |       |
|                                      |       |
|                                      |       |
|                                      |       |
|                                      |       |

Figure 231 Manual adding of SSCC item

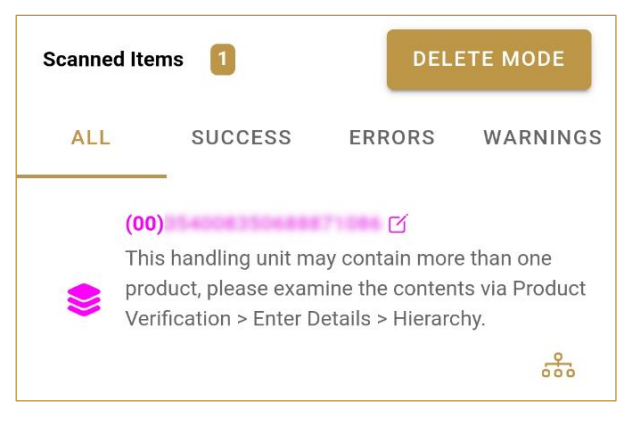

Figure 232 Successfully added SSCC item

# SGTIN = (01)GTIN(21)SERIAL Global Trade Item Number

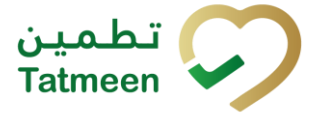

To add an SGTIN Item, enter the GTIN value of the product in the field GTIN-(01), and the serial number value in the field SERIAL-(21) and press OK

| Enter serialized product | CLOSE |
|--------------------------|-------|
| SSCC-(00) *              |       |
| Enter SSCC               | ?     |
| Or                       |       |
| GTIN-(01) *              | 0     |
| SERIAL-(21) *            |       |
| 9419003                  | ?     |
| ок                       |       |
|                          |       |
|                          |       |
|                          |       |
|                          |       |
|                          |       |
|                          |       |
|                          |       |
|                          |       |

Figure 233 Manual adding of SGTIN item

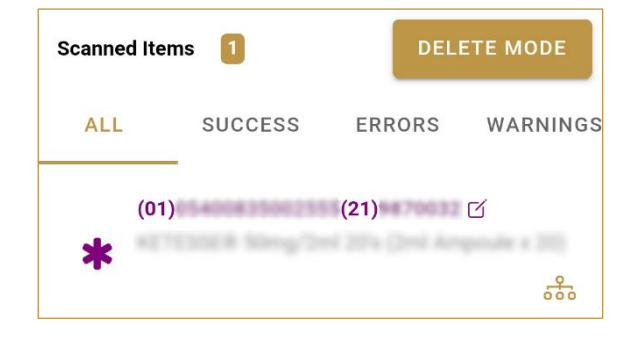

Figure 234 Successfully added SGTIN item

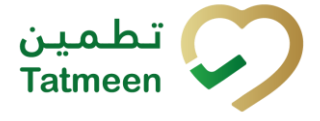

CLOSE

If you want to return to the previous page press Close

#### 4.6.2.2.3 Review of the added items

When an item is added to the list, you can review all items, check for possible issues, and removes unneeded items.

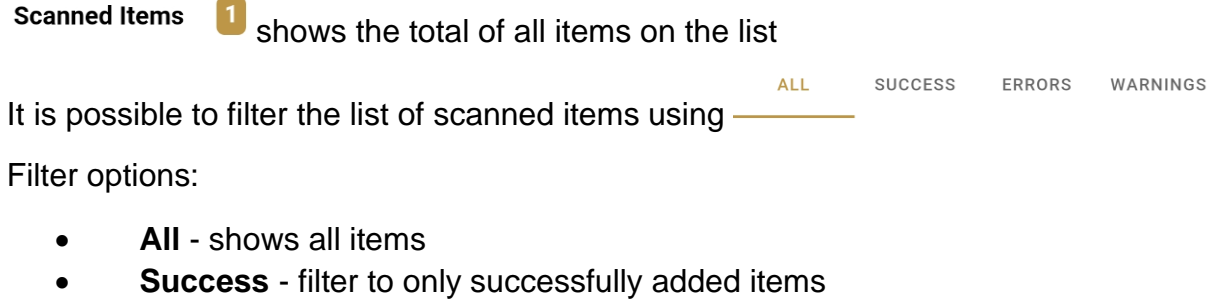

- Errors filter to items with error
- Warnings filter to items with a warning

Select Delete mode to remove added items.

In Delete mode, a delete icon will appear on each row.

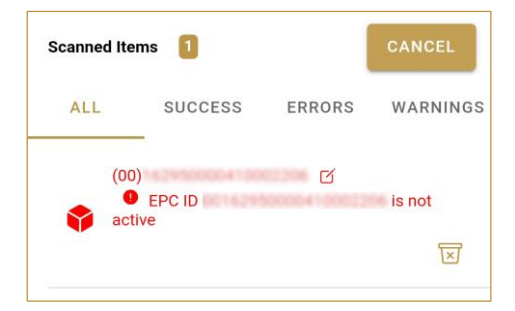

Press Delete  $\fbox$  to remove an item. Deletion will require confirmation.

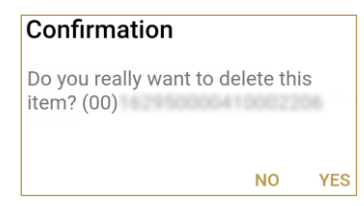

Red messages under items provide guidance for issues with listed items.

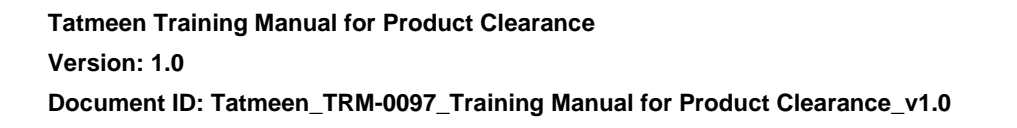

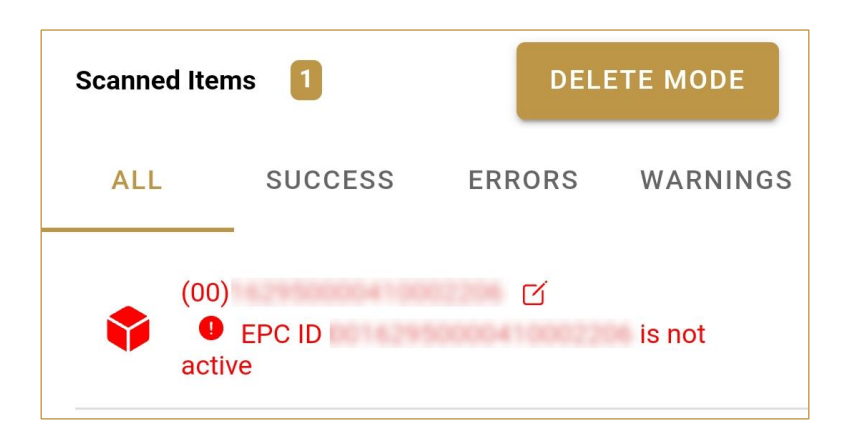

When all issues with added items are solved and there is no error message, press Continue **CONTINUE** to proceed to the next page.

#### 4.6.2.2.4 Scanned items confirmation

Before final confirmation or rejection of all scanned/added items, check once again if all entered data are correct.

تطمین Tatmeen

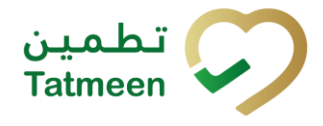

Document ID: Tatmeen\_TRM-0097\_Training Manual for Product Clearance\_v1.0

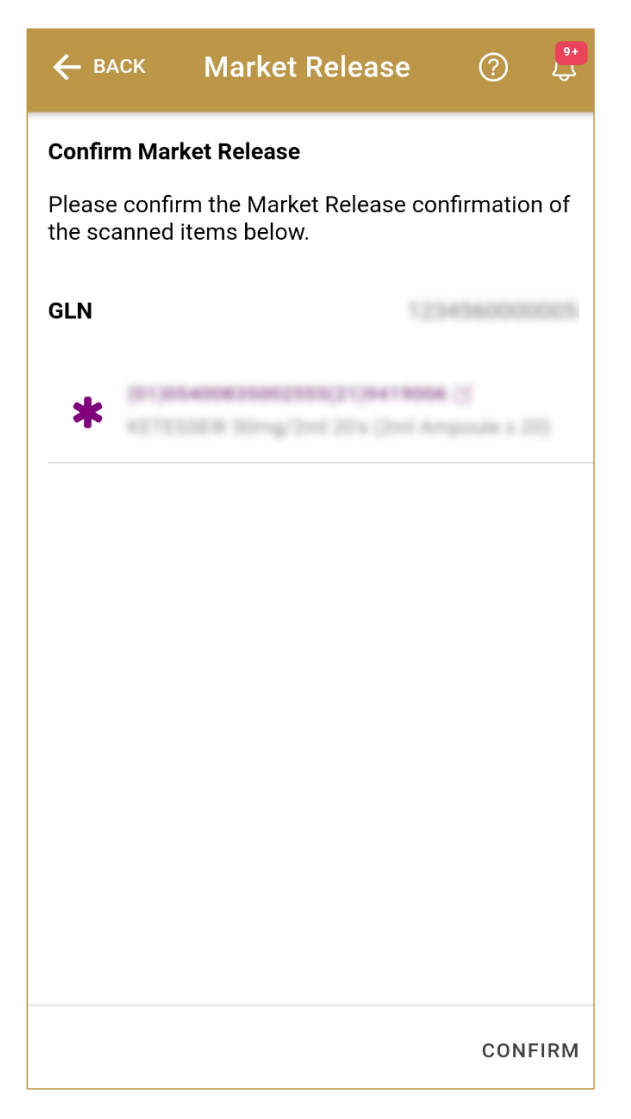

Figure 235 Market Release – Confirm Scanned items

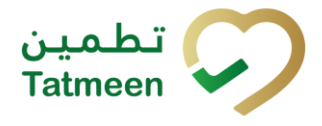

Document ID: Tatmeen\_TRM-0097\_Training Manual for Product Clearance\_v1.0

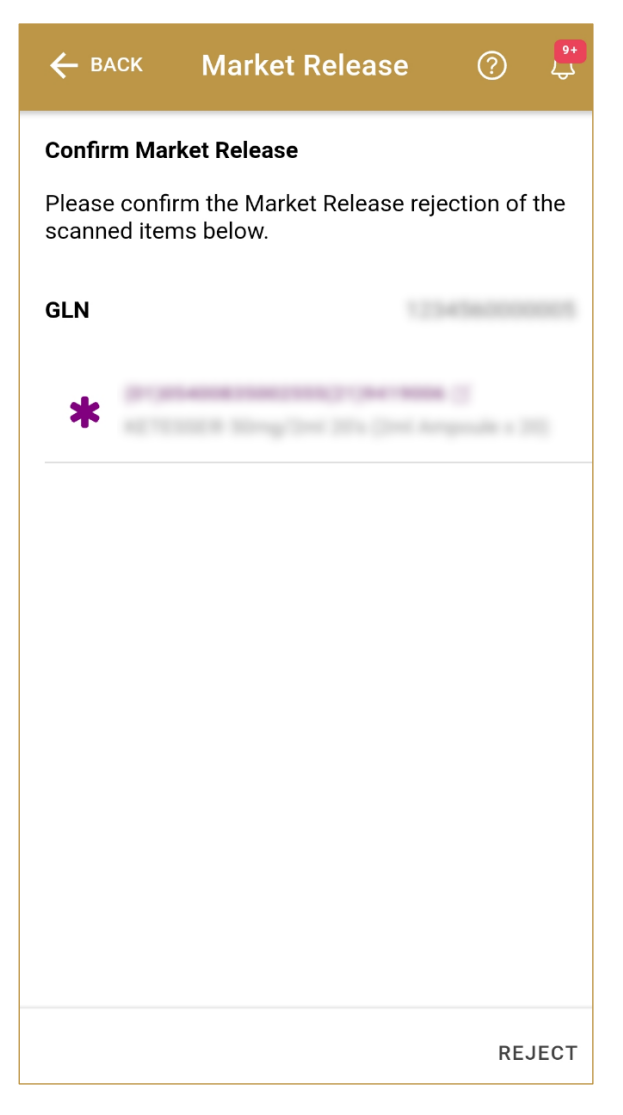

Figure 236 Market Release – Reject Scanned items

For confirmation of all scanned/added items, press Confirm CONFIRM

For rejection of all scanned/added items, press Confirm REJECT

To return to the previous page press Back

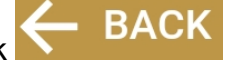

#### 4.6.2.2.5 Scanned items completion

If you select action Confirm, all scanned/added items from the shipment were successfully market released and they are ready for dispensation on the UAE market.

To confirm or reject other items, press Do Another DO ANOTHER

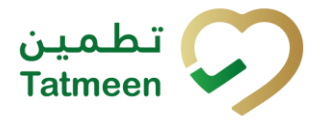

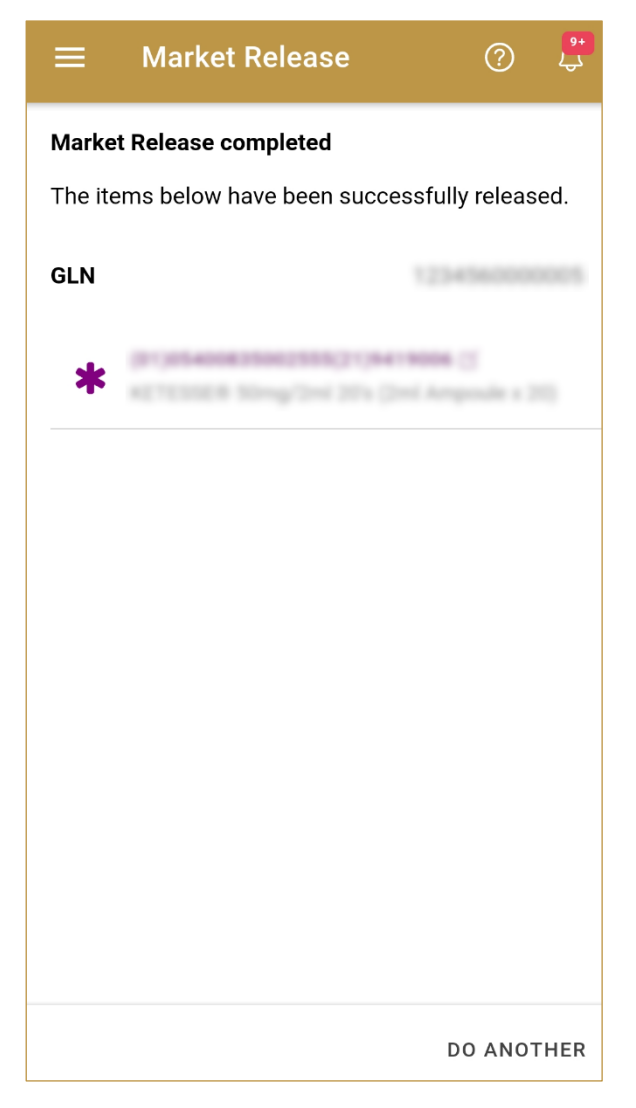

Figure 237 Market Release – Scanned items completion

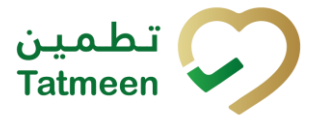

# 5. HOW – TO Product Clearance

# 5.1 HOW – TO Import Clearance

## 5.1.1 How do I check available, valid import permits?

In the navigation menu select Product Clearance  $\rightarrow$  Import Clearance.

On the first page, you can enter the shipment import permit into the SHP field [4.1.1.1] or search for the import permit [4.1.1.2] for more detail about the import permit.

# 5.1.2 How do I confirm/reject all items available from the import permit?

In the navigation menu select Product Clearance  $\rightarrow$  Import Clearance.

On the first page, enter shipment import permit or search for an appropriate shipment import permit [4.1.1].

On the second page, select action Confirm/Reject [4.1.2], variant All products, and in case of rejection also Reason for rejection [4.1.3.1].

On the third page check once again if all entered data are correct and confirm by pressing the button Confirm/Reject [4.1.3.1.1].

# 5.1.3 How do I confirm/reject all items for one Batch from the import permit?

In the navigation menu select Product Clearance  $\rightarrow$  Import Clearance.

On the first page, enter shipment import permit or search for an appropriate shipment import permit [4.1.1].

On the second page, select action Confirm/Reject [4.1.2], variant Partially/Batch, and in case of rejection also Reason for rejection. Enter the Batch Number and GTIN of the product(Material) and which items would you like to reject [4.1.3.2].

On the third page check once again if all entered data are correct and confirm by pressing the button Confirm/Reject [4.1.3.2.1].

## 5.1.4 How do I confirm/reject a few items from the import permit?

In the navigation menu select Product Clearance  $\rightarrow$  Import Clearance.

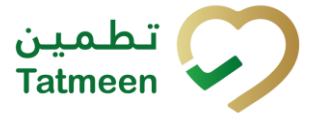

On the first page, enter shipment import permit or search for an appropriate shipment import permit [4.1.1].

On the second page, select action Confirm/Reject [4.1.2]., variant Scanned Items, and in case of rejection also Reason for rejection [4.1.3]. Press the button Continue to continue to the next page.

On the third page manually add or scan different items which you would like to confirm/reject [4.1.3.3].

On the fourth page check once again if all entered data are correct and confirm by pressing the button Confirm/Reject [4.1.3.3.4**Error! Reference source not found.**].

# 5.1.5 How can I cancel the already created import clearance document?

In the navigation menu select Product Clearance  $\rightarrow$  Import Clearance.

On the first page select Historical View [4.1.4].

On the second page find and select a import clearance document [4.1.5].

On the third page press Cancel [4.1.6 Check].

On the fourth page, check once again that the selected import clearance document is correct. For final cancellation, press Confirm [4.1.7].

# 5.2 HOW – TO Custom Release

## 5.2.1 How do I check available import permits?

In the navigation menu select Product Clearance  $\rightarrow$  Custom Release.

On the first page, you can enter the shipment import permit into the SHP field [4.3.1.1] or search for the import permit [4.3.1.2] for more detail about the import permit.

# 5.2.2 How do I confirm/reject all items available from the import permit?

In the navigation menu select Product Clearance  $\rightarrow$  Custom Release.

On the first page, enter shipment import permit or search for an appropriate shipment import permit [4.3.1].

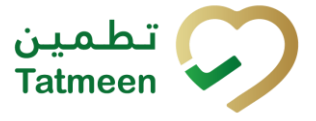

On the second page, select action Confirm/Reject, variant All products, and in case of rejection also Reason for rejection [4.3.3.1].

On the third page check once again if all entered data are correct and confirm by pressing the button Confirm/Reject [4.3.3.1.1].

# 5.2.3 How do I confirm/reject all items for one Batch from the import permit?

In the navigation menu select Product Clearance  $\rightarrow$  Custom Release.

On the first page, enter shipment import permit or search for an appropriate shipment import permit [4.3.1].

On the second page, select action Confirm/Reject, variant Partially/Batch, and in case of rejection also Reason for rejection. Enter the Batch Number and GTIN of the product(Material) and which items would you like to confirm/reject [4.3.3.2].

On the third page check once again if all entered data are correct and confirm by pressing the button Confirm/Reject [4.3.3.2.1].

# 5.2.4 How do I confirm/reject a few items from the import permit?

In the navigation menu select Product Clearance  $\rightarrow$  Custom Release.

On the first page, enter shipment import permit or search for an appropriate shipment import permit [4.3.1].

On the second page, select action Confirm/Reject [4.3.2], variant Scanned Items, and in case of rejection also Reason for rejection. Press the button Continue to continue to the next page [4.3.3].

On the third page manually add or scan different items which you would like to confirm/reject [4.3.3.3].

On the fourth page check once again if all entered data are correct and confirm by pressing the button Confirm/Reject [4.3.3.3.4].

## 5.2.1 How can I cancel the already created custom release document?

In the navigation menu select Product Clearance  $\rightarrow$  Custom Release.

On the first page select Historical View [4.3.4].

On the second page find and select custom release document [4.3.5].

On the third page press Cancel Check [4.3.6].
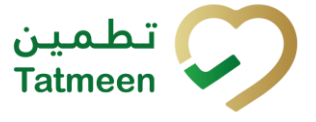

On the fourth page, check once again that the selected custom release document is correct. For final cancellation, press Confirm [4.3.7].

#### 5.3 HOW – TO Market Release

#### 5.3.1 How do I confirm/reject all items for one Batch?

In the navigation menu select Product Clearance  $\rightarrow$  Market Release.

On the first page, select action Confirm/Reject [4.5.1], variant Partially/Batch, and in case of rejection also Reason for rejection. Enter the Batch Number and GTIN of the product(Material) and which items would you like to confirm/reject [4.5.2.1].

On the second page check once again if all entered data are correct and confirm by pressing the button Confirm/Reject [4.5.2.1.1].

#### 5.3.2 How do I confirm/reject a few items?

In the navigation menu select Product Clearance  $\rightarrow$  Market Release.

On the first page, select action Confirm/Reject [4.5.1], variant Scanned Items, and in case of rejection also Reason for rejection [4.5.2]. Press the button Continue to continue to the next page.

On the second page manually add or scan different items which you would like to confirm/reject [4.5.2.2].

On the third page check once again if all entered data are correct and confirm by pressing the button Confirm/Reject [4.5.2.2.4].

#### 5.3.3 How can I cancel the already created market release document?

In the navigation menu select Product Clearance  $\rightarrow$  Market Release.

On the first page select Historical View [4.5.3].

On the second page find and select market release document [4.5.4].

On the third page press Cancel Check [4.5.5].

On the fourth page, check once again that the selected market release document is correct. For final cancellation, press Confirm [4.5.6].

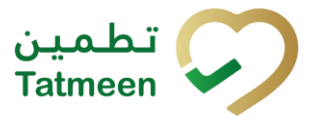

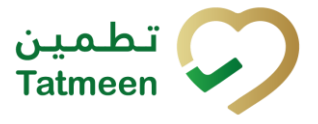

#### 6. FAQ – Product Clearance

## 6.1 I need to do import clearance/custom release but I don't know the shipment import permit number. Is there any other way to find a shipment import permit?

You can search for available shipment import permit if you know at least one of the unique number of an item from the shipment. Tatmeen checks to which shipment import permit this item belongs.

You can also search for port of arrival and then you will get all available shipment import permit for selected port of arrival.

## 6.2 I made the Import clearance for the wrong items. How can I cancel the Import clearance of the items?

Open Product Clearance  $\rightarrow$  Import Clearance. Press for Historical View. Search for the wrong Import Clearance document and check the details. If Custom Release for any of the items was not done yet, you will be able to do cancellation of Import Clearance. Items will be available again for new import clearance.

### 6.3 I made the Custom Release for the wrong items. How can I cancel the Custom Release of the items?

Open Product Clearance  $\rightarrow$  Custom release. Press for Historical View. Search for the wrong Custom Release document and check the details. If Market Release for any of the items was not done yet, you will be able to do cancellation of Custom Release. Items will be available again for new custom release.

#### 6.4 I need to perform Import Clearance / Custom Release at the 3PL/distributor's warehouse instead of the port, can I do that?

The Import Clearance and Custom Release process will always be registered in Tatmeen against the active port of arrival, selected on settings. Physically, the product can be at 3PL the Distributor Warehouse, but the process will always be recorded against a port of arrival location.

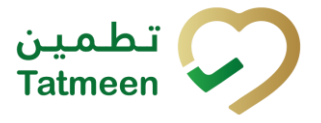

#### 6.5 I need to perform Market Release at the Port instead of Licensed Agent's/Distributor's warehouse, can I do that?

The Market Release process is always recorded against the active physical location, which is selected on Settings. If the port of arrival has a physical GLN associated where the product is stored, please select it as the active location before performing the market release operation.

#### 6.6 Can I cancel rejection steps?

No, rejection steps cannot be cancelled. Once a product has been rejected, it cannot be used anymore in Tatmeen.

#### 6.7 Can I accept the products that were previously rejected?

Products rejected cannot be used anymore in Tatmeen.

#### 6.8 What needs to be done after Import Clearance / Custom **Release / Market Release Rejection happens?**

Product that is rejected cannot be used in Tatmeen. Please follow your operation procedures to handle it further. Product transfer will be available in case these products need to be moved to a specific location and export functionality will be available in case these products need to be decommissioned from Tatmeen.

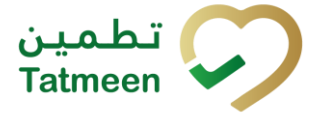

### 7. GLOSSARY

General short terms and abbreviations can be found in the global Glossary (see section 1.7 of this document). A list of additional terms that were referred to in this document have also been added here:

| Acronym | Term                                                        | Definition                                                                                                    |
|---------|-------------------------------------------------------------|----------------------------------------------------------------------------------------------------|
| API     | Application Programming<br>Interface                        | API Management is a solution included in the SAP BTP that provides the means to integrate SC (participants) via a B2B connection.                                                                                                    |
| ATTP    | Advanced Track and<br>Trace for Pharmaceuticals<br>from SAP | The SAP solution supports track and trace activities designed for Pharmaceutical purposes but also supports other industries.                                                                                                    |
| EPCIS   | Electronic Product Code<br>Information Services             | EPC information services (EPCIS) is an EPC global standard designed to enable EPC-related data sharing within and across enterprises. This data sharing is aimed at enabling participants in the EPC global Network to obtain a common view of the disposition of EPC-bearing objects within a business context.                                                                             |
| GCP     | Global Company Prefix                                       | Global Company Prefix                                                                                                    |
| GLN     | Global Location Number                                      | Global Location Number                                                                                                    |
| GS1     | Global Standards One                                        | GS1 ( <u>https://www.gs1.org/</u> and <u>https://www.gs1ae.org/</u> ) is a global<br>organization dedicated to the design and implementation of global<br>standards and solutions to improve the efficiency and visibility of<br>supply and demand chains globally and across sectors.<br>The GS1 system of standards is the most widely used supply chain<br>standards system in the world. |
| GTIN    | Global Trade Item Number                                    | The identifier for trade items developed by GS1.<br>Such identifiers are used to look up product information in the<br>database (often inputting the number through a bar code scanner),<br>which may belong to a retailer, manufacturer, collector, researcher,<br>or other entity.                                                                                                    |
| KG      | Kilogram                                                    | Kilogram                                                                                                    |
| MAH     | Marketing Authorization<br>Holder                           | An organization that is the brand-owner of a particular product.                                                                                                    |
| MoHAP   | Ministry of Health and<br>Prevention of the UAE             | UAE ministry is responsible for regulation, healthcare delivery, and oversight.                                                                                                    |
| N/A     | Not Applicable                                              | This shall be used where no relevant information can be added.                                                                                                    |
| SC      | Supply Chain                                                | The service to support logistics operations relating to the sourcing<br>and transportation of goods. The broader application can also<br>support services.                                                                                                    |
| sGTIN   | Serialized Global Trade<br>Item Number                      | Serialized Global Trade Item Number                                                                                                    |
| SHP     | Shipment Import Permit                                      | Shipment Import Permit                                                                                                    |
| SME     | Subject Matter Expert                                       | Subject Matter Expert                                                                                                    |

| Acronym          | Term                                                                 | Definition                                                                                                    |
|------------------|----------------------------------------------------------------------|----------------------------------------------------------------------------------------------------|
| SSCC             | Serial Shipping Container<br>Code                                    | A GS1 identification key is used to identify a logistic unit. This unique identifier is comprised of an Extension Digit, a GS1 Company Prefix, a Serial Reference, and a Check Digit.                                                  |
| System           | Tatmeen                                                              | Tatmeen                                                                                                    |
| Tatmeen          | Name of the United Arab<br>Emirates Track & Trace<br>(T&T) System    | Name of the Track & Trace (T&T) System                                                                                                    |
| T&T              | Track and Trace                                                      | An electronic solution to support the recording of the historic movement of goods based on the unique identification of goods. Subsequent evaluation of the electronic records supports reporting of movements and their traceability. |
| UAE              | United Arab Emirates                                                 | United Arab Emirates                                                                                                    |
| UoM              | Unit of Measure                                                      | Unit of Measure                                                                                                    |
| URL              | Uniform Resource Locator                                             | The mechanism used by browsers to retrieve any published resource on the web.                                                                                                    |
| WHO              | World Health Organization                                            | World Health Organization                                                                                                    |
| WHO ATC<br>Codes | World Health Organization<br>Anatomical Therapeutic<br>Chemical code | A unique code is assigned to medicine according to the organ or system it works on and how it works.                                                                                                    |
| WMS              | Warehouse Management<br>System                                       | Warehouse Management System                                                                                                    |
| 3PL              | Third-Party Logistics                                                | External (to the MoHAP organization) supply chain partners.                                                                                                    |

Table 2 Glossary

Version: 1.0

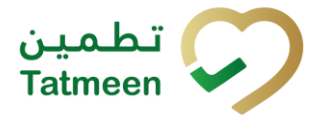

# Training Manual for Product Clearance

**Document ID:** 

Tatmeen\_TRM-0097\_Training Manual for Product Clearance\_v1.0

© EVOTEQ | Confidential